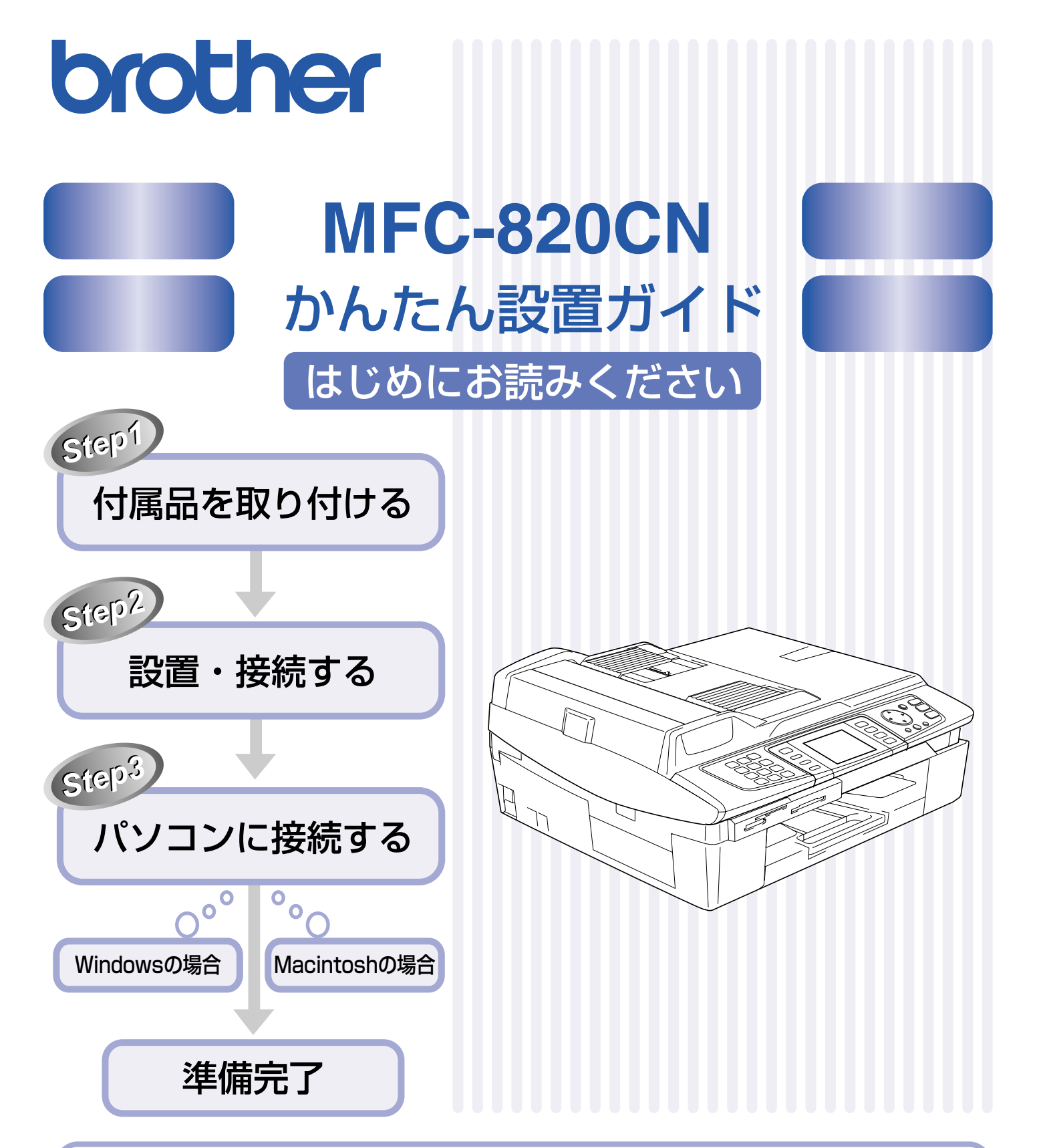

ブラザーコールセンターは、ブラザー販売株式会社が運営しています。
 受付時間:月~金
 9:00~20:00
 ※上記番号がつながりにくいときは、
 土
 9:00~17:00
 「052-824-5149」にご連絡ください。
 日・祝日および当社(ブラザー販売(株))休日は休みとさせていただきます。
 サービス&サポートページ(ブラザーソリューションセンター): http://solutions.brother.co.jp

本書は、なくさないように注意し、いつでも手に取ってみることができるようにしてください。

## ユーザーズガイドの構成

本機には、以下のユーザーズガイドが同梱されています。

かんたん設置ガイド(本書)

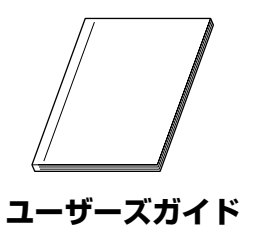

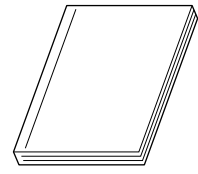

ファクス、コピー、フォトメディアキャプチャ、本機のお手入れ、困ったとき、な どについて記載しています。

本機をお使いいただくための準備について記載しています。

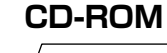

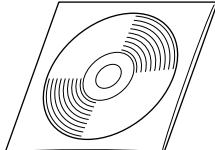

付属の CD-ROM には、本書の内容も含めたユーザーズガイドが HTML 形式で収録されています。電話、ファクス、コピーなどの機能に加え、プリンタ、スキャナなど、パソコンと接続して使う機能についても記載しています。 また、ネットワークプリンタやネットワークスキャンなど、ネットワーク環境で使う機能についても説明しています。

Windows<sup>®</sup>をお使いの場合、パソコンにドライバをインストールすると、Windows<sup>®</sup>のスタートメニューからユーザーズ ガイド(HTML版)を閲覧できます。 [スタート]メニューから、[すべてのプログラム(プログラム)] – [Brother] – [MFC-820CN] – [ユーザーズガイ ド]を選んでください。

必ず本書からお読みください。

図 最新のユーザーズガイドは、ブラザーソリューションセンター(http://solutions.brother.co.jp)からダウンロードできま
す。

## 本書のみかた

#### ■ 本書で使用されている記号

本書では、下記の記号が使われています。

| 注意 | お使いいただく上での注意事項、制限事項などを記載しています。 |
|----|--------------------------------|
|    | 知っていると便利なことや、補足を記載しています。       |
|    | 参照先などを記載しています。                 |
|    | ユーザーズガイド(HTML 版)への参照先を記載しています。 |

## お願い

本機の本体ソフトウェア(ファームウェア)やプリンタドライバの最新バージョンを下記のホームページから 定期的にご確認ください。常に最新のバージョンに更新してお使いいただくことをおすすめします。

- ・本体ソフトウェア(ファームウェア): http://solutions/brother.co.jp/firm
- ・プリンタドライバ:http://solutions.brother.co.jp

## 各部の名称

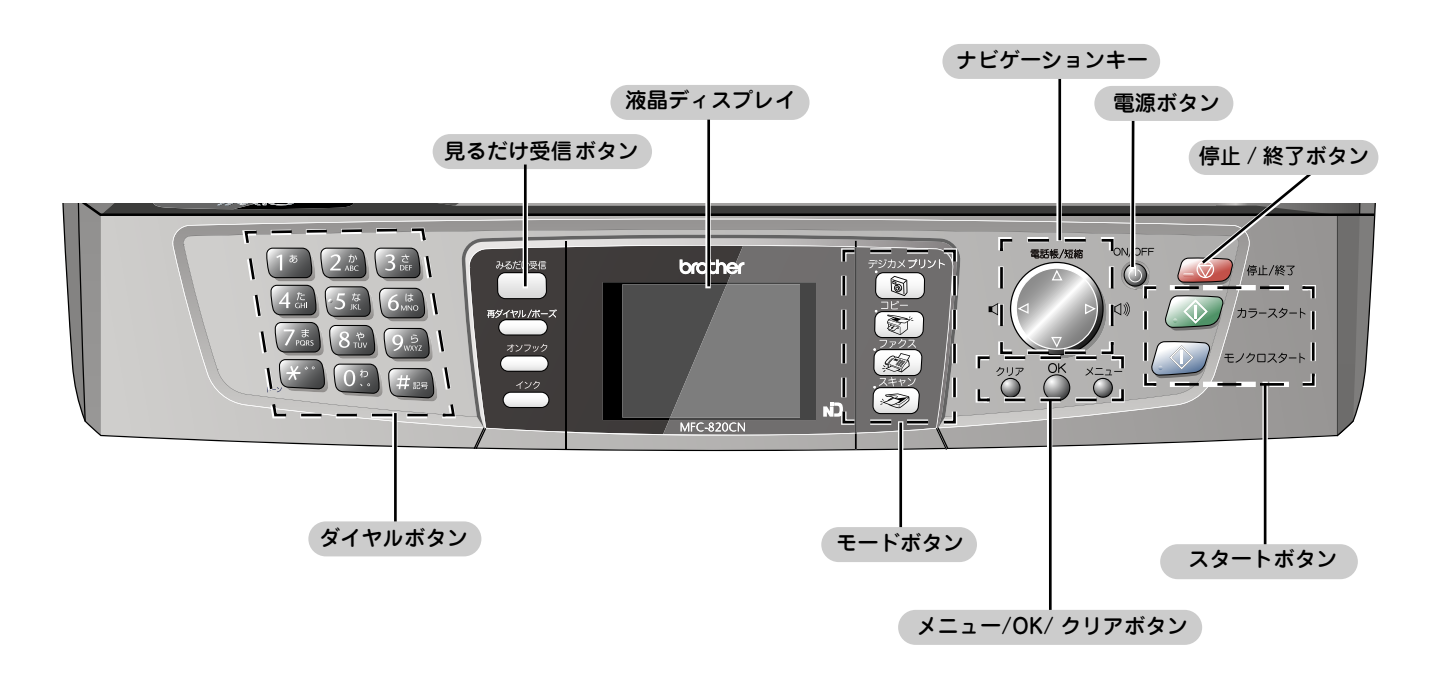

② 詳細は、ユーザーズガイドをお読みください。 ⇒ユーザーズガイド 16 ページ「各部の名称とはたらき」

## 安全にお使いいただくために

このたびは本製品をお買い上げいただきましてまことにありがとうございます。

この「安全にお使いいただくために」では、お客さまや第三者への危害や損害を未然に防ぎ、本製品を安全にお 使いいただくために、守っていただきたい事項を示しています。

| <u> </u>    | 誤った取り扱いをすると、人が死亡または重傷を負う可能性がある内容を示します。      |
|-------------|---------------------------------------------|
| <u>▲</u> 注意 | 誤った取り扱いをすると、人が傷害を負ったり、物的損害の発生が想定される内容を示します。 |

| $\bigcirc$ | 「してはいけないこと」を示しています。   | 0 | 「しなければいけないこと」を示しています。    |
|------------|-----------------------|---|--------------------------|
|            | 「さわってはいけないこと」を示しています。 |   | 「電源プラグを抜くこと」を示しています。     |
|            | 「分解してはいけないこと」を示しています。 |   | 「火気に近づいてはいけないこと」を示しています。 |
|            | 「水ぬれ禁止」を示しています。       | e | 「アース線を接続すること」を示しています。    |

#### 注意

- 本機は、情報処理装置など電波障害自主規制協議会(VCCI)の基準に基づく、クラス B 情報技術装置です。本機は、 家庭環境で使用することを目的としていますが、本機がラジオやテレビ受信機に近接して使用されると、受信障害を引 き起こすことがあります。ユーザーズガイドに従って正しい取り扱いをしてください。
- 本製品は、厳重な品質管理と検査を経て出荷しておりますが、万一不具合がありましたら、「お客様相談窓口(コール センター)0570-031523」までご連絡ください。
- お客さまや第三者が、本製品の使用の誤り、使用中に生じた故障、その他の不具合、または本製品の使用によって受けられた損害については、法令上賠償責任が認められる場合を除き、当社は一切その責任を負いませんので、あらかじめご了承ください。
- 本製品の設置に伴う回線工事には、工事担任者資格を必要とします。無資格者の工事は違法となり、また事故のもととなりますので、絶対におやめください。
- 電話帳に登録した内容、メモリーに受信したファクスなどで重要な情報は、必ず印刷して保管してください(⇒ユー ザーズガイド74ページ「電話帳リストを印刷する」、64ページ「メモリー受信したファクスを印刷する」)。本製品は、 静電気・電気的ノイズなどの影響を受けたとき、誤って使用したとき、または故障・修理・使用中に電源が切れたとき に、メモリーに記憶した内容が変化・消失することがあります。これらの要因により本機のメモリーに記憶した内容が 変化・消失したために発生した損害について、当社は一切その責任を負いかねますので、あらかじめご了承ください。
- ユーザーズガイドなど、付属品を紛失した場合は、お買い上げの販売店にてご購入いただくか、ダイレクトクラブ(裏 表紙)へご注文ください。

## 設置についてのご注意

| ▲ 警告                                                                              |                                                                                                    |                                         |                                                                                                   |  |
|-----------------------------------------------------------------------------------|----------------------------------------------------------------------------------------------------|-----------------------------------------|---------------------------------------------------------------------------------------------------|--|
| 故障や変形、感電、火災の原因になります。                                                              |                                                                                                    |                                         |                                                                                                   |  |
| ● 電源は AC100V 、50H<br>ださい。                                                         | z または 60Hz でご使用く                                                                                         | ● 国内のみでご値<br>れません。                      | <b>吏用ください。海外ではご使用にな</b>                                                                           |  |
| AC100V<br>(50/60H₂)                                                               |                                                                                                    | 23                                      |                                                                                                   |  |
| ● 水のかかる場所(浴室 <sup>4</sup><br>のそばなど)や、湿度の<br>所には設置しないでく<br>漏電による感電、火災の<br>なります。    | や加湿器 ● いちじるしく<br>の高い場 に温度が変化<br>ださい。 しないでくだ<br>の原因に 装置内部が結<br>ります。                                       | 低温な場所、急激<br>する場所には設置<br>さい。<br>露するおそれがあ | <ul> <li>火気や熱器具、揮発性可燃物や<br/>カーテンに近い場所に設置しな<br/>いでください。</li> <li>火災や感電、事故の原因になり<br/>ます。</li> </ul> |  |
|                                                                                   |                                                                                                    |                                         |                                                                                                   |  |
|                                                                                   | $\triangle$                                                                                              | 注意                                      |                                                                                                   |  |
| 本機は以下の場所に設置し                                                                      | ないでください。故障や変                                                                                             | 形の原因になります                               | •<br>•                                                                                            |  |
| ● <b>温度の高い場所</b><br>直射日光が当たるとこ<br>ろ、暖房設備などの近く                                     | ● <b>不安定な場所</b><br>ぐらついた台の上や、傾<br>いたところなど                                                                | ●磁気の発生する<br>テレビ、ラジオ、<br>カー、コタツなる        | 5場所<br>、スピー<br>どの近く                                                                               |  |
|                                                                                   |                                                                                                    |                                         |                                                                                                   |  |
| <ul> <li>傾いたところ</li> <li>傾いたところに置くと</li> <li>正常に動作しないこと</li> <li>があります</li> </ul> | <ul> <li>風が直接当たるところ<br/>クーラーや換気口の近く</li> <li>ほこりや鉄粉、振動の</li> <li>換気の悪いところ</li> <li>じゅうたんやカーペッ</li> </ul> | 多いところ<br>トの上                            |                                                                                                   |  |

#### ■ 電波障害があるときは

近くに置いたラジオに雑音が入ったり、テレビ画面にちらつきやゆがみが発生することがあります。 その場合は電源コードをコンセントから一度抜いてください。電源コードを抜くことにより、ラジオやテレビが正常な状態に回復するようでしたら、次の方法で対処してください。

- ・ 本機をテレビから遠ざける
- ・ 本機またはテレビの向きを変える

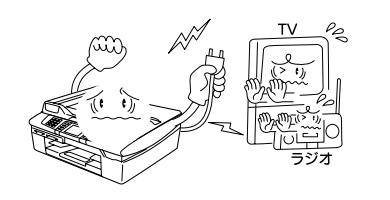

### 電源についてのご注意

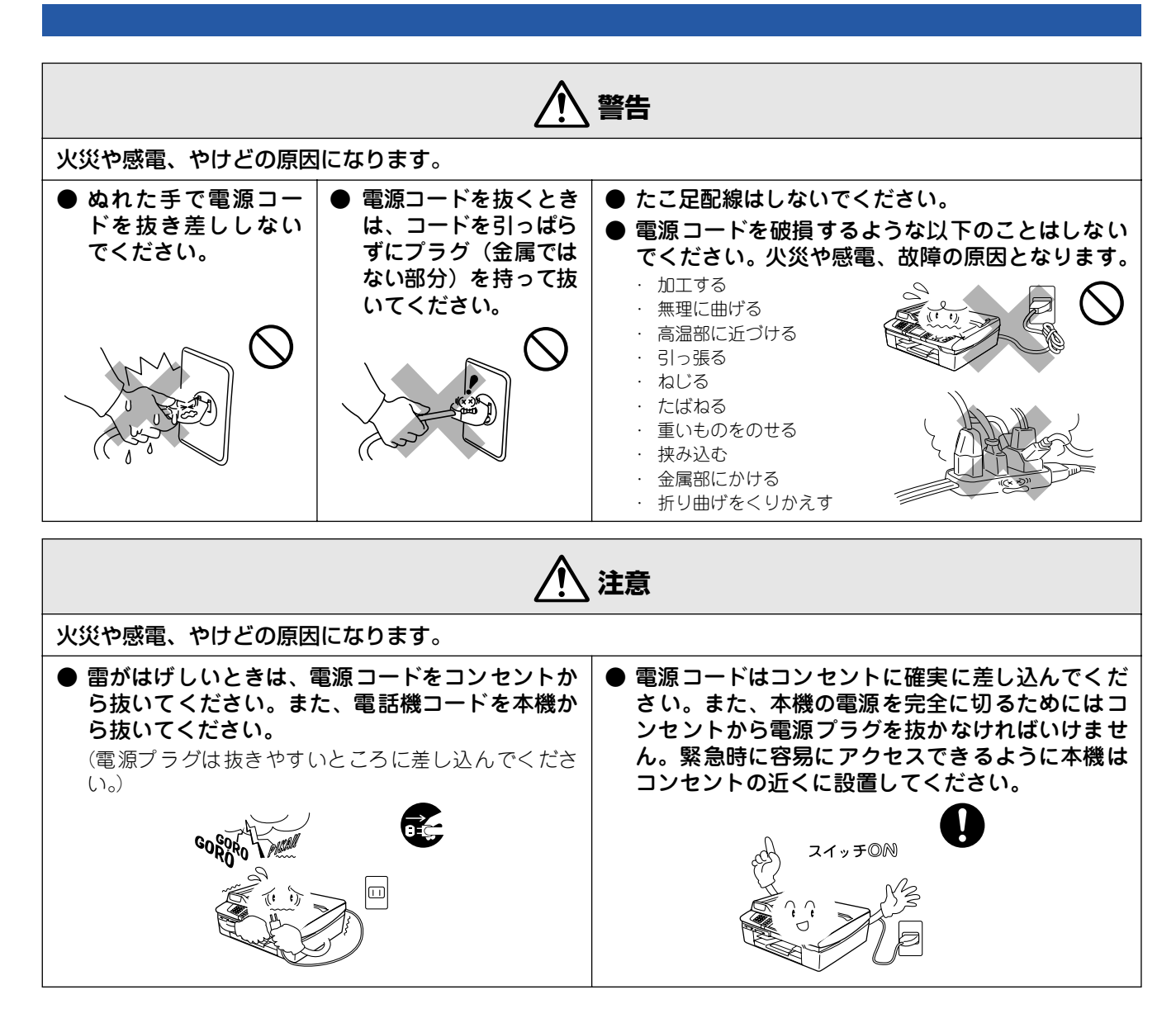

■ その他

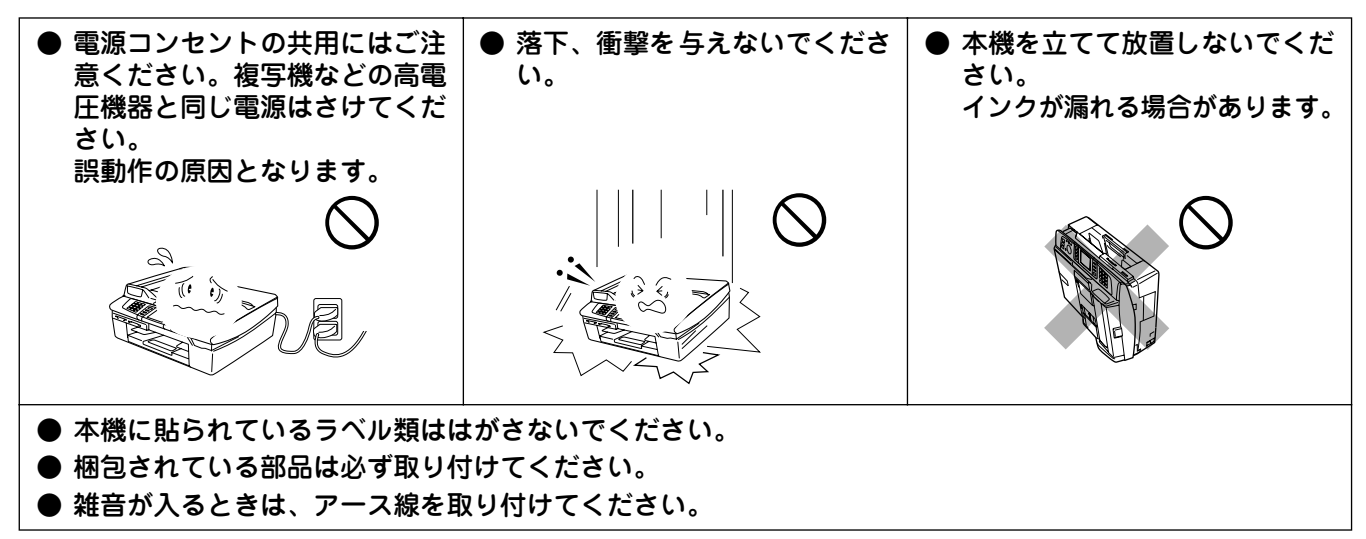

# 目次

| ユーザーズガイドの構成   | 1 |
|---------------|---|
| 本書のみかた        | 1 |
| お願い           | 2 |
| 各部の名称         | 2 |
| 安全にお使いいただくために | 3 |
| 設置についてのご注意    |   |
| 電源についてのご注意    | 6 |
| 日次            |   |

## 

| 付属品を確認する | ••••• | 10 |
|----------|-------|----|
| 用紙をセットする |       | 11 |

| STEP2 | 設置・ | 接続する | <br>13 |
|-------|-----|------|--------|
|       |     |      | <br>   |

| 埣結する                                                                                                    |                                     |
|----------------------------------------------------------------------------------------------------|-------------------------------------|
| 1女心し ダ る                                                                                                    | 14                                  |
| インクカートリッジを取り付ける                                                                                                    | 16                                  |
| 印刷テストをする                                                                                                    |                                     |
| 接続状態を確認する                                                                                                    | 19                                  |
| 受信モードを選ぶ                                                                                                    | 20                                  |
|                                                                                                    | 21                                  |
| マロン時刻を設定する「時計セット」                                                                                                    |                                     |
| ロ竹と时刻を設定する「时間ビット」                                                                                                    | 22                                  |
| 名則とノアクス留ちを設定する                                                                                                    |                                     |
| 【発信元登録」                                                                                                    |                                     |
|                                                                                                    |                                     |
| いろいろな接続                                                                                                    | 24                                  |
| いろいろな接続<br>ADSL をご利用の場合                                                                                                    | <b>24</b><br>24                     |
| いろいろな接続<br>ADSL をご利用の場合<br>ISDN をご利用の場合                                                                                                    | <b>24</b><br>24<br>24               |
| <ul> <li>いろいろな接続</li> <li>ADSL をご利用の場合</li> <li>ISDN をご利用の場合</li> <li>ひかり電話に接続する場合</li> </ul>                                                                                             | <b>24</b><br>24<br>24<br>25         |
| いろいろな接続<br>ADSL をご利用の場合                                                                                                    | <b>24</b><br>24<br>24<br>25         |
| <ul> <li>いろいろな接続</li> <li>ADSL をご利用の場合</li> <li>ISDN をご利用の場合</li> <li>ひかり電話に接続する場合</li> <li>CS チューナーやデジタルテレビを</li> <li>接続する場合</li> </ul>                                                  | <b>24</b><br>24<br>25<br>25         |
| <ul> <li>いろいろな接続</li> <li>ADSL をご利用の場合</li> <li>ISDN をご利用の場合</li> <li>ひかり電話に接続する場合</li> <li>CS チューナーやデジタルテレビを</li> <li>接続する場合</li> <li>構内交換機(PBX)・ホームテレホン・ビジ</li> </ul>                   | 24<br>24<br>25<br>25<br>ジネスホン       |
| <ul> <li>いろいろな接続</li> <li>ADSL をご利用の場合</li> <li>ISDN をご利用の場合</li> <li>ひかり電話に接続する場合</li> <li>CS チューナーやデジタルテレビを</li> <li>接続する場合</li> <li>構内交換機 (PBX)・ホームテレホン・ビジ</li> <li>をご利用の場合</li> </ul> | 24<br>24<br>25<br>25<br>ジネスホン<br>25 |

| STEP3 パソコン (Windows <sup>®</sup> ) に<br>接続する | 27 |
|----------------------------------------------|----|
| インストールの前に                                    | 28 |
| CD-ROMの内容                                    |    |
| 動作環境                                         |    |
| ネットワーク環境(有線 LAN)で                            |    |
| 複数のパソコンから使用する場合                              |    |
| ドライバとソフトウェアを                                 |    |
| インストールする                                     | 32 |
| USB ケーブルで接続する場合                              |    |
| ネットワークケーブル(LAN ケーブル)で                        |    |
| 接続する場合                                       |    |
| 無線 LAN 環境に接続する場合                             |    |
| 「BRAdmin Professional」を                      |    |
| インストールする                                     | 44 |
|                                              |    |

## STEP3 Macintosh<sup>®</sup>に接続する ....... 45

| インストールの前に                                    | 46 |
|----------------------------------------------|----|
| CD-ROMの内容                                    | 46 |
| 動作環境                                         | 47 |
| ネットワーク環境で複数の Macintosh <sup>®</sup> から       |    |
| 使用する場合                                       | 47 |
| ドライバとソフトウェアを                                 |    |
| インストールする                                     | 48 |
| USB ケーブルで接続する場合                              |    |
| $({\rm Mac}~{\rm OS}~9.1 \sim 9.2) \ \ldots$ | 48 |
| USB ケーブルで接続する場合                              |    |
| (Mac OS X 10.2.4 以降)                         | 50 |
| ネットワークケーブル(LAN ケーブル)で                        |    |
| 接続する場合(Mac OS 9.1 ~ 9.2)                     | 53 |
| ネットワークケーブル(LANケーブル)で                         |    |
| 接続する場合(Mac OS X 10.2.4 以降)                   | 55 |
| 無線LAN 環境に接続する場合                              |    |
| (Mac OS X 10.2.4 以降)                         | 58 |
| この続きは                                        | 62 |
| 関連製品のご案内                                     |    |
| 消耗品                                          |    |
| 専用紙・推奨紙                                      |    |
| アフターサービスのご案内                                 |    |
| 商標について                                       |    |

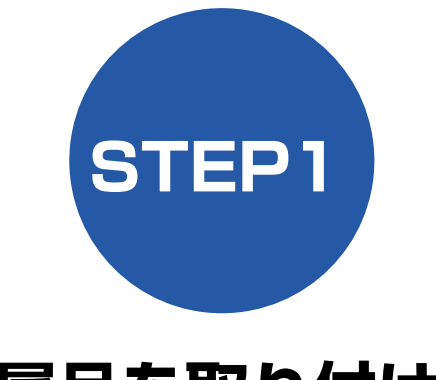

付属品を取り付ける

本機を箱から出し、付属品の確認や取り付けを行います。

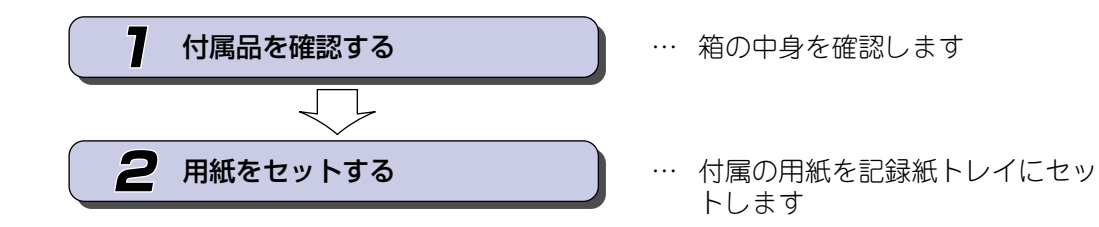

STEP3 パンコン(Windows<sup>®</sup>)に接続する

STEP2 設置・接続する

STEP1 付属品を取り付ける

# 付属品を確認する

箱の中に下記の部品が揃っていることを確かめてください。本製品は、厳重な品質管理と検査を経て出荷してお りますが、万一足りないものがあった場合、違うものが入っていた場合、破損していた場合は、お買い上げの販 売店または「お客様相談窓口(ブラザーコールセンター)0570-031523」にご連絡ください。

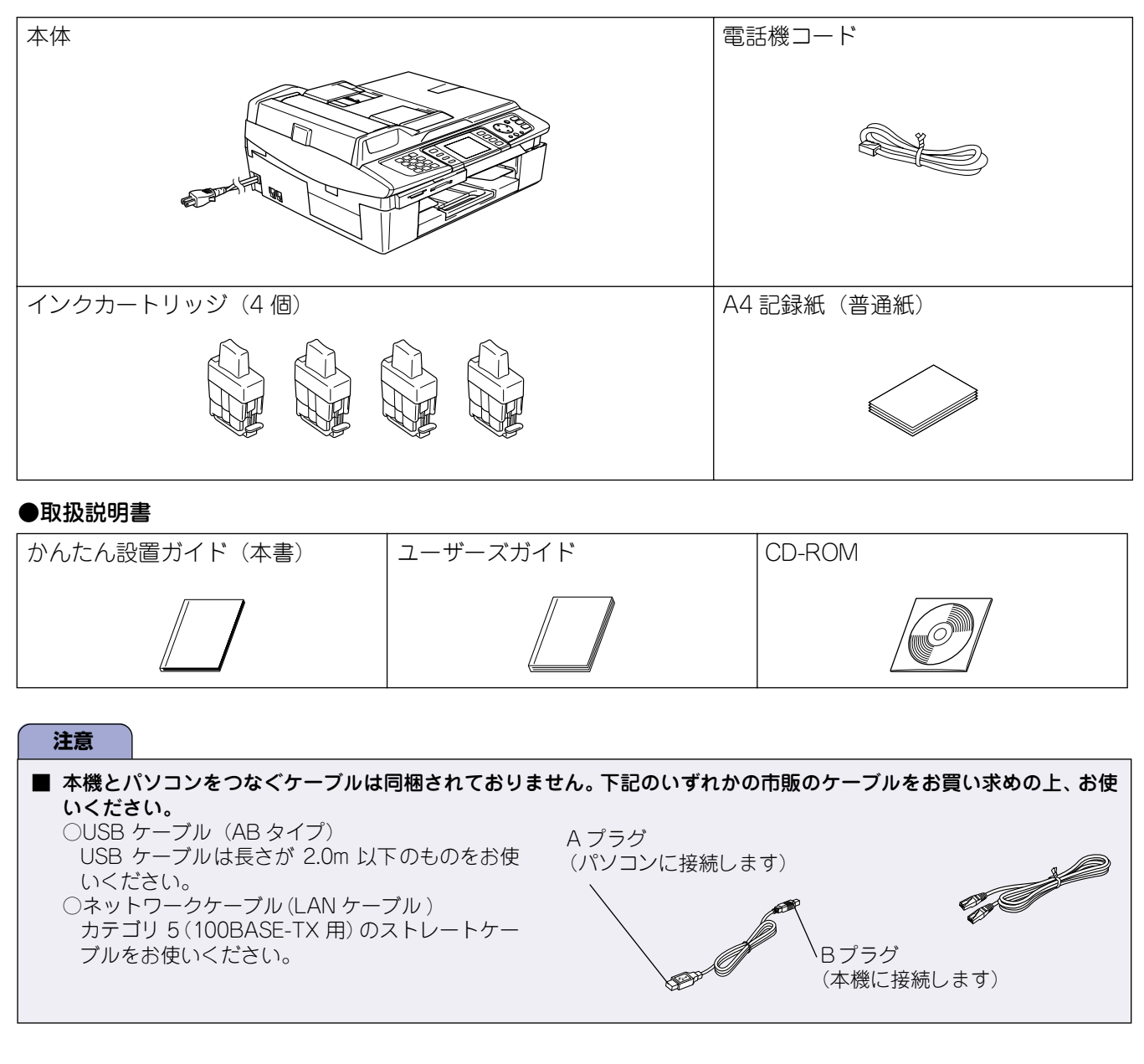

#### ■ 箱を開けたときは

箱から本機を取り出したときは、シールや記録紙トレイの上にある黄色の保護部材を外してください。 また、箱や梱包材、保護部材 (⇒ 16 ページ「インクカートリッジを取り付ける」) は廃棄せずに保管してください。

# 🔁 用紙をセットする

「印刷テスト」を行うために、記録紙トレイに付属の記録紙(A4)をセットします。

🛿 記録紙トレイには、A4 サイズの紙を約 100 枚までセットできます。詳細については、ユーザーズガイドをご覧ください。 ⇒ユーザーズガイド25 ページ「記録紙のセット」

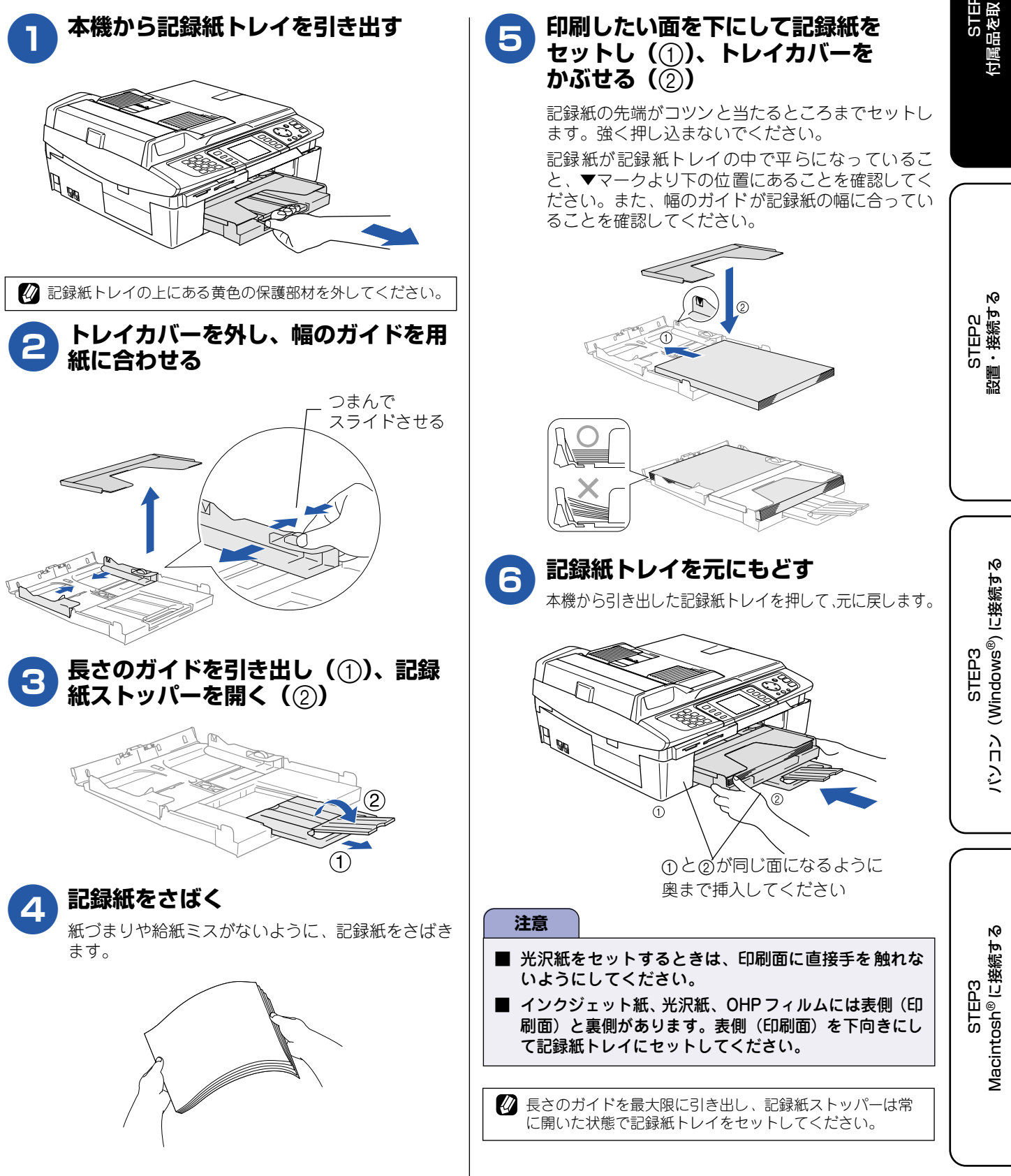

### Memo

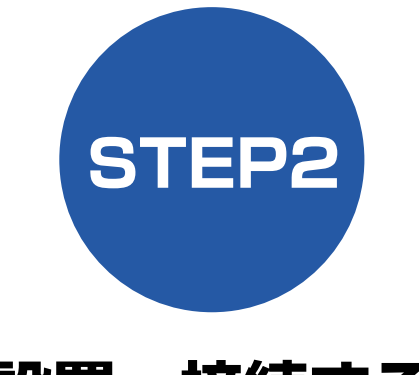

# 設置・接続する

本機の準備が終わったら、次は電話回線や電源に接続し、実際に印刷できるかどうかテストします。

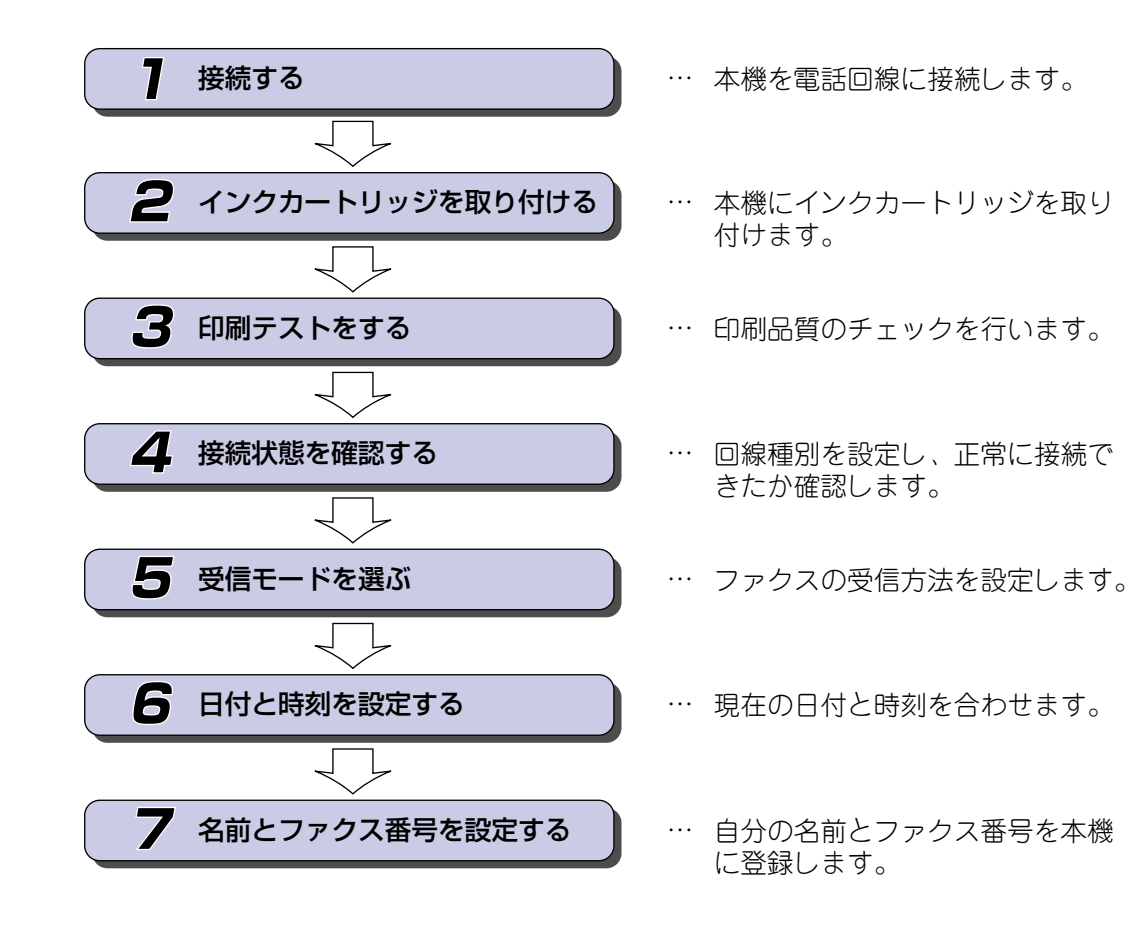

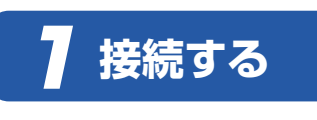

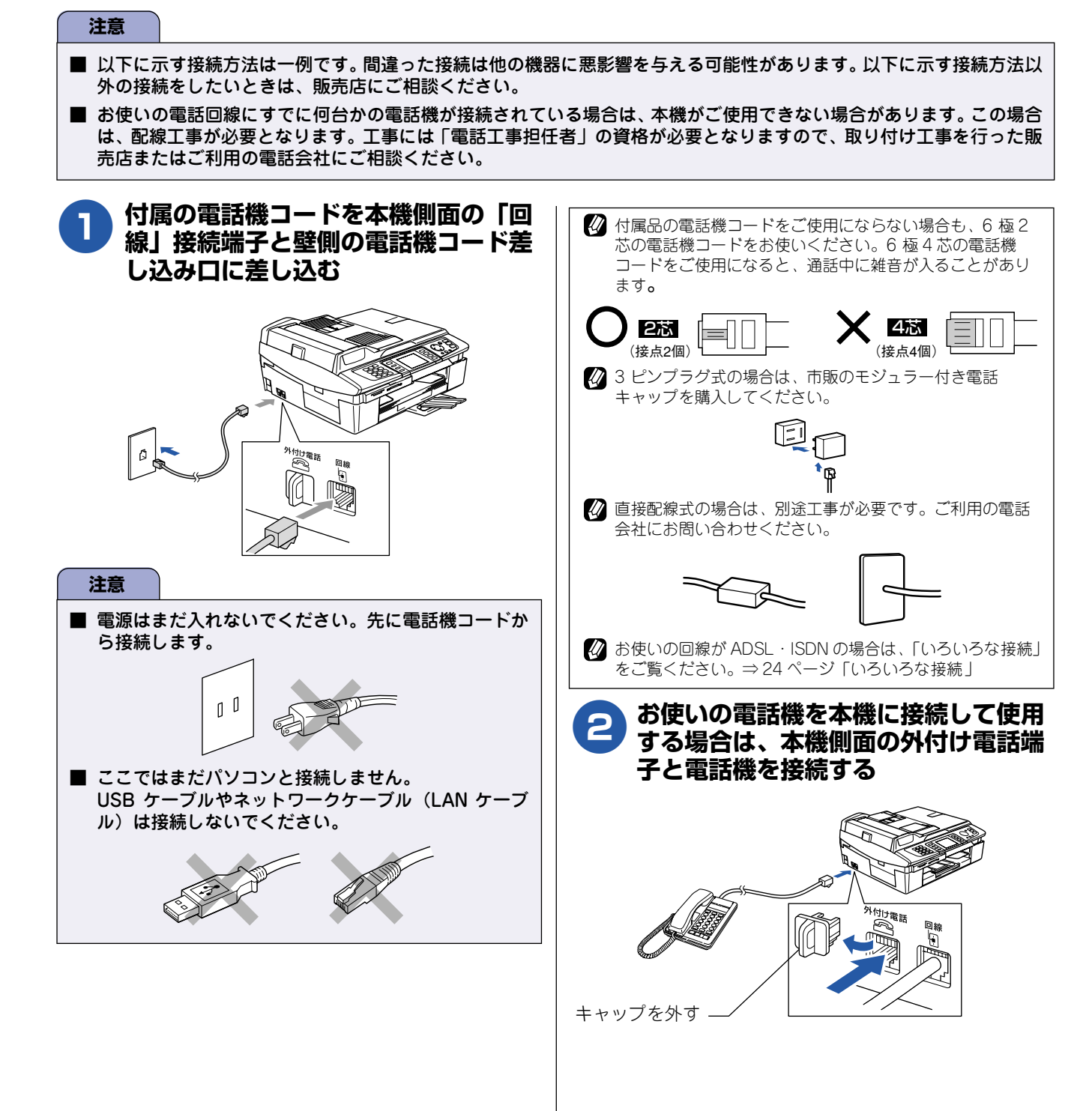

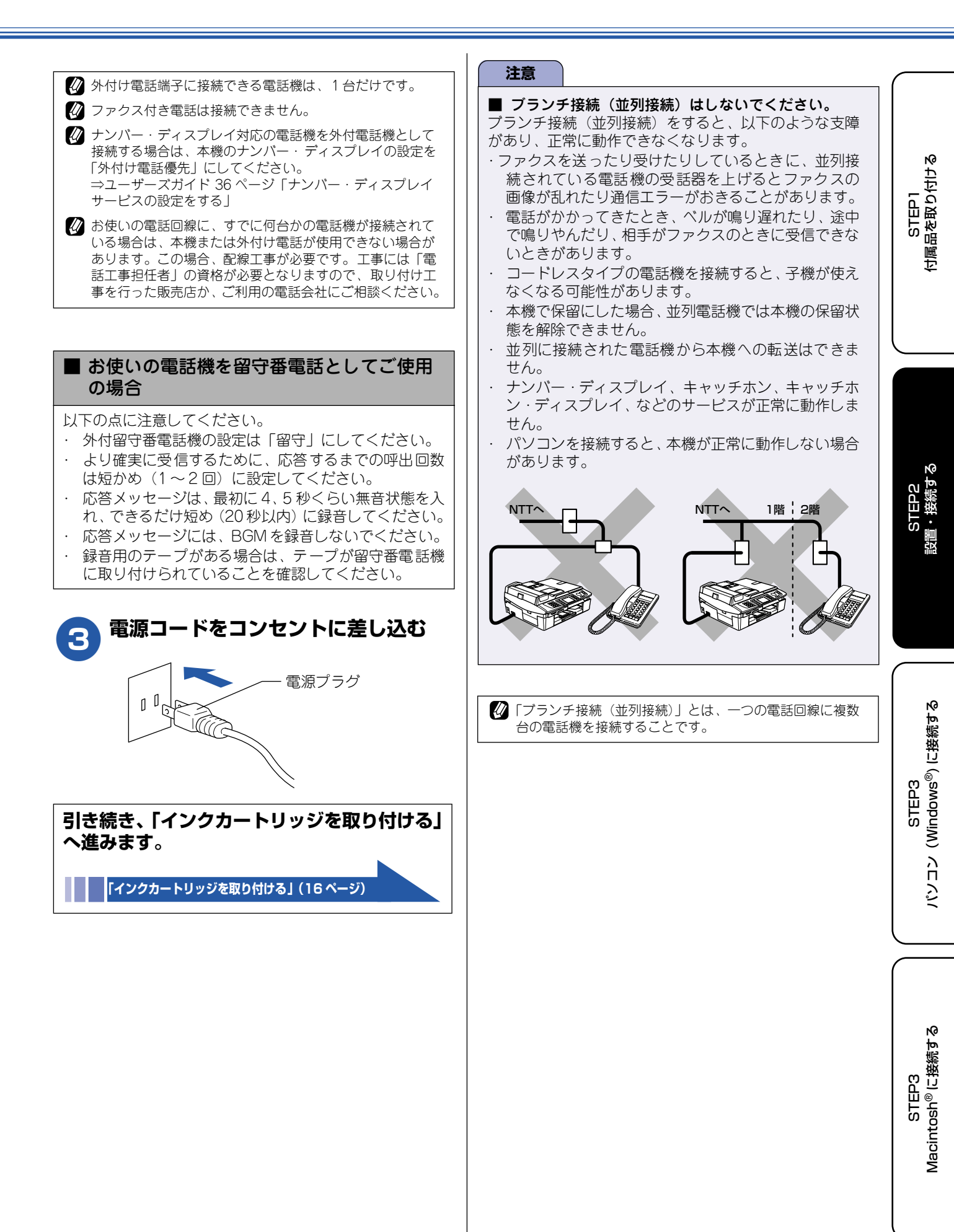

# 2 インクカートリッジを取り付ける

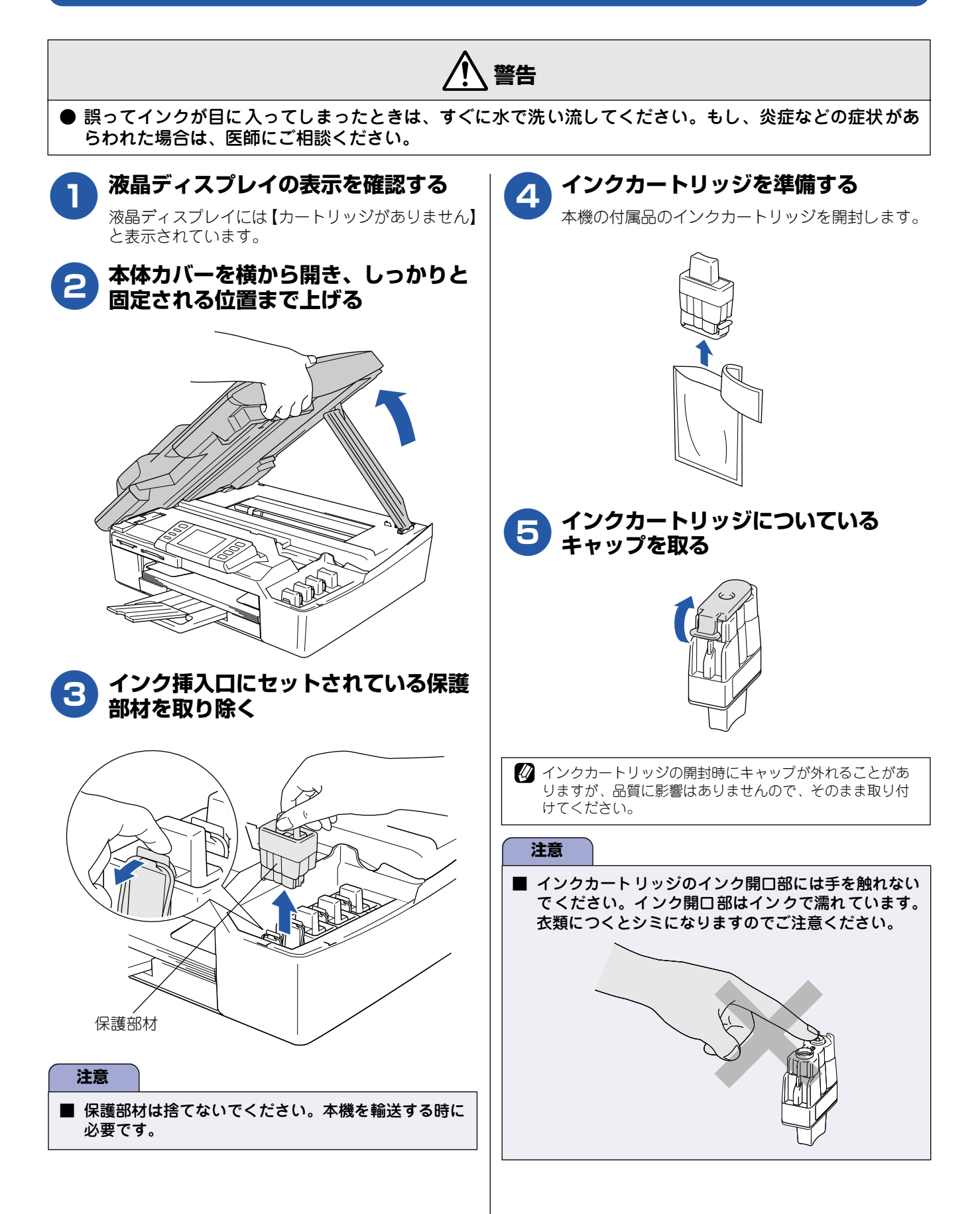

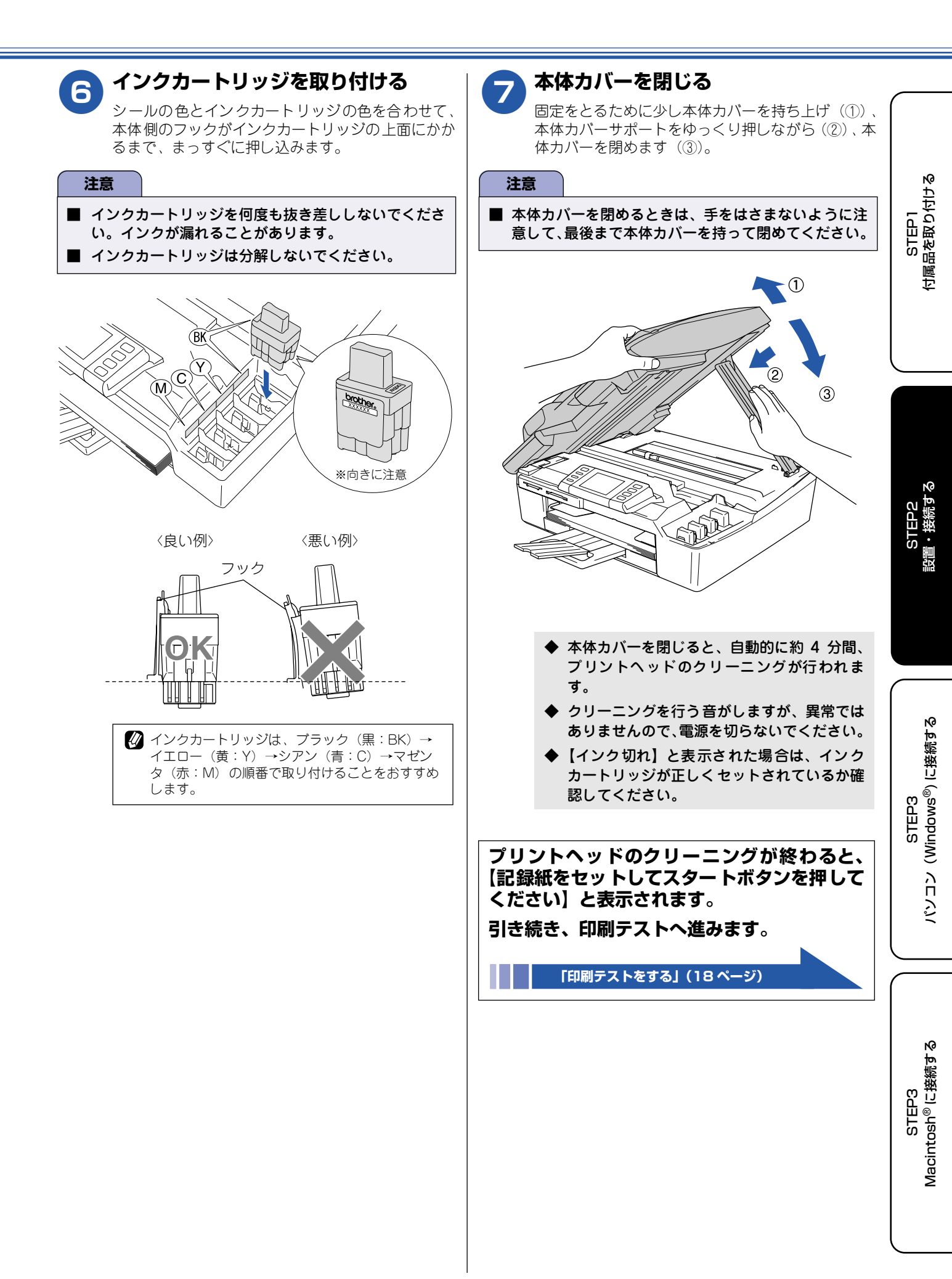

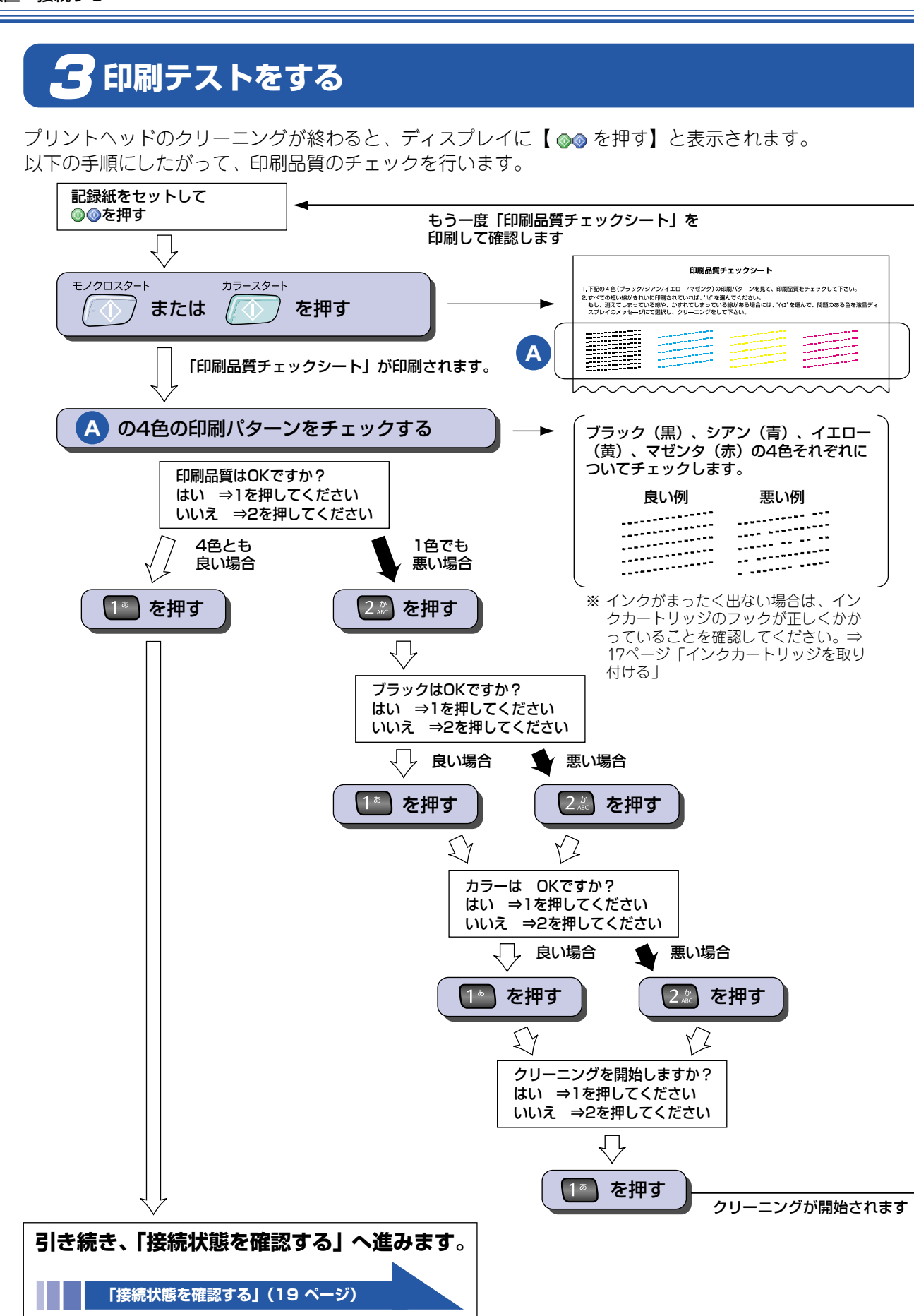

グリーニングを繰り返しても印字品質が悪い場合は、3~5時間放置した後で、再度「印刷品質チェックシート」を印刷してみてください。
 インクをしっかり取り付けずに印刷テストをしてしまった場合、5回以上クリーニングを行わないと印刷品質が正常にならないことがあります。

## / 接続状態を確認する

ここで、液晶ディスプレイにエラーメッセージが表示されていないか、「177」(天気予報:有料)などに電話が つながるかご確認ください。 電話がつながらない場合は、手動で回線種別を設定してください。

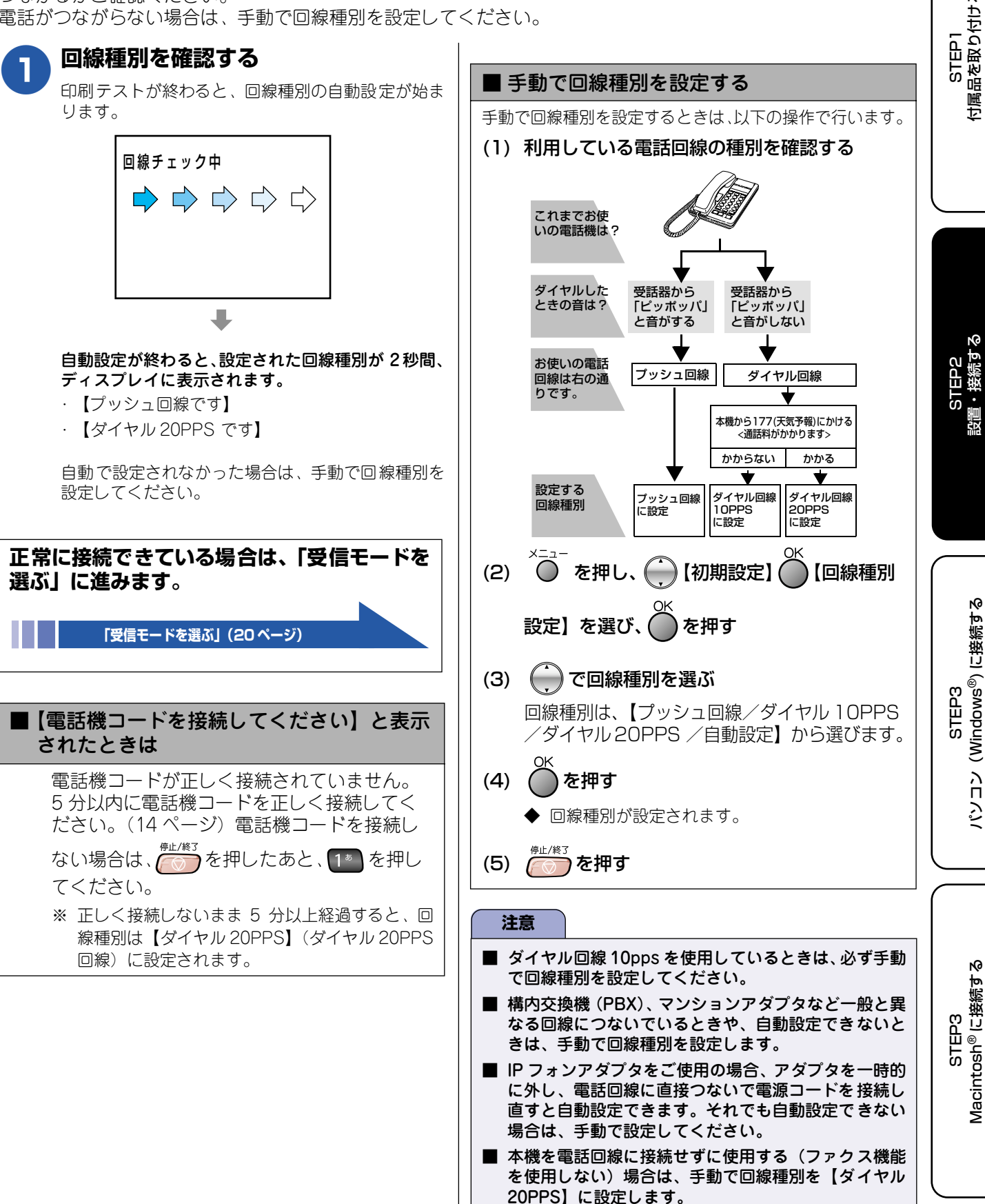

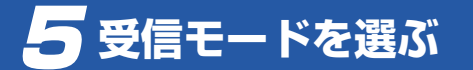

使用目的に応じて、受信モードを選びます。

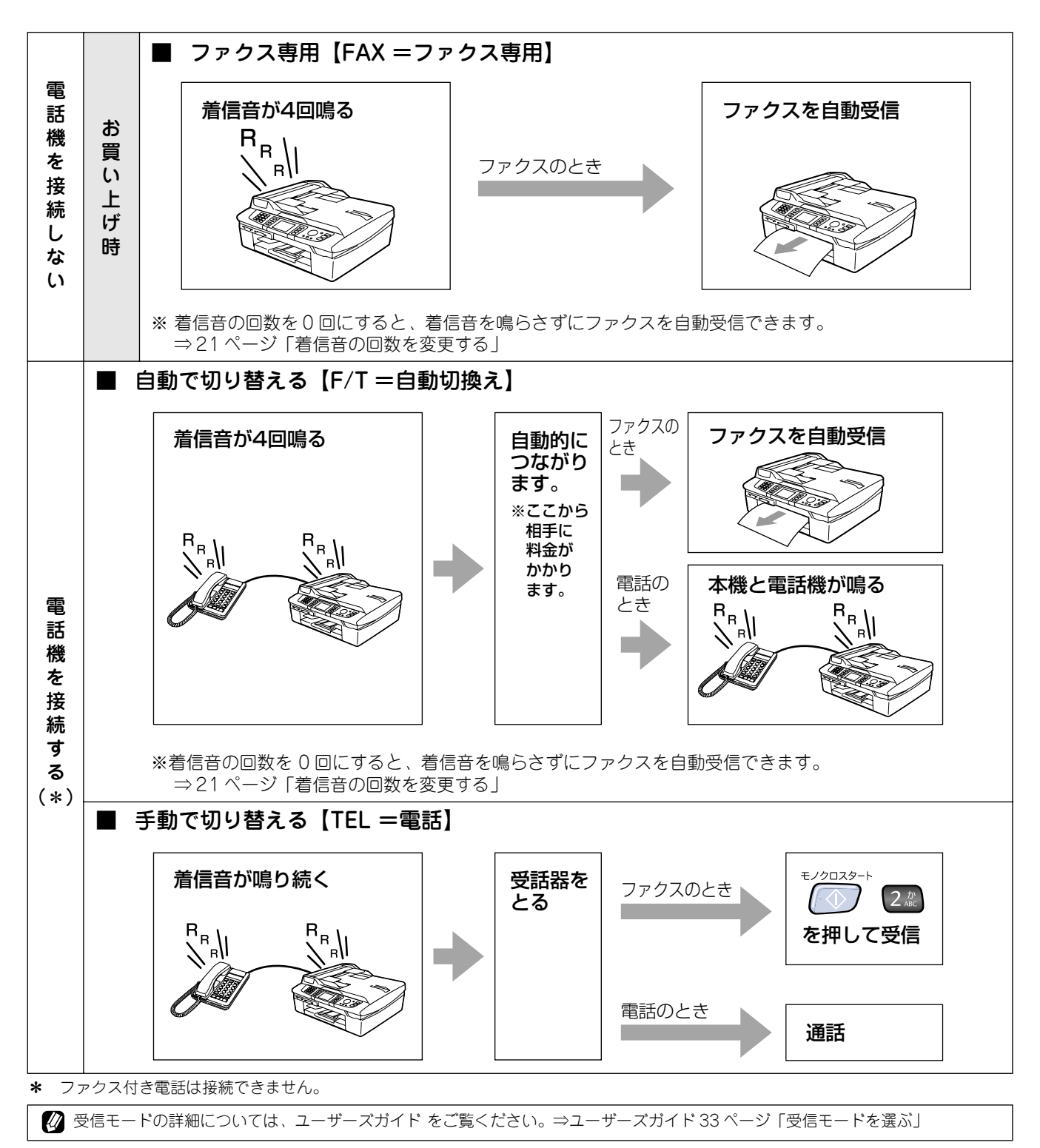

20

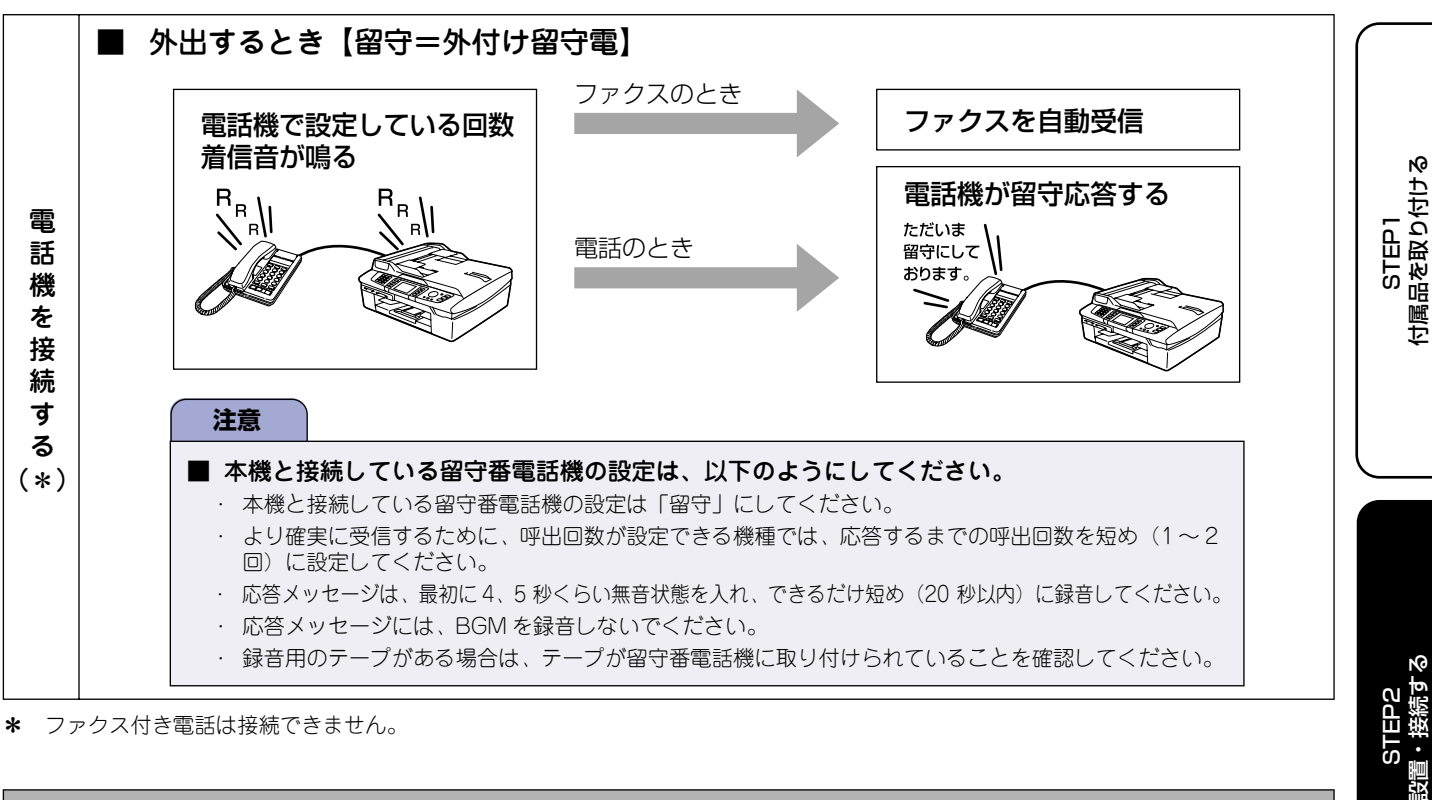

\* ファクス付き電話は接続できません。

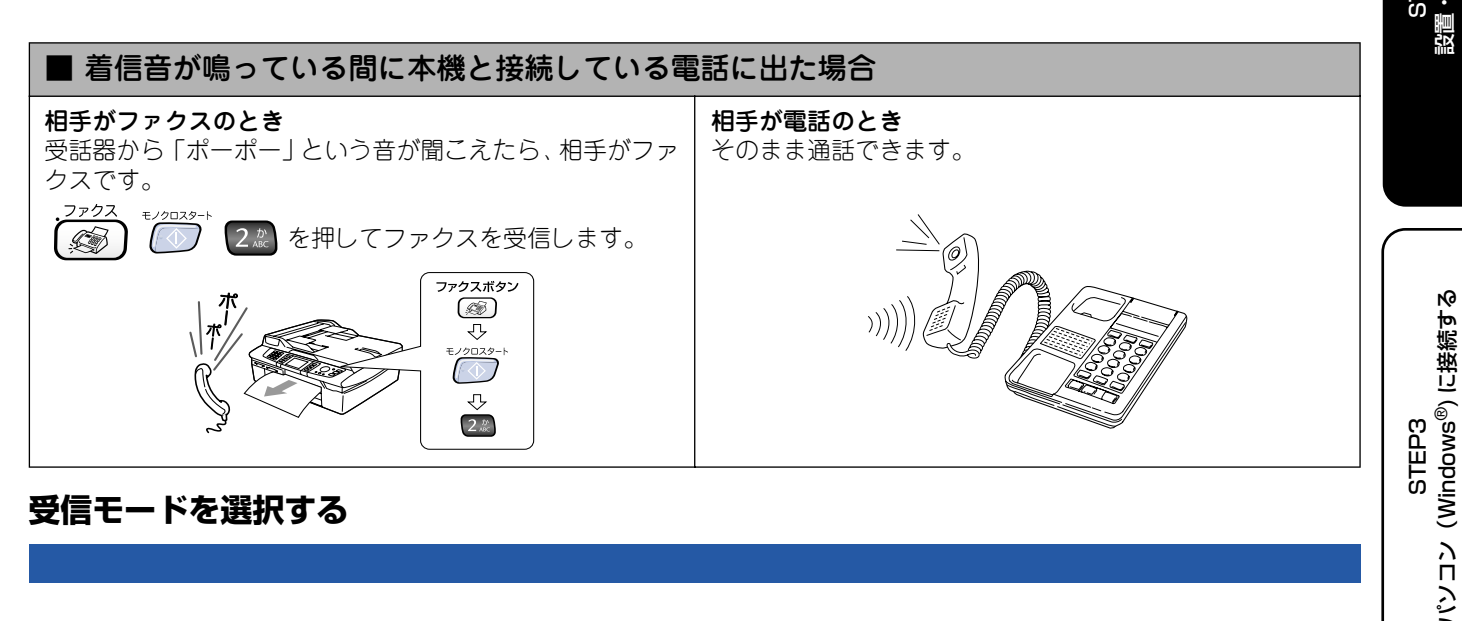

受信モードを選択する

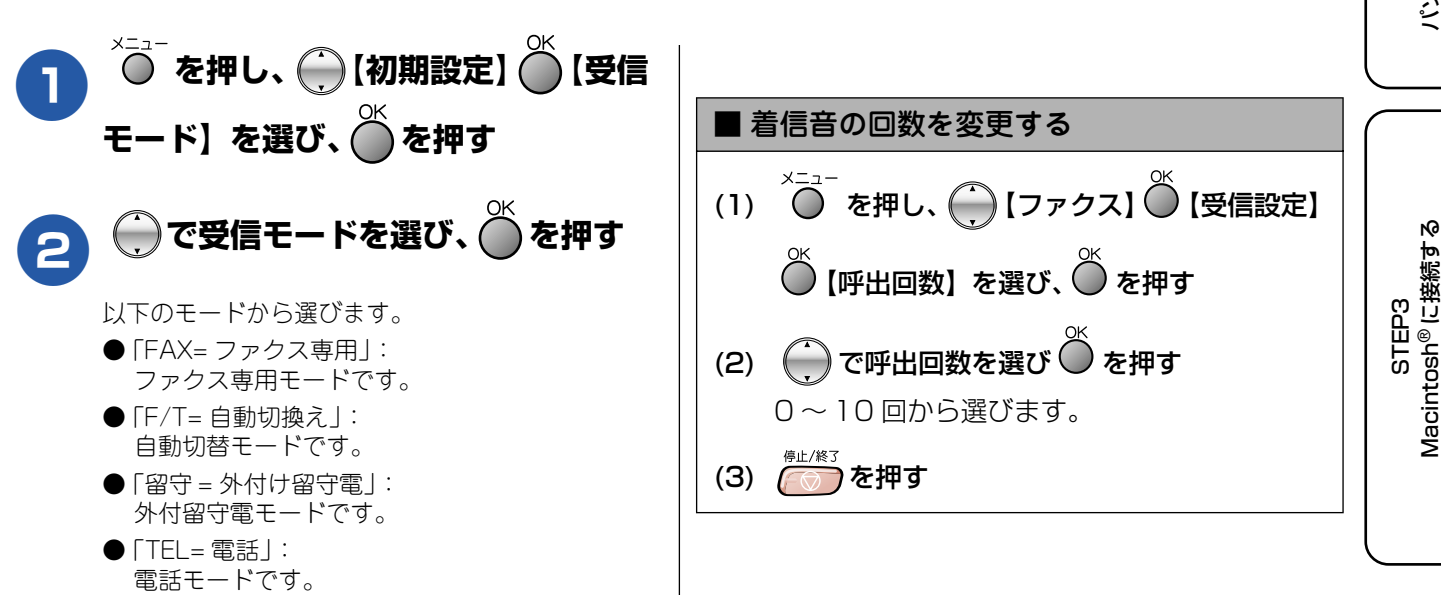

# 🔓 日付と時刻を設定する [時計セット]

現在の日付と時刻を合わせます。この日付と時刻は待ち受け画面に表示され、ファクス送信したときに相手側の 記録紙にも印刷されます。

| A | ◇を押す                                                     |                                                                                               |
|---|----------------------------------------------------------|-----------------------------------------------------------------------------------------------|
|   | ◆ メニュー画面が表示されます。                                         |                                                                                               |
|   | メニュー<br>基本設定<br>7792<br>LAN<br>レポート印刷<br>初期設定<br>選択後 ●OK | <ul> <li>◆ 設定が終わり、ディスプレイに日付、時刻が<br/>表示されます。</li> <li>2006.08.21 FAX</li> <li>15:25</li> </ul> |
| 2 | ● で【初期設定】を選び、 ● を押す                                      | 10.20<br>1≥04  ¥€J- ==   (☆) [ <u>11</u>                                                      |
| 3 | ● で【時計セット】を選び、● を押                                       | <ul> <li>         ・         ・         ・</li></ul>                                             |
|   | す                                                        | 役 待ち受け画面の見方は、ユーサーズカイドをご覧くたさい。<br>⇒ユーザーズガイド 19 ページ「液晶ディスプレイ(待ち<br>受け画面)」                       |
|   | 西暦の下2桁を入力し、 🌰 を押す                                        | ■ 間違えて入力したときは                                                                                 |
| 4 | 例:2006年の場合は 02 64 を押します。                                 | 日付や時刻を閉違えて入力したときは「なかった」を押して、始                                                                 |
|   | 月を2桁で入力し、 〇を押す                                           | めから入力し直してください。                                                                                |
| 9 | 例:8月の場合は 0:2 8:3 を押します。                                  |                                                                                               |
| 6 | 日付を 2 桁で入力し、 ထ を押す                                       |                                                                                               |
| U | 例:21日の場合は 22 13 を押します。                                   |                                                                                               |
| 6 | 時刻を 24 時間制で入力し、 🌰 を押す                                    |                                                                                               |
|   | 例:午後3時25分の場合は12 52 22                                    |                                                                                               |
|   | で置を押します。                                                 |                                                                                               |
|   |                                                          |                                                                                               |
|   |                                                          |                                                                                               |
|   |                                                          |                                                                                               |

# 🖊 名前とファクス番号を設定する [発信元登録]

自分の名前とファクス番号を本機に登録します。登録した名前とファクス番号は、ファクス送信したときに相手 側の記録紙に印刷されます。

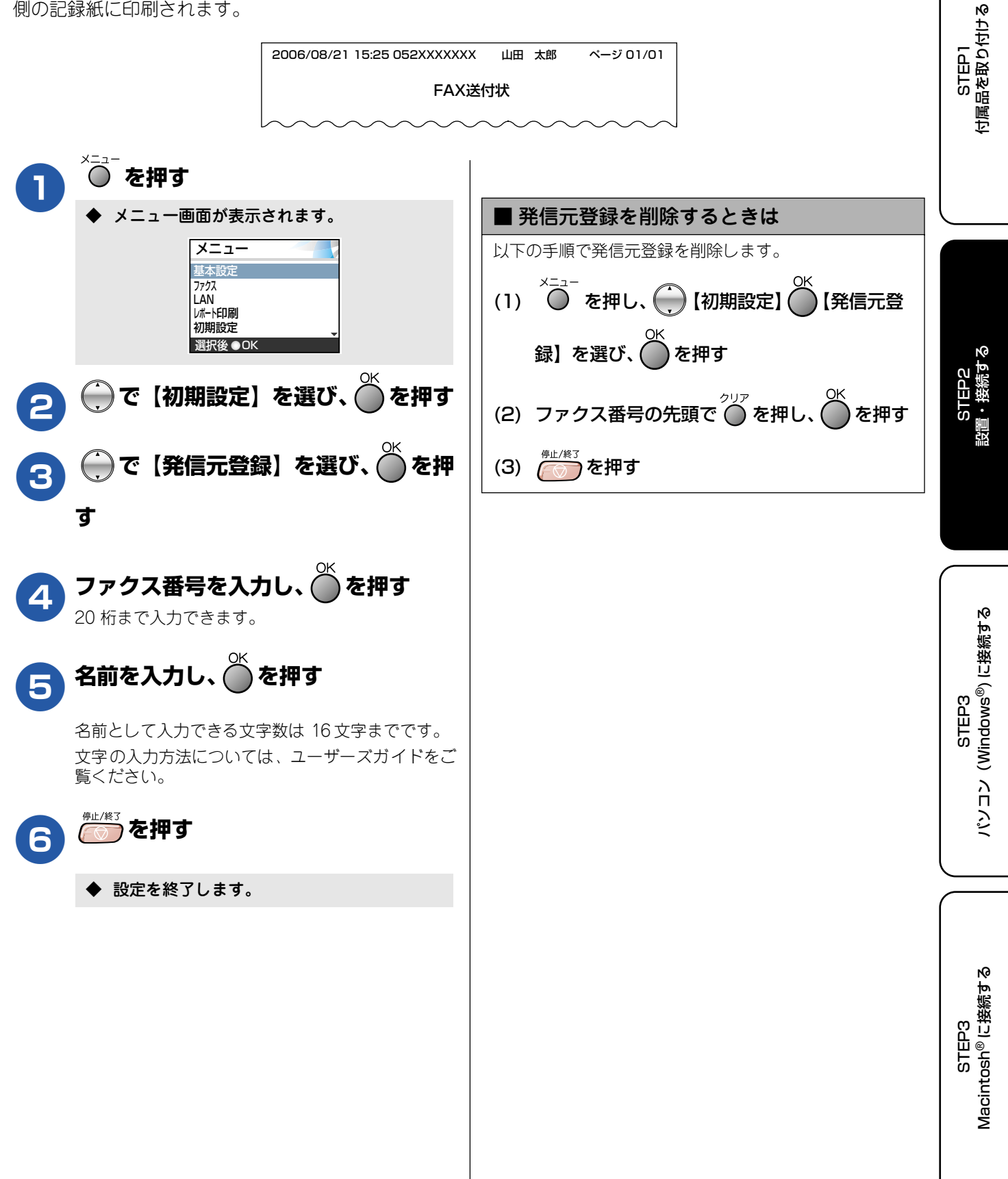

# いろいろな接続

### ADSL をご利用の場合

本機を ADSL 環境で使用する場合は、本機を ADSL スプリッ タの TEL 端子または PHONE 端子に接続してください。 スプリッタに接続した状態で、ファクスが送受信できること を確認してください。

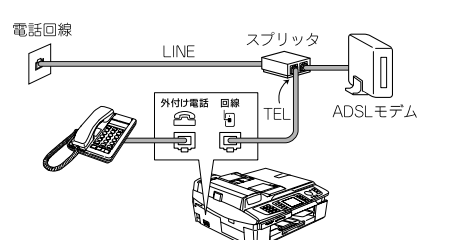

- ☑ お使いの機器によっては、ADSL モデムにスプリッタ機能 が内蔵されている場合があります。
- び 詳しい設定については、スプリッタや ADSL モデムの取扱 説明書をご覧ください。
- ADSL環境で自分の声が響く、または相手の声が聞きづらいときは、ADSLのスプリッタを交換すると改善する場合があります。
- 注意
- ADSL モデムにスプリッタ機能が内蔵されていない場合、本機とADSL モデムは必ず「スプリッタ」で分岐してください。「スプリッタ」より前(電話回線側)で分岐すると、ブランチ接続(並列接続)となり、通話中に雑音が入ったり、音量が小さくなるなどの支障が発生します。

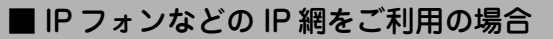

- (1) IP フォンをご利用の場合 回線種別を自動設定できないことがあります。 その場合は、手動で回線種別を設定してください。 ⇒ 19ページ「手動で回線種別を設定する」
- (2) IP 網を使用してファクス通信を行う場合 契約しているプロバイダの通信品質が保証されてい ることを確認してください。 通信品質が保証されている場合でも、通信がうまく いかないときは、安心通信モードに設定を変更して ください。⇒ユーザーズガイド 126 ページ「安心通信 モードに設定する」

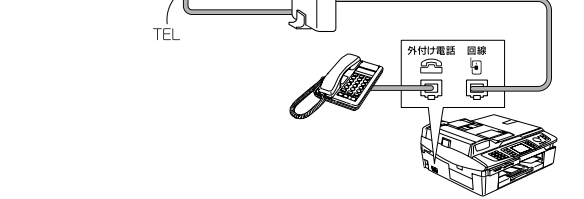

### ISDN をご利用の場合

本機をISDN 回線のターミナルアダプタまたはダイヤルアップ ルータに接続するときは、次の設定と確認を行ってください。 ・ 本機:

- 回線種別を【プッシュ回線】に設定する
- ターミナルアダプタ :

本機を接続して電話がかけられるか、電話が受けられるか 確認する

#### ■ 電話番号が1つの場合

本機を、ターミナルアダプタまたはダイヤルアップルー タのアナログポートに接続します。電話とファクスの同 時使用はできません。

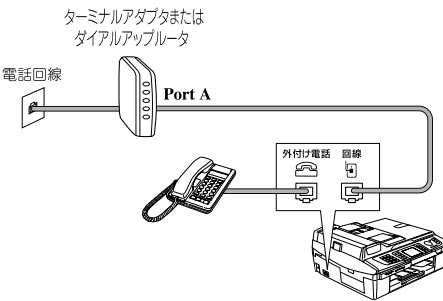

#### ■ 電話番号が2つの場合

本機を、ターミナルアダプタまたはダイヤルアップルー タのアナログポートに接続します。2回線分使用できる ので、ファクス送信中でも通話できます。

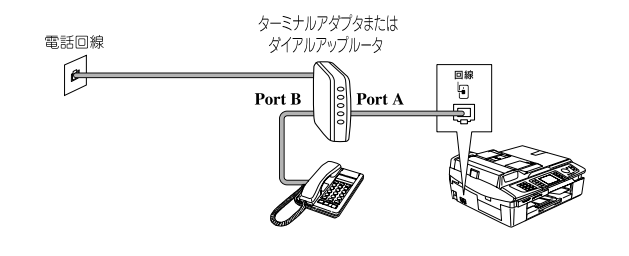

詳しい設定については、ターミナルアダプタまたはダイヤ ルアップルータの取扱説明書をご覧ください。

#### 注意

- ISDN 回線でファクスの送受信がうまくいかない場合 は、【特別回線対応】で【ISDN】を設定してください。 ⇒ユーザーズガイド 126 ページ「特別な回線に合わせ て設定する」
- 本機が使用できないときは、ユーザーズガイドの「故障 かな?と思ったら」をご覧ください。また、ターミナル アダプタの設定を確認してください。ターミナルアダプ タの設定の詳細は、ターミナルアダプタの取扱説明書を ご覧いただくか、製造メーカーにお問い合わせください。
- ナンバー・ディスプレイサービスを契約されている場合 は、ターミナルアダプタ側のデータ設定と、本機側の設 定が必要です。⇒ユーザーズガイド 39 ページ「ナン バー・ディスプレイサービスの設定をする」

#### ひかり電話に接続する場合 ひかり電話 回線終端装置 対応機器 (ONU) 加入者網終端装置 電話機コード (CTU) 注意 光ファイパ-ケーブル LANケ ープル 外付け電話 回線 Ð Ş 電話機コ 💋 ビジネスホンとは 🖉 ひかり電話についてのご質問は NTT にお問い合わせくださ (). ↓ 加入者網終端装置(CTU)、ひかり電話対応機器などに設定 するデータは、NTT から送付される資料をご覧ください。 ② 回線終端装置(ONU)、加入者網終端装置(CTU)、ひかり 電話対応機器などの接続方法や不具合は、NTTにお問い合 わせください。 🕢 お住まいの環境により、配線方法や接続する機器が上記と 異なる場合があります。

### CS チューナーやデジタルテレビを接続する 場合

本機と CS チューナーやデジタルテレビを接続するときは、 外付け電話端子に接続してください。

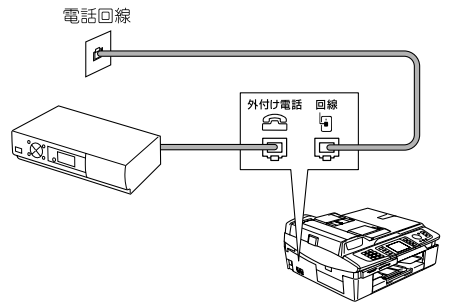

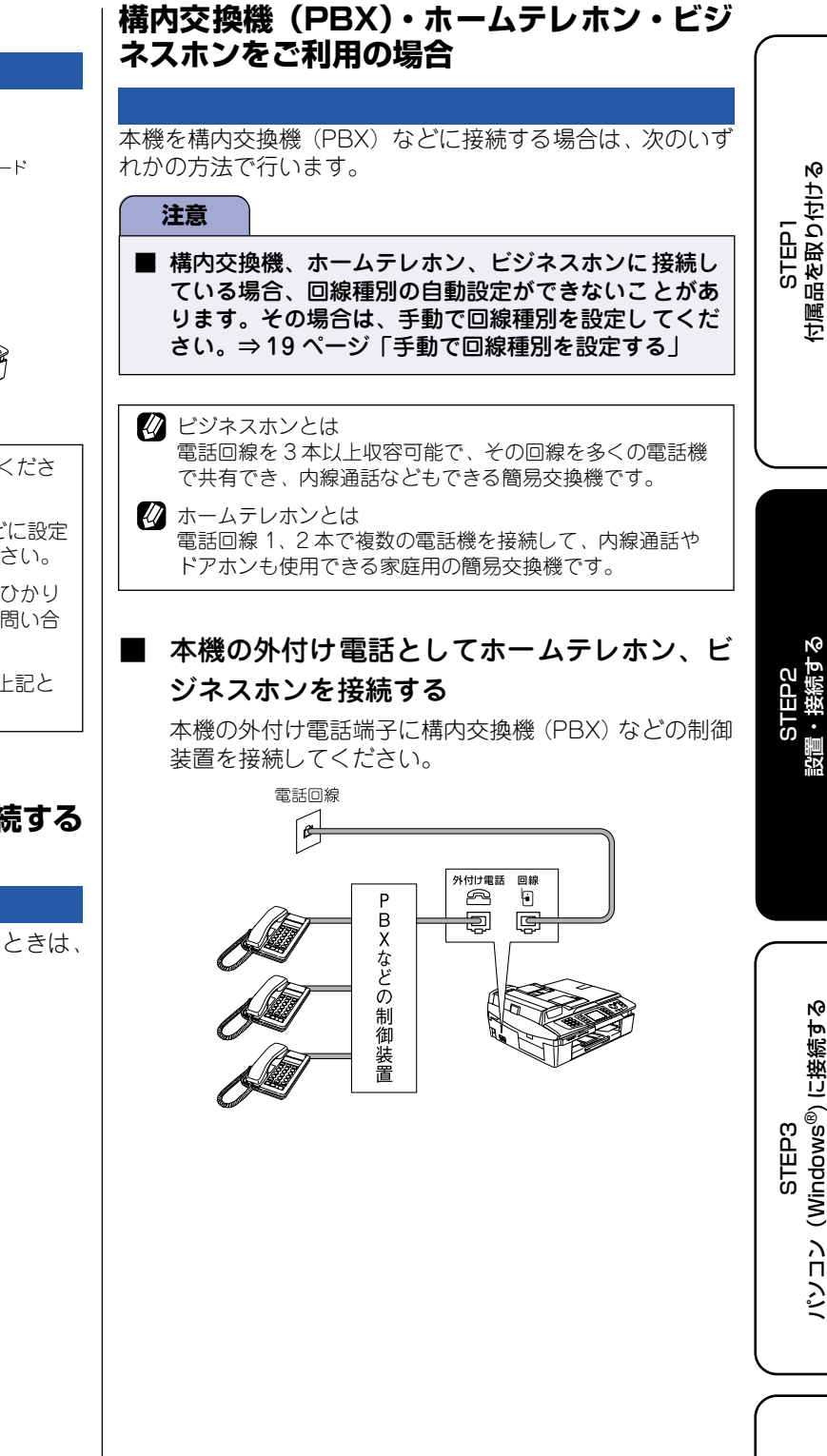

NO Macintosh<sup>®</sup>に接続す STEP3

r@

設置・接続する

Ŵ

(Windows<sup>®</sup>) (C接続す

ション

注意

## ■ 本機を構内交換機(PBX)の内線電話として 使用する

構内交換機またはビジネスホンの内線に本機を接続す る場合、構内交換機またはビジネスホン主装置の設定を アナログ2芯用に変更してください。設定変更を行わな いと、本機をお使いいただくことはできません。詳しく は、配線工事を行った販売店にご相談ください。

■ 本機の特別回線対応の設定を「PBX」にしてください。 ⇒ユーザーズガイド 126 ページ「特別な回線に合わせ て設定する」

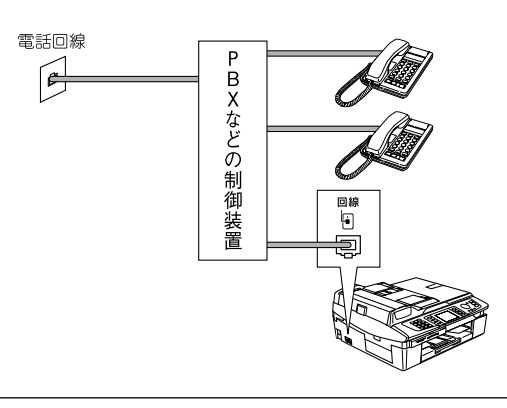

♥BXなどの制御装置がナンバー・ディスプレイに対応していない場合は「ナンバー・ディスプレイサービス」がご利用になれません。本機のナンバー・ディスプレイの設定を 【なし】にしてください。⇒ユーザーズガイド 39 ページ「ナンバー・ディスプレイサービスの設定をする」

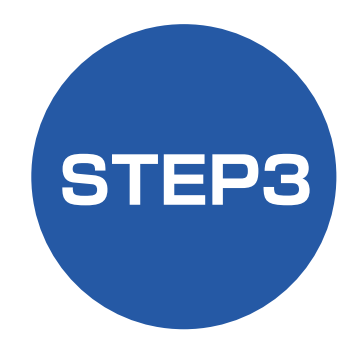

# パソコン (Windows<sup>®</sup>) に接続する

本機をパソコン(Windows<sup>®</sup>機)と接続してプリンタやスキャナとして使用する場合は、付属のドライバやソフトウェアをインストールする必要があります。(Macintosh<sup>®</sup>をお使いの方は、「STEP3 Macintosh<sup>®</sup>に接続する」をお読みください。)

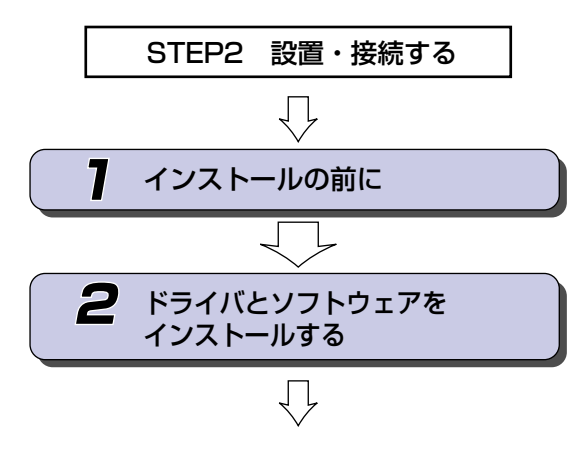

プリンタ、スキャナなどの各機能の使いかた については、付属のCD-ROMに収録されている ユーザーズガイド(HTML版)をご覧ください。

- ※ Windows<sup>®</sup>のパソコンにドライバをインストールし た後は、Windows<sup>®</sup>の [スタート] メニューから、 ユーザーズガイド(HTML版)を閲覧できます。 ⇒1ページ「ユーザーズガイドの構成」
- ※ Windows<sup>®</sup> XPには、Windows<sup>®</sup> XP Home Edition, Windows<sup>®</sup> XP Professionalが含まれます。 Windows<sup>®</sup> XP Professional x64 Editionをお使い の場合は、ブラザーソリューションセンター (http://solutions.brother.co.jp)からドライバを ダウンロードしてください。

… 動作環境や制限事項を確認します

・・・・本機をプリンタやスキャナとして
 使用するために必要なソフトウェ
 アをインストールします

# 7 インストールの前に

本機をパソコンと接続してプリンタやスキャナとして使用する場合は、ドライバや付属のソフトウェアなどをインストールする必要があります。 ソフトウェアをインストールする前に、CD-ROMに収録されている内容と、パソコンの動作環境を確認してください。

🚺 ドライバとは、本機をプリンタやスキャナとして使用できるようにするためのソフトウェアです。

## CD-ROM の内容

付属の CD-ROM をパソコンの CD-ROM ドライブにセットして表示される画面から、以下のことが行えます。

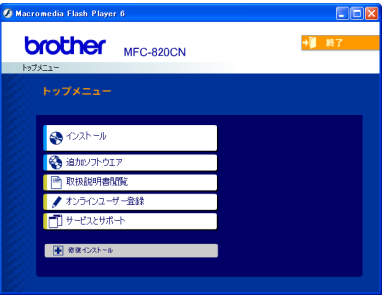

#### インストール

本機をプリンタやスキャナとして使用するために必 要なドライバをインストールします。また、本機を より便利にお使いいただくために以下のソフトウェ アもインストールします。

- Presto!<sup>®</sup> PageManager<sup>®</sup>
   TWAIN/WIA に準拠した、スキャンしたファイル を管理するソフトウェアです。
- ControlCenter2 スキャナ機能やPC-FAX機能などさまざまな機能の入り口となるソフトウェアです。
- TrueType フォント
   ブラザーオリジナルの日本語フォントです。イン
   ストール時に「カスタム」を選ぶと、インストー
   ルできます。

**追加ソフトウェア** 各種ドライバ、ソフトウェアを追加インストールで きます。

- BRAdmin Professional ネットワークプリンタなどネットワーク上で使 用する機器を管理できるソフトウェアです。
- ・ オートマチックドライバインストーラ
- ネットワーク印刷ソフトウェア (Windows<sup>®</sup> 98/98SE/Me のみ) ネットワーク環境で本機を使う場合に便利な ツールです。詳しくは、ユーザーズガイド(HTML 版)をご覧ください。
- NewSoft<sup>®</sup> Prestol<sup>®</sup> Image Folio
   画像を編集できるソフトウェアです。
- Brother 日本語 OCR スキャンして読み取った原稿を、文字データ(テ キストデータ)に変換するソフトウェアです。
- Adobe<sup>®</sup> Acrobat<sup>®</sup> Reader<sup>®</sup>
   PDF ファイルをパソコン上で閲覧する場合に必要なソフトウェアです。

| 取扱説明書閲覧                           |
|-----------------------------------|
| 以下のユーザーズガイドがパソコン上で閲覧、印刷           |
| できます。                             |
| <ul> <li>かんたん設置ガイド(本書)</li> </ul> |
| ・ ユーザーズガイド(HTML 版)                |
| オンラインユーザー登録                       |
| オンラインでユーザー登録を行います。                |
| サービスとサポート                         |
| ・ ブラザーホームページ                      |
| ブラザーのホームページヘリンクします。               |
| <ul> <li>ソリューションセンター</li> </ul>   |
| インターネット経由で、本機の最新情報を閲覧し            |
| たり、最新データのダウンロードが行えます。             |
| ・ブラザーダイレクトクラブ                     |
| インクカートリッジなどが購入できるオンライ             |
| ンショップヘリンクします。                     |
| 修復インストール                          |
| インストールがうまくいかなかった場合にクリック           |
| すると、ドライバを自動的に修復します。               |
| ※ USB ケーブルで接続している場合にのみ使用で         |
| きます。                              |

### 動作環境

本機とパソコン(Windows<sup>®</sup>)を接続する場合、パソコン側 では以下の動作環境が必要となります。

#### OS / CPU / メモリー Windows<sup>®</sup> 98/98SE/Me/2000 Professional Intel Pentium<sup>®</sup> II プロセッサ 300MHz (Intel Pentium<sup>®</sup> 互換 CPU 含む) 以上 /64MB (推奨 128MB) 以上 Windows<sup>®</sup> XP Intel Pentium<sup>®</sup> II プロセッサ 300MHz(Intel Pentium<sup>®</sup> 互換 CPU 含む) 以上 / 128MB(推 奨256MB) 以上 Windows<sup>®</sup> XP Professional x64 Edition AMD Opteron<sup>™</sup> プロセッサ AMD Athlon<sup>™</sup>64 プロセッサ Intel<sup>®</sup> EM64T に対応した Intel<sup>®</sup> Xeon<sup>™</sup> Intel<sup>®</sup> EM64T に対応した Intel<sup>®</sup> Pentium4 256MB (推奨512MB)以上

#### ディスク容量

300MB 以上の空き容量

#### CD-ROM ドライブ

2 倍速以上必須

#### Web ブラウザ

Microsoft Internet Explorer 5 以上が必要です。 ※ Microsoft Internet Explorer 6 以上を推奨し ます。

- インターフェース
- USB 2.0 フルスピード ● ネットワーク (10BASE-T) /
- (100BASE-TX) ● 無線ネットワーク(IEEE 802.11 b/g)
- ※ USB ケーブル、ネットワークケーブル(LAN ケーブル)は、市販品をご利用ください。 ※ USB ケーブルは長さが 2.0m 以下のものをお
- 使いください。 ※ USB2.0 ハイスピード対応のパソコンでもご 使用いただけますが、12M ビット / 秒のフル スピードモードでの接続になります。 ※ USB1.1対応のパソコンとも接続できます。

🕢 メモリの容量に余裕があると、動作が安定します。 🖉 Windows<sup>®</sup> 2000 Professional/XP を使用している場合は、 「アドミニストレータ (Administrator) 権限」でログオン する必要があります。 🖉 Windows<sup>®</sup> XP Professional x64 Edition をお使いの場合 は、ブラザーソリューションセンター

(http://solutions.brother.co.jp) からドライバをダウン ロードしてください。

### ネットワーク環境(有線 LAN)で複数のパソコンから使用する場合

ADSL や CATV (ケーブルテレビ)、光ファイバーなどのインターネット環境で、複数のパソコンを使用してい る場合は、本機をネットワークケーブル(LAN ケーブル)で接続すると、どのパソコンからも本機をプリンタ、 スキャナとして利用することができます。

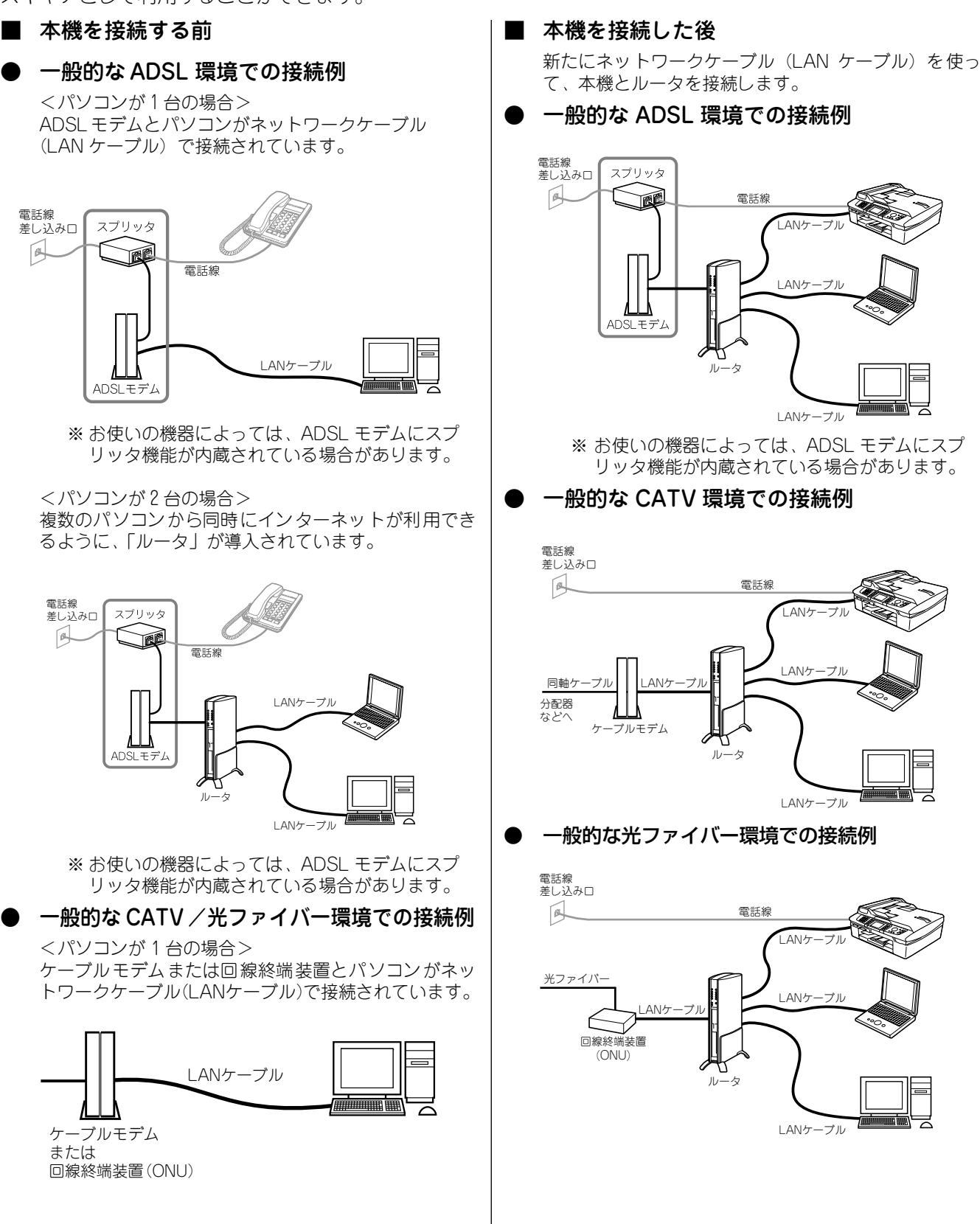

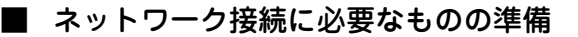

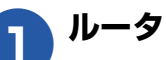

ADSL や CATV、光ファイバー(FTTH) などのイ ンターネット網と、家庭・オフィスの LAN(内部 ネットワーク)を中継する機器です。複数台のパソ コンから同時にインターネットに接続することがで きるようになります。

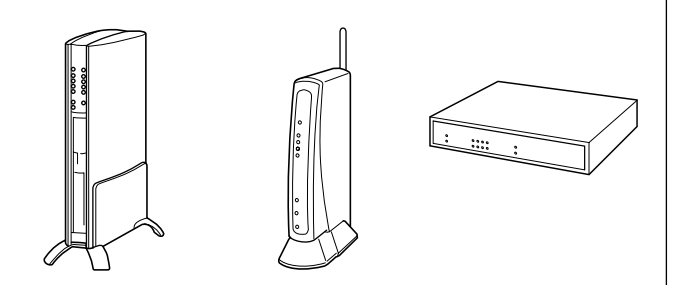

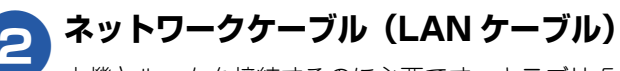

本機とルータを接続するのに必要です。カテゴリ5 (100BASE-TX用)のストレートケーブルをお使い ください。

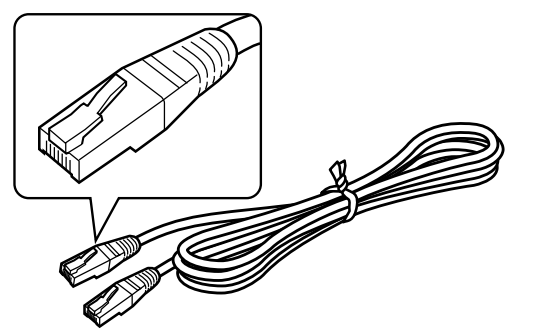

ルータの導入・接続方法については、お使いのルータの取扱説明書をご覧ください。

☑ ADSL・回線終端装置などの機器に関するご質問は、提供 メーカーにお問い合わせください。

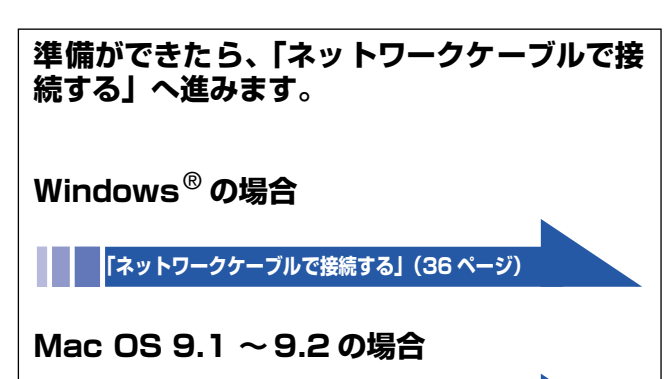

「ネットワークケーブルで接続する」(53ページ)

Mac OS X 10.2.4 以降の場合

「ネットワークケーブルで接続する」(55 ページ)

# 2 ドライバとソフトウェアをインストールする

#### 注意

- インストールをする前に、「STEP1 付属品を取り付ける」「STEP2 設置・接続する」が終わっていることをご確認 ください。
- メモリーカードが本機のカードスロットに差し込まれていないことをご確認ください。
- 本機に USB ケーブルと LAN ケーブルを同時につないでご使用になりたい場合は、手順にしたがって両方のインストールを行ってください。このとき、ネットワークケーブル(LAN ケーブル)と USB ケーブルを積み上げて、本体内部の 溝におさめてください。(コア付きの USB ケーブルはご使用になれません。)
- Windows<sup>®</sup> XP Professional x64 Edition をお使いの場合は、ブラザーソリューションセンター (http://solutions.brother.co.jp) からドライバをダウンロードしてください。
- 起動しているアプリケーションがある場合は、終了してからインストールを始めてください。

### USB ケーブルで接続する場合

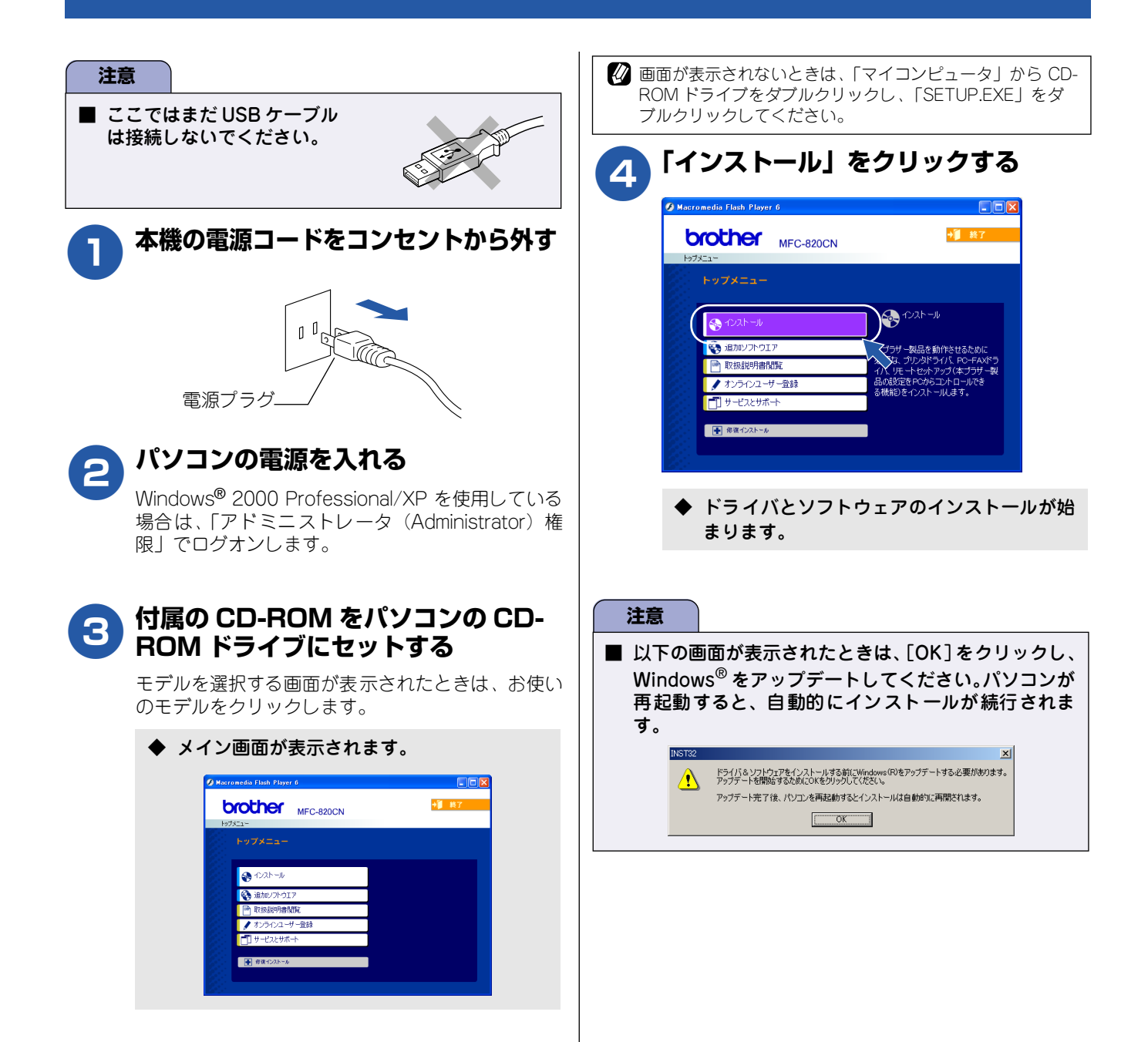

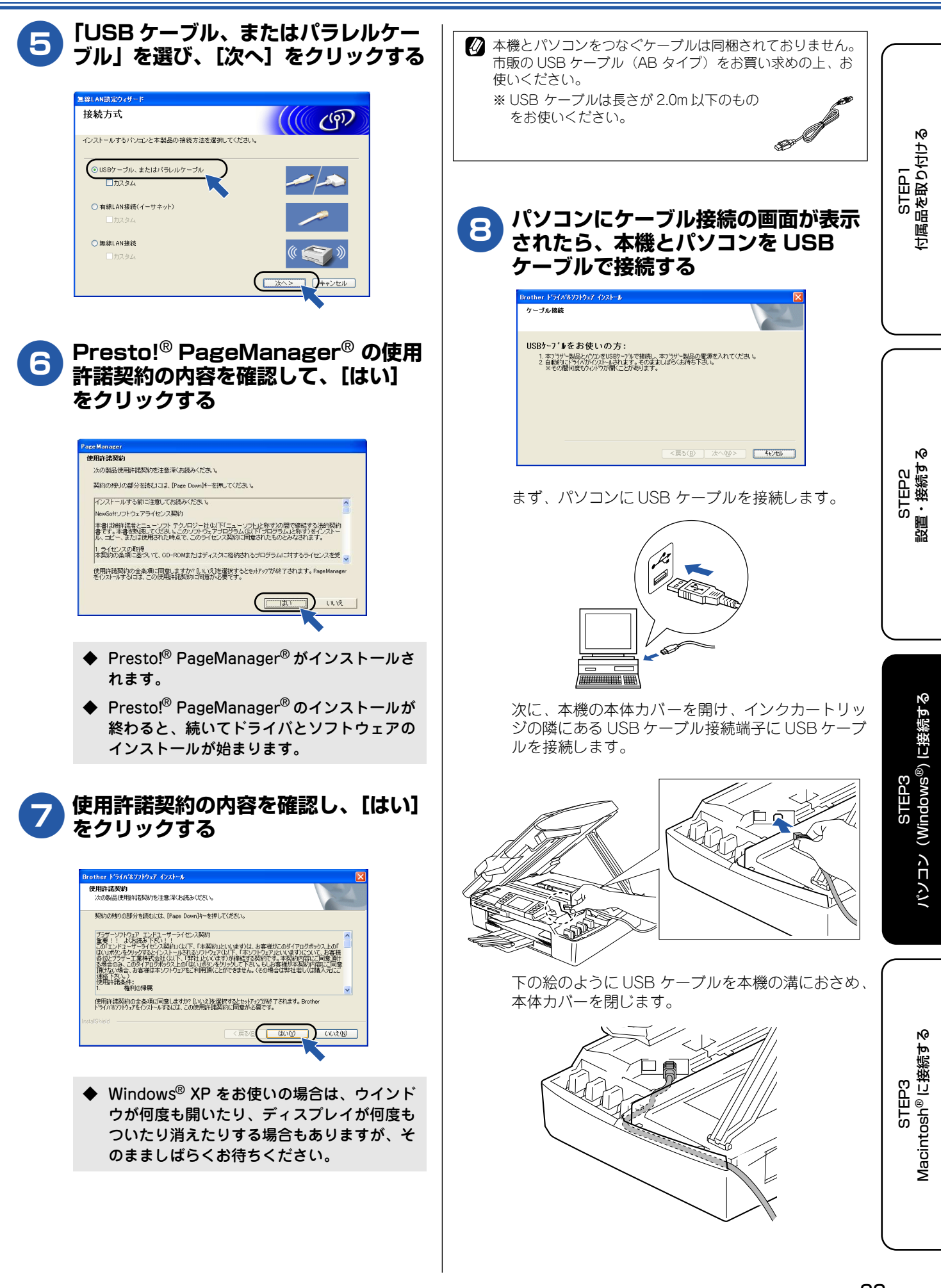

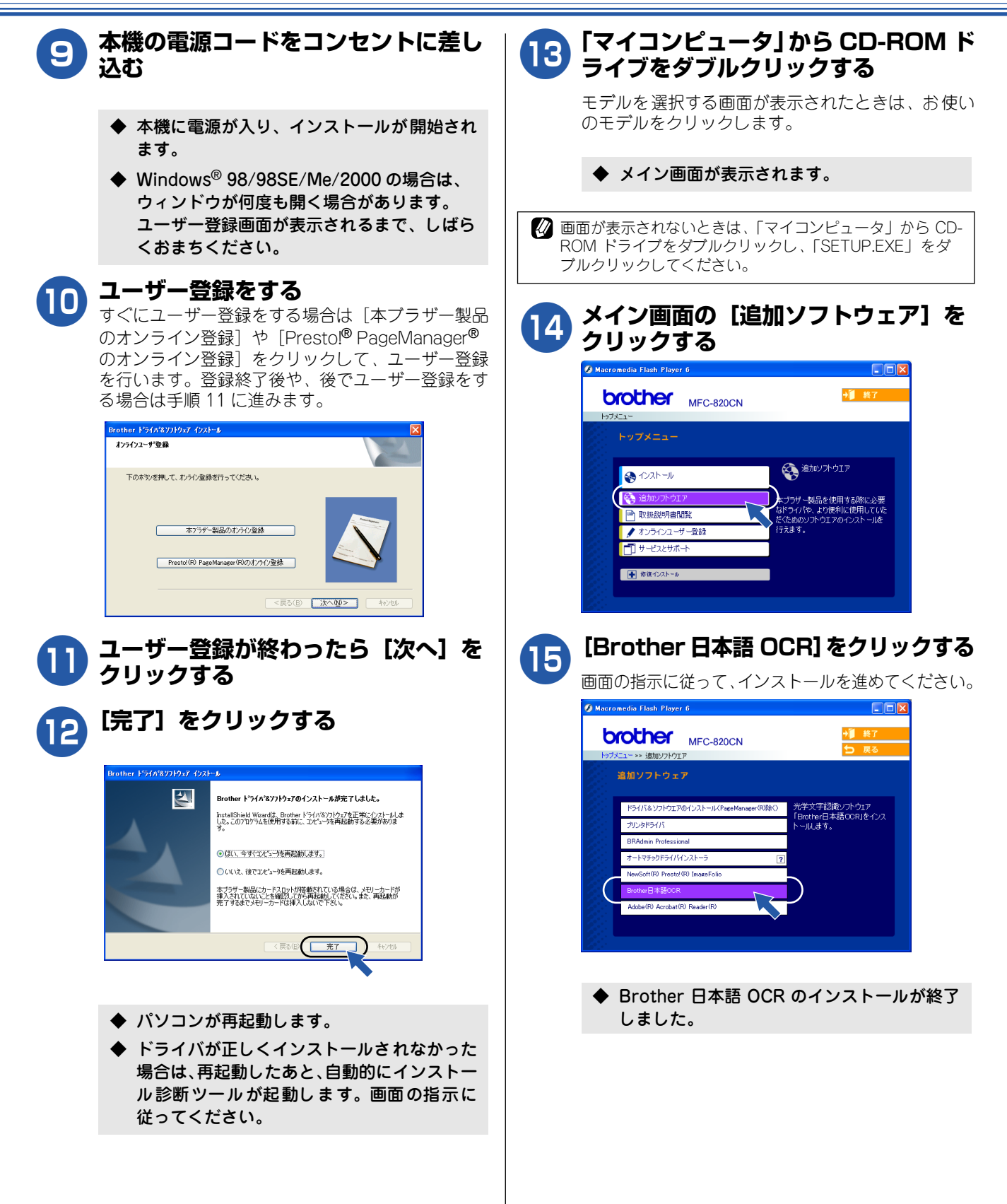

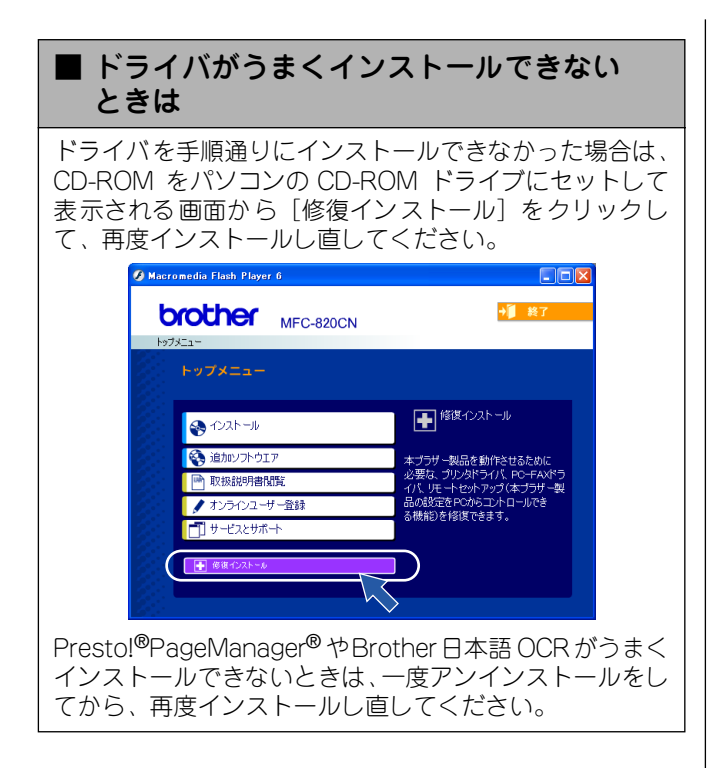

## ■ ドライバをアンインストールするときは

ドライバをアンインストールするときは、スタートメ ニューから [すべてのプログラム ( プログラム )] -[Brother] - [MFC-820CN] - [アンインストール] の 順に選択し、画面の表示に従ってください。 STEP1 付属品を取り付ける

## ネットワークケーブル(LAN ケーブル)で接続する場合

ハブまたはルータを使用して、本機をネットワークケーブル(LAN ケーブル)で接続します。複数のパソコンから本機をプリンタ、スキャナとして利用できるようになります。

| 注意                                                                                                    |                                                                                                    |  |
|----------------------------------------------------------------------------------------------------|----------------------------------------------------------------------------------------------------|--|
| ■ インストールの前に、本機の【ネットワーク I/F】設定が【有線 LAN】になっていることを確認してください。                                                                                                    |                                                                                                    |  |
| ■ 本機のネットワークインターフェースは、有線 LAN と無                                                                                                    | 線 LAN を同時に使用することはできません。                                                                                           |  |
| <b>し</b> 本機の電源コードをコンセントから<br>外す                                                                                                    | 2 本機をネットワークケーブル(LAN<br>ケーブル)で接続する                                                                                 |  |
|                                                                                                    | まず、ハブまたはルータのLAN ポートにネットワー<br>クケーブル(LAN ケーブル)を接続します。                                                               |  |
|                                                                                                    | SUSSE CALLS                                                                                                    |  |
| 注意<br>■ 本機にメモリーカードが差し込まれていないことを<br>旅習してください                                                                                                    | 次に、本機の本体カバーを開け、インクカートリッ<br>ジの隣にあるLANケーブル接続端子にネットワーク<br>ケーブル(LAN ケーブル)を接続します。                                      |  |
| 確認してくたさい。<br>■ USB ケーブルが接続されている場合は、USB ケーブ<br>ルを本機から外してください。                                                                                                    |                                                                                                    |  |
| パーソナルファイアウォールをお使いの場合<br>パソコンに、ファイアウォールなどの機能を持つソフト<br>ウェアがインストールされている場合は、いったん停止させるか UDP のポート 137 を有効に設定してから、ドライ<br>バのインストールを行ってください。設定方法については、<br>ソフトウェア提供元へご相談ください。                                               |                                                                                                    |  |
| <ul> <li>Windows<sup>®</sup> XP のパーソナルファイアウォール機能について<br/>Windows<sup>®</sup> XP で、「インターネット接続ファイアウォー<br/>ル」が有効に設定されている場合は、下記の手順で無効に<br/>してから、ドライバのインストールを行ってください。</li> <li>(1) コントロールパネルから、「ネットワーク接続」をク</li> </ul> | トの絵のようにケーブルを本機の溝におさめ、本体<br>カバーを閉じます。                                                                              |  |
| リックする<br>(2) 使用しているネットワークアイコン(ローカルエリア<br>接続など)を右クリックし、[プロパティ] をクリック<br>する<br>(3) [詳細設定] タブをクリックする                                                                                                    |                                                                                                    |  |
| <ul> <li>(4) [インターネットからこのコンピュータへのアクセスを<br/>制御したり防いだりして、コンピュータとネットワー<br/>クを保護する] のチェックを外す</li> <li>(5) ドライバのインストールが終わったら、ファイア<br/>ウォールを有効に戻す</li> </ul>                                                            | 3 本機の電源コードをコンセントに差し<br>込む                                                                                         |  |
| ** ファイア・フォールを有効に戻りと、ラフトウェアの一部<br>の機能が利用できなくなります。詳しくはユーザーズガ<br>イド(HTML版)をご覧ください。<br>⇒ユーザーズガイド(HTML版)「ネットワーク設定」-<br>「トラブルシューティング」-「ファイアウォールの問題」                                                                     | インコンの電源を入れる<br>Windows <sup>®</sup> 2000 Professional/XP を使用している<br>場合は、「アドミニストレータ(Administrator)権<br>限」でログオンします。 |  |

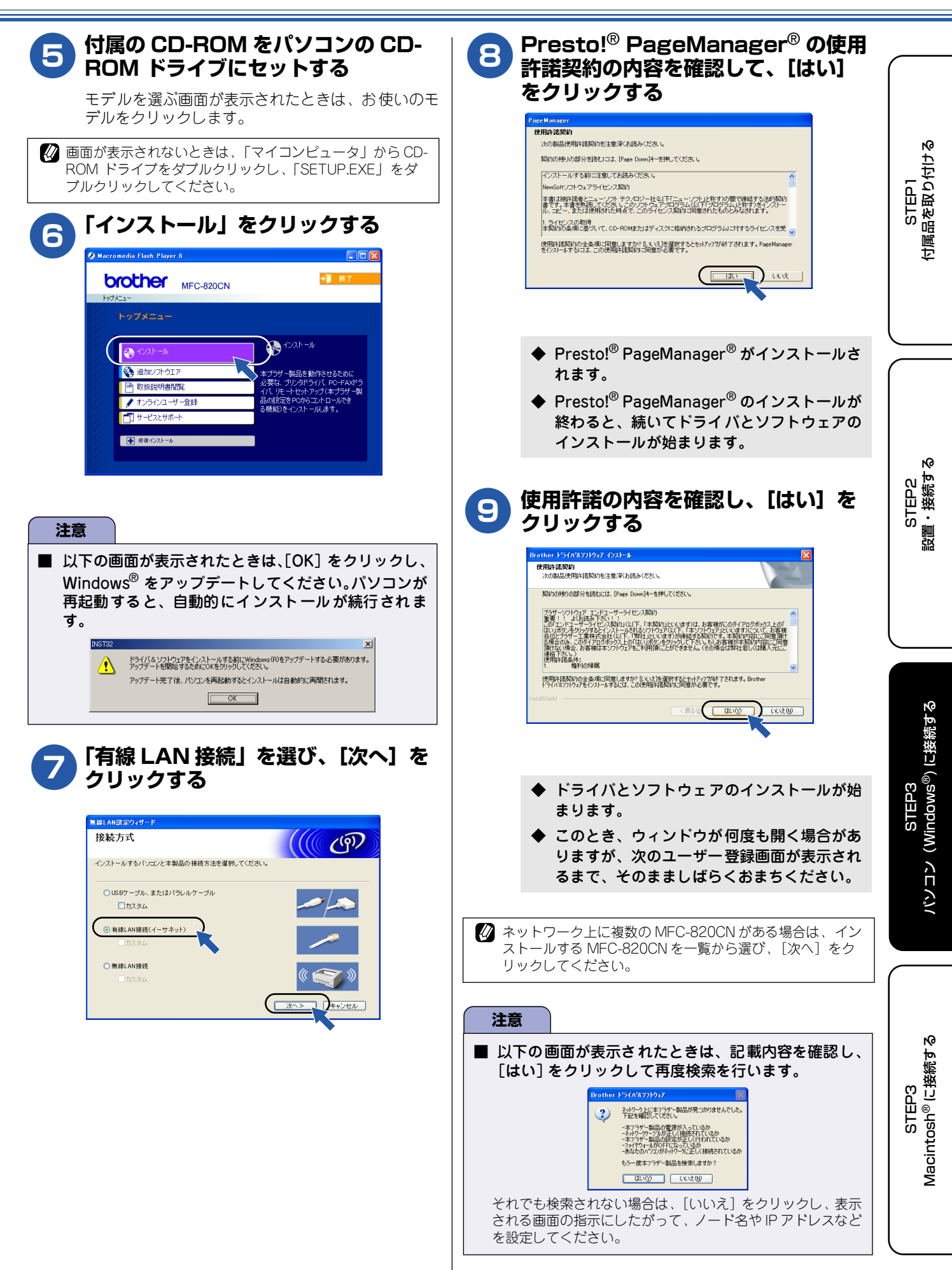

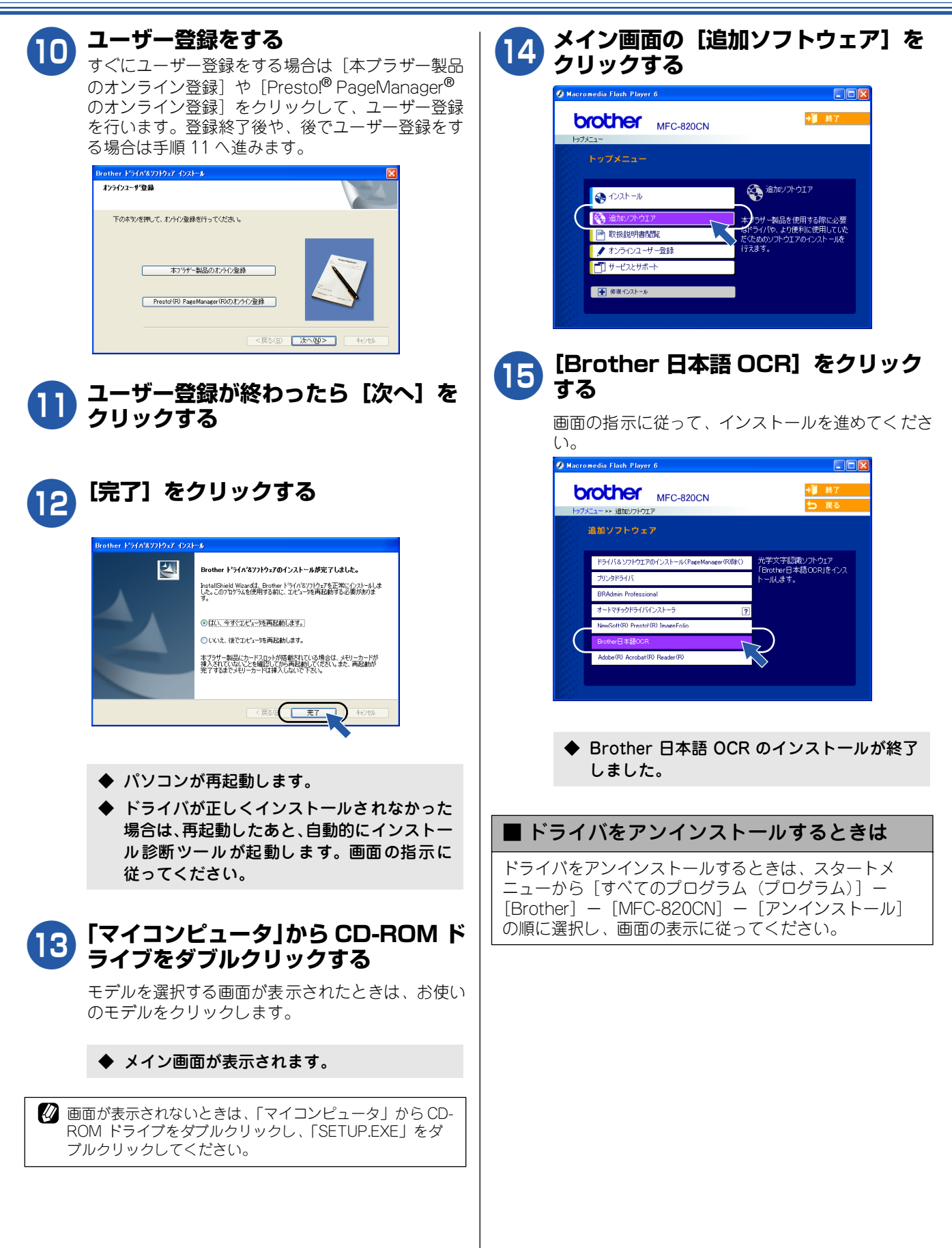

### 無線 LAN 環境に接続する場合

本機を無線LAN アクセスポイントや無線LAN 対応のパソコンと、無線でつなぎます。複数のパソコンから無線で、本機をプリンタ、スキャナとして利用できるようになります。

#### ■ 無線 LAN 環境で使用する場合の注意点

#### ● 設置に関する注意

- ・ 本機を無線LAN アクセスポイント(または無線LAN 対応のパソコン)の近くに設置してください。
- ・ 本機の近くに、微弱な電波を発する電気製品(特に電子レンジやデジタルコードレス電話)を置かないでください。
- ・本機と無線LAN アクセスポイントの間に、金属、アルミサッシ、鉄筋コンクリート壁があると、接続しにくくなる場合があります。

#### ● 通信に関する注意

・環境によっては、有線LAN 接続やUSB 接続と比べて、通信速度が劣る場合があります。写真などの大きなデー タを印刷する場合は、有線LAN または USB 接続で印刷することをおすすめします。

#### 無線 LAN に関する用語

#### ● SSID とは

接続先のネットワークを識別するための ID です。接続先の SSID を本機に設定することによって、無線での通信 が行えます。

無線LAN アクセスポイントの設定によっては、セキュリティの強化のために、SSID を非表示にする機能が有効になっている場合があります。(SSID の隠ぺい)

#### ● 認証方式と暗号方式について

無線LANを使用する場合、通信内容を盗み見られたり、ネットワークに不正に侵入されるのを防ぐために、セキュ リティの設定が必要です。セキュリティに関する設定として、「認証方式」と「暗号方式」があります。本機は、 以下の方式をサポートしています。

- ・ 認証方式
- オープンシステム認証、共有キー認証、WPA-PSK
- · 暗号方式
- WEP、TKIP

#### ● インフラストラクチャモード

インフラストラクチャモードのネットワークでは、ネットワークの中心に無線 LAN アクセスポイントが設置されています。無線 LAN アクセスポイントは、有線のネットワークへ橋渡しをする他にゲートウェイとしても機能します。本機をインフラストラクチャモードに設定している場合は、すべての印刷ジョブを無線 LAN アクセスポイントを経由して受け取ります。

#### ● アドホックモード

アドホックモードのネットワーク(ピアツーピアネットワークともいいます)では、無線 LAN アクセスポイント が存在しません。それぞれの無線機器は個別に直接通信します。本機をアドホックモードに設定している場合は、 印刷データを送信するコンピュータからすべての印刷を直接受け取ります。

STEP1 付属品を取り付け

N<sup>0</sup>

STEP2 設置・接続する ■ 無線LAN の設定をする

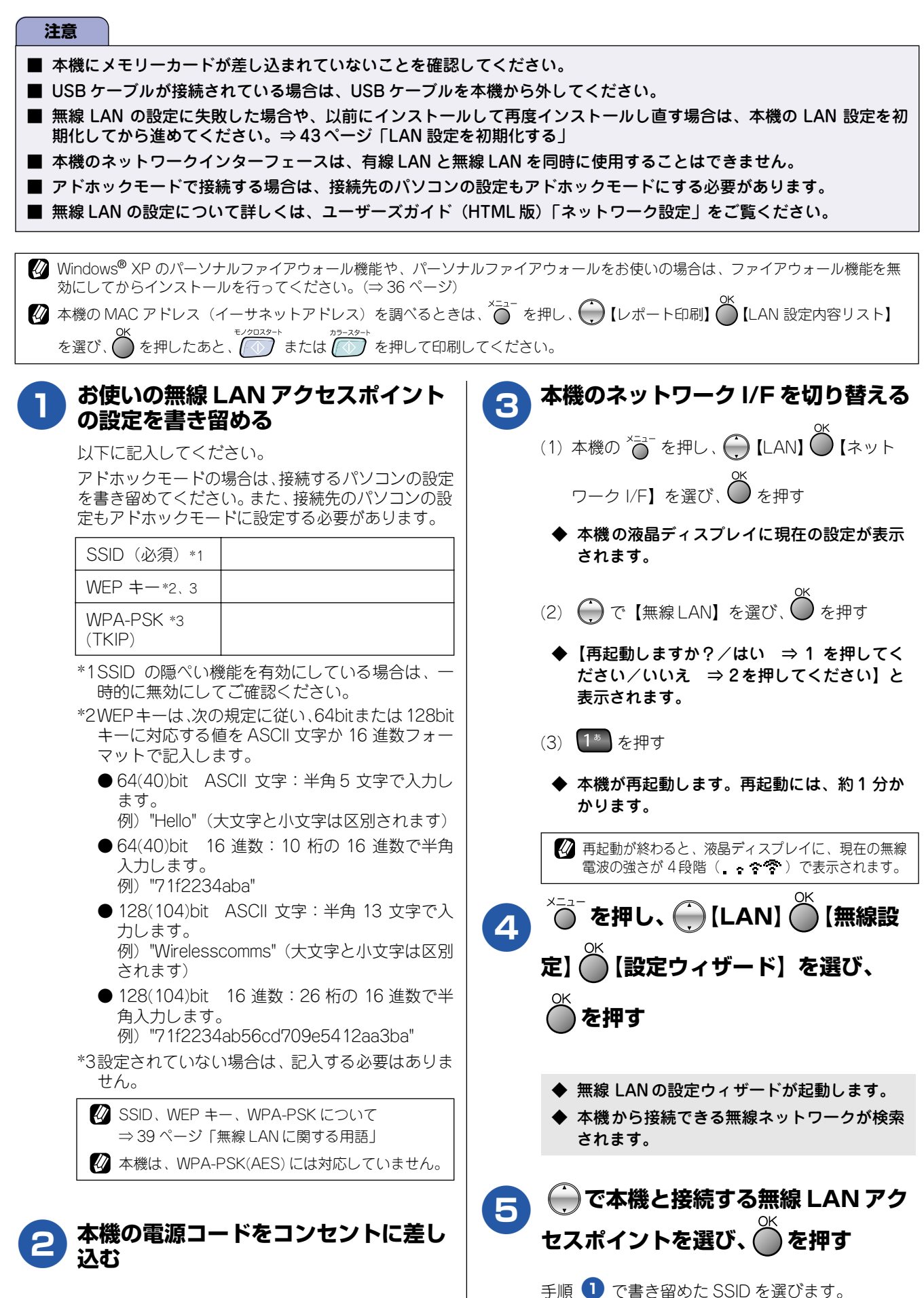

| 6 | 認証方法と暗号化方法を設定する                                                                  |                                                                                          |                            |
|---|----------------------------------------------------------------------------------|------------------------------------------------------------------------------------------|----------------------------|
| 0 | 認証方法と暗号化方法について                                                                   | D) 共有ギー認証(WPA-PSK)で暗号<br>化方法が TKIP の場合                                                   |                            |
|   | - 39 ハーシー 無線 LAN に関 9 る 用語」<br>② アドホックモードの場合は、下記の A)または                          | (1)【WPA-PSK】を選び、 〇 を押す                                                                   |                            |
|   | <ul> <li>B)のどちらかを選びます。共有キー認証(C)</li> <li>とD))の選択肢は表示されません。</li> </ul>            | (2)手順 🕕 で書き留めた WPA-PSK(TKIP)                                                             | -<br>(付ける                  |
|   |                                                                                  | キーを入力し、 🌑 を押す                                                                            | STEP<br>品を取り               |
|   | A) オーノノジステム認証で唱号10なしの場合                                                          | ◆【設定を適用しますか?/はい ⇒ 1 を押し<br>てください/いいえ → 2 を押してくださ                                         | 付属品                        |
|   | <ul> <li>(1) 【オープンシステム認証】を選び、 ● を押す</li> <li>※ アドホックモードの場合は、この場先は必要あり</li> </ul> | い】と表示されます。                                                                               |                            |
|   | ません。                                                                             | (3) 1* を押す                                                                               |                            |
|   | (2)【なし】を選び、 を押す                                                                  | - 正堂に接続できたか確認する                                                                          |                            |
|   | ◆ 【設定を適用しますか?/はい ⇒ 1を押してくださ<br>い/いいえ ⇒2を押してください】と表示されます。                         | 液晶ディスプレイに【接続しました】と表示されま                                                                  |                            |
|   | (3) 1* を押す                                                                       | 9。      ダ 渡続できなかった場合は、手順 3 ~ 6 をも                                                        | a to                       |
|   |                                                                                  | う一度お試しください。                                                                              | STEP<br>• 撤销               |
|   | B)オープンシステム認証で暗号化万法<br>が WEP の場合                                                  | │ ┌── 本機の電源コードをコンセントから外                                                                  |                            |
|   | <ul> <li>(1)【オープンシステム認証】を選び、<sup>OK</sup>を押す</li> </ul>                          | し、もう一度差し込む                                                                               |                            |
|   | ※アドホックモードの場合は、この操作は必要ありません。                                                      | <ul> <li>◆ 無線 LAN アクセスポイントから、自動的に本<br/>機に IP アドレスが割り当てられます。</li> </ul>                   |                            |
|   | (2) 【WFP】を選び の を押す                                                               |                                                                                          | 10                         |
|   |                                                                                  | び お使いの無線 LAN アクセスホイントか DHCP を<br>使用していない場合は、手動で設定を行う必要が<br>あります。                         | 倿続する                       |
|   | (3) $\bigcirc$ (彼用 g $\diamond$ WEP キーを選び、 $\bigcirc$ を押 g                       | ⇒ユーザーズガイド(HTML 版)「ネットワーク<br>設定」                                                          | 3<br>s®) [⊏∄               |
|   |                                                                                  |                                                                                          | STEP<br><sup>l</sup> indow |
|   | ◆ 【設定を適用しますか?/はい ⇒ 1 を押してくださ                                                     | Windows <sup>®</sup> 2000 Professional/XP を使用している<br>増合(は、「アリンニアストレーク」(Administratory) 推 | M) く(                      |
|   | い/いいえ ⇒2を押してください]と表示されます。<br>                                                    | 場合は、Tアトミーストレータ(Administrator)権<br>限」でログオンします。                                            | いいコ                        |
|   | <ul><li>(5) 1<sup>*</sup> を押す</li></ul>                                          | 👝 付属の CD-ROM をパソコンの CD-                                                                  |                            |
|   | C) 共有キー認証で暗号化方法が WEP の場合                                                         | <b>W</b> ROM ドライブにセットする                                                                  |                            |
|   | (1)【共有キー認証】を選び、 🌑 を押す                                                            | デルをクリックします。                                                                              | ĸ                          |
|   | <ol> <li>(2) (2) で使用する WEP キーを選び、 (2) を押す</li> </ol>                             | 画面が表示されないときは、「マイコンピュータ」<br>から CD-ROM ドライブをダブルクリックし、<br>「SETUP.EXE」をダブルクリックしてください。        | 03<br>に接続す                 |
|   | <ul> <li>(3) 手順 ① で書き留めた WEP キーを入力し、</li> <li>OK</li> </ul>                      |                                                                                          | STEF<br>tosh®              |
|   | ●を押す                                                                             |                                                                                          | Macim                      |
|   | ◆ 【設定を適用しますか?/はい ⇒1を押してくださ<br>い/いいえ ⇒2を押してください】と表示されます。                          |                                                                                          |                            |
|   | (4) 1* を押す                                                                       |                                                                                          | $\square$                  |

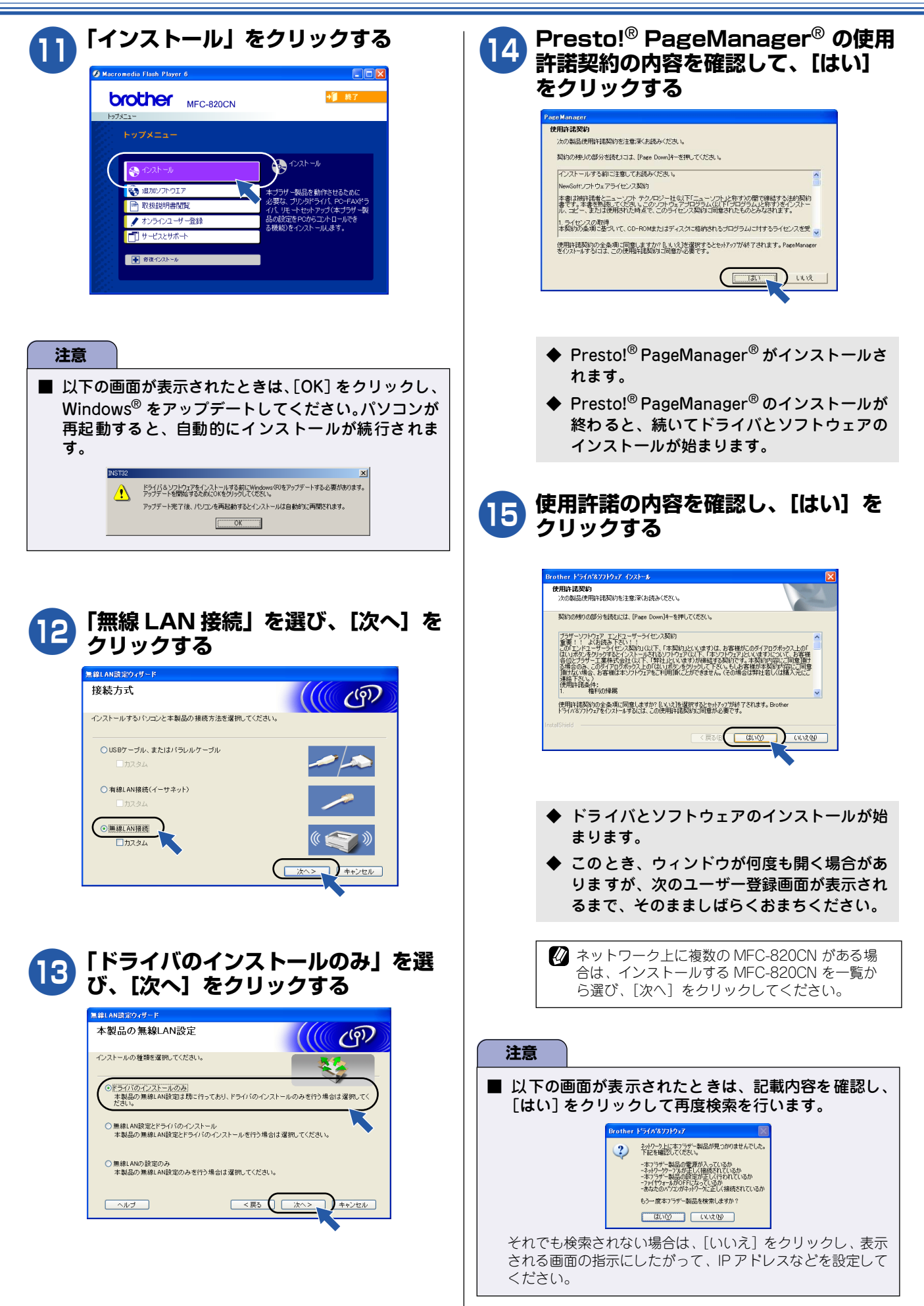

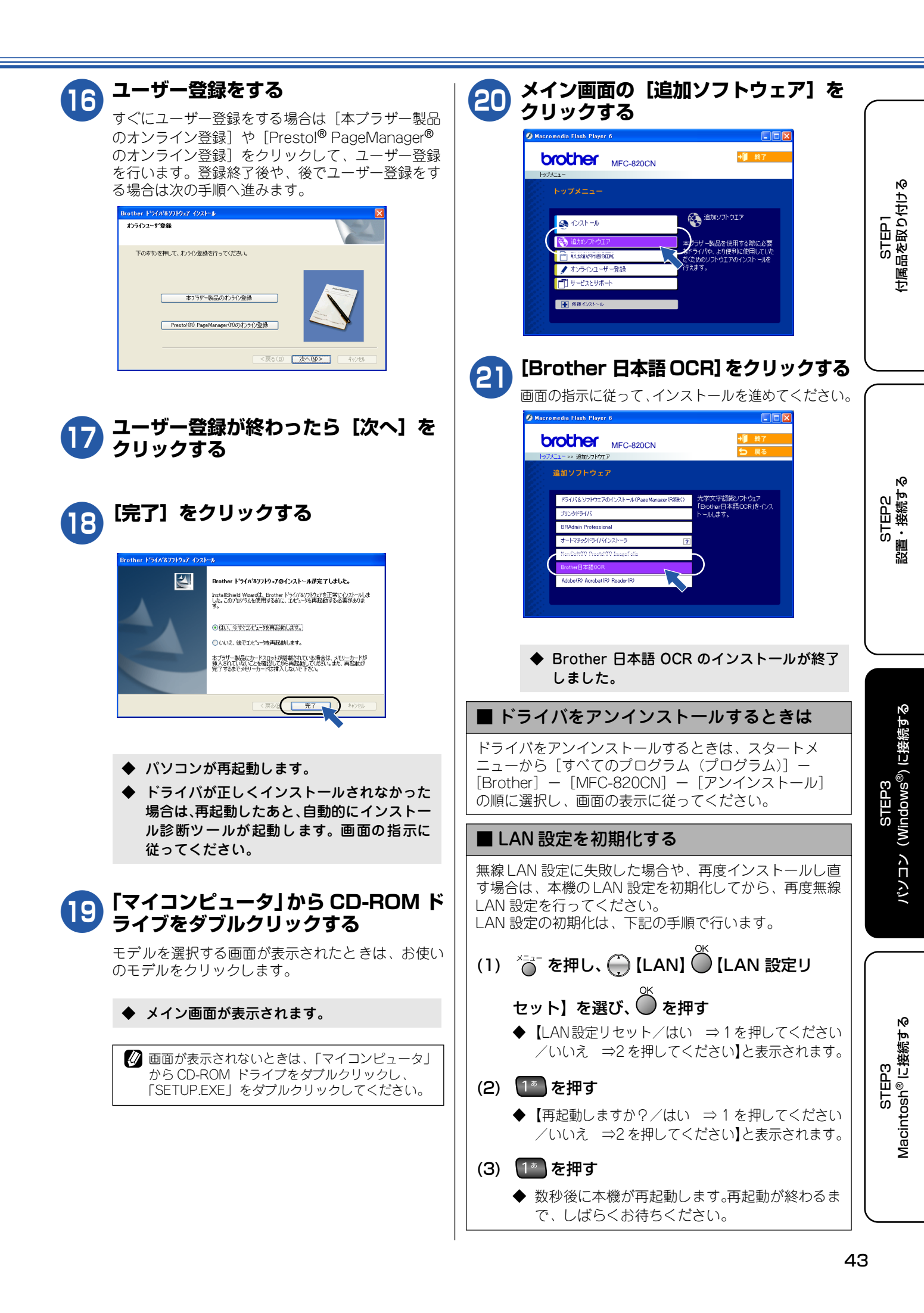

## 「BRAdmin Professional」をインストールする

BRAdmin Professional は、ネットワークプリンタなど、ネットワーク環境に接続された装置の管理を行うソフトウェアです。SNMP(簡易ネットワーク管理プロトコル)に対応している製品であれば、他社製品の管理も一括して行えます。

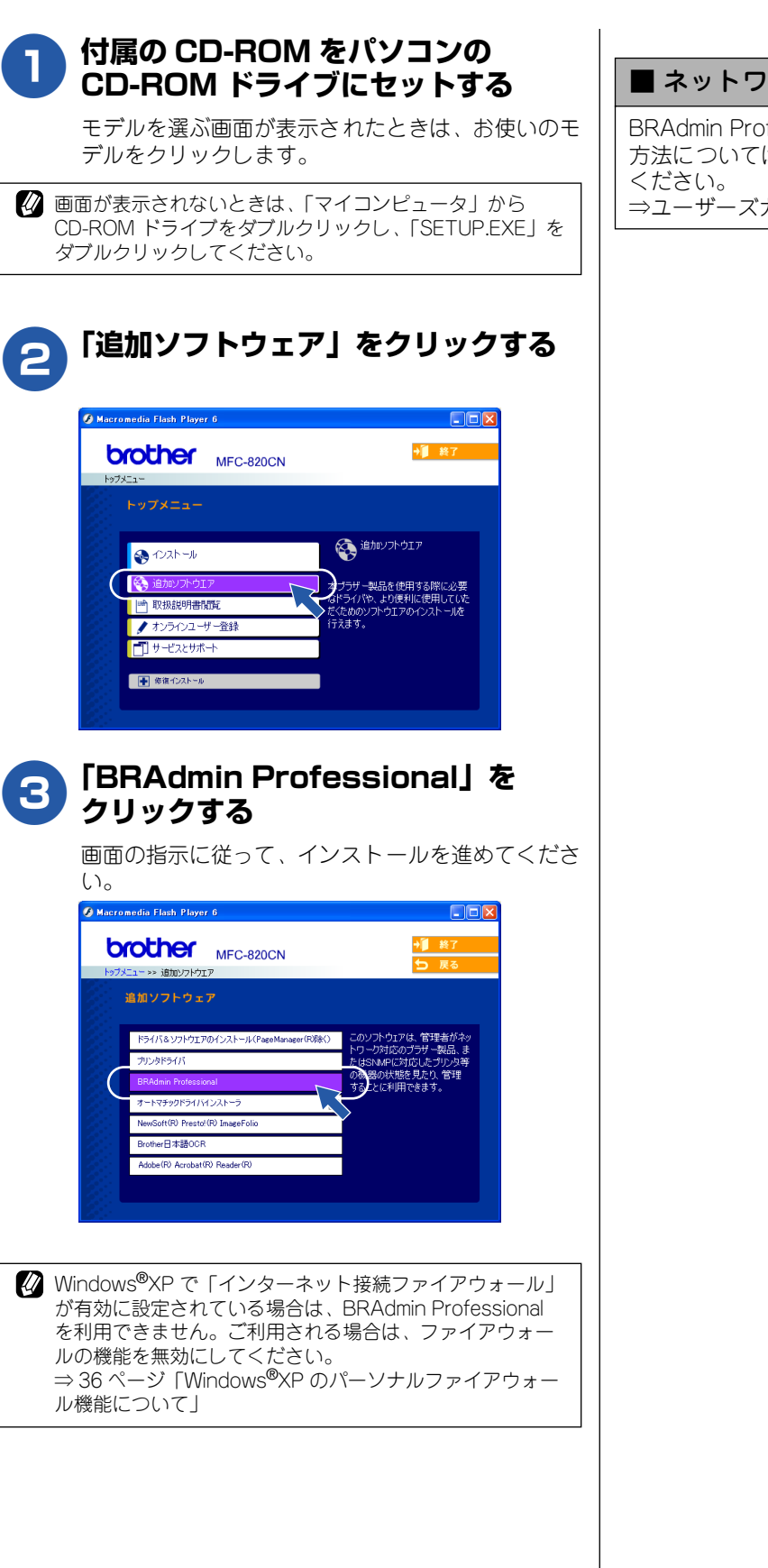

#### ■ ネットワークの設定方法について

BRAdmin Professional を使ってネットワークを設定する 方法については、ユーザーズガイド(HTML版)をご覧 ください。 ⇒ユーザーズガイド(HTML版)「ネットワーク設定」

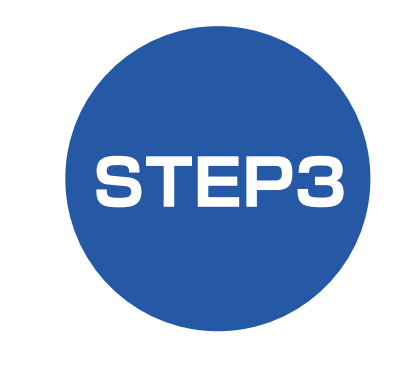

# Macintosh<sup>®</sup>に接続する

本機を Macintosh<sup>®</sup> と接続してプリンタやスキャナとして使用する場合は、付属のドライバやソフトウェアをインストールする必要があります。(Windows<sup>®</sup> をお使いの方は、「STEP3 パソコン (Windows<sup>®</sup>) に接続する」をお読みください。)

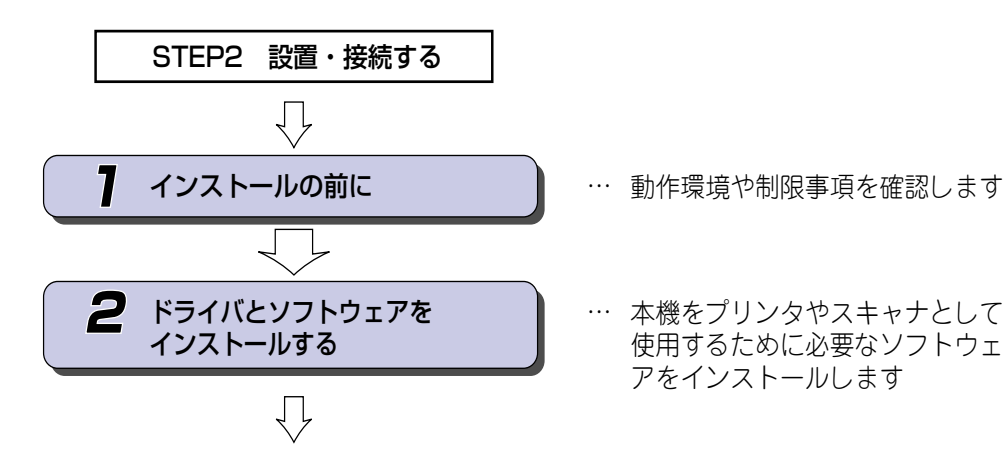

プリンタ、スキャナなどの各機能の使いかた については、付属のCD-ROMに収録されている ユーザーズガイド(HTML版)をご覧ください。

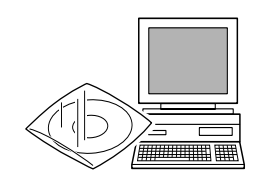

STEP1 付属品を取り付ける

STEP3 パソコン (Windows<sup>®</sup>) に接続する

STEP3 Macintosh<sup>®</sup> に接続する

# 7 インストールの前に

本機をMacintosh<sup>®</sup>と接続してプリンタやスキャナとして使用する場合は、ドライバや付属のソフトウェアなどをインストールする必要があります。

ソフトウェアをインストールする前に、CD-ROMに収録されている内容と、Macintosh<sup>®</sup>の動作環境を確認してください。

🛿 ドライバとは、本機をプリンタやスキャナとして使用できるようにするためのソフトウェアです。

## CD-ROM の内容

付属の CD-ROM を Macintosh<sup>®</sup> の CD-ROM ドライブにセットして表示される画面から、以下のことが行えます。

Mac OS 9.1~ 9.2の場合

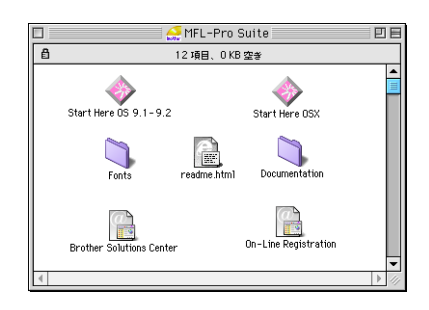

Mac OS X 10.2.4 以降の場合

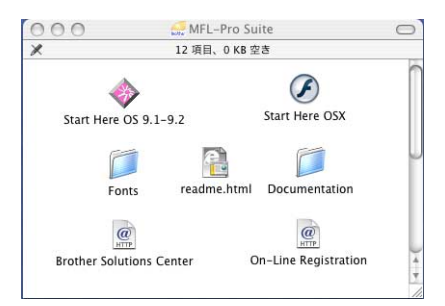

| Start Here OS 9.1-9.2 (Mac OS 9.1 $\sim$ 9.2)                                                                                                    | Start Here OS X(Mac OS X 10.2.4 以降)                                                                                                    |  |
|----------------------------------------------------------------------------------------------------|----------------------------------------------------------------------------------------------------|--|
| <ul> <li>・ドライバ&amp;ソフトウェアインストール<br/>本機をプリンタやスキャナ、PC-FAX として使用す<br/>るために必要なドライバをインストールします。</li> <li>・Presto!<sup>®</sup> PageManager<sup>®</sup> インストール<br/>TWAIN 準拠のスキャナソフトウェアをインストー<br/>ルします。</li> </ul> | <ul> <li>ドライバ&amp;ソフトウェアインストール<br/>本機をプリンタやスキャナ、PC-FAX、リモート<br/>セットアップ機能を使用するために必要なドライ<br/>バをインストールします。</li> <li>Presto!<sup>®</sup> PageManager<sup>®</sup> インストール<br/>TWAIN 準拠のスキャナソフトウェアをインストー<br/>ルします。</li> </ul> |  |
| Read Me!                                                                                                    |                                                                                                    |  |
| 重要な情報とトラブルシューティングのヒントが閲覧                                                                                                    | できます。                                                                                                    |  |
| Documentation                                                                                                    |                                                                                                    |  |
| 以下のユーザーズガイドが Macintosh <sup>®</sup> 上で閲覧、印刷できます。<br>・ かんたん設置ガイド(本書)<br>・ ユーザーズガイド(HTML 版)                                                                                                    |                                                                                                    |  |
| Brother Solutions Center                                                                                                    |                                                                                                    |  |
| インターネット経由で、本機の最新情報を閲覧したり、最新データのダウンロードが行えます。                                                                                                    |                                                                                                    |  |
| On-Line Registration                                                                                                    |                                                                                                    |  |
| オンラインでユーザー登録を行います。                                                                                                    |                                                                                                    |  |
| Fonts                                                                                                    |                                                                                                    |  |
| ブラザーオリジナルの和文書体が収録されています。                                                                                                    |                                                                                                    |  |
|                                                                                                    |                                                                                                    |  |

### 動作環境

本機と Macintosh<sup>®</sup> を接続する場合、以下の動作環境が必要 となります。

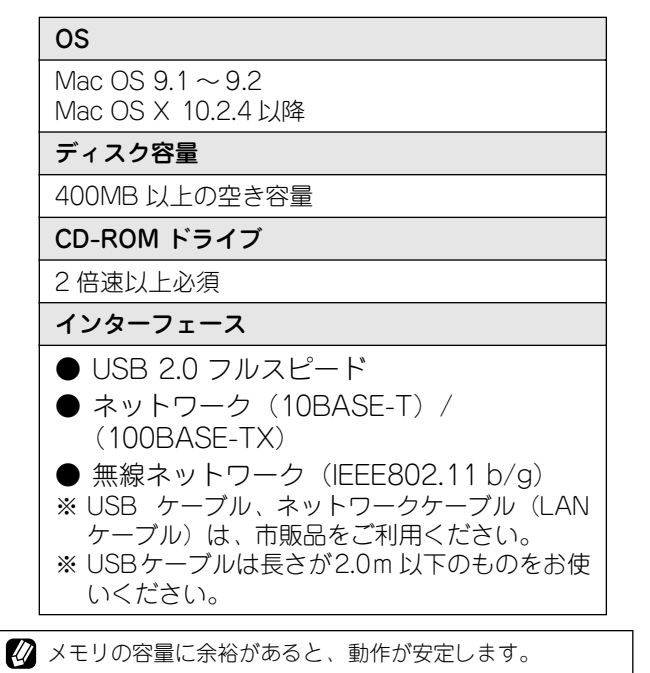

#### 注意

 Mac OS 10.2 をお使いの場合は、Mac OS 10.2.4 以 降へのアップグレードが必要となります。

#### ■ OS 対応表

お使いいただいている Mac OS のバージョンによって、 本機で使用できる機能が異なります。

| OS<br>機能                                         | 9.1 ~ 9.2 | 10.2.4 以降  |
|--------------------------------------------------|-----------|------------|
| プリンタ                                             | 0         | 0          |
| スキャナ                                             | ○(★)      | 0          |
| PC-FAX<br>ソフトウェア                                 | 0         | 0          |
| Presto! <sup>®</sup><br>PageManager <sup>®</sup> | 0         | 0          |
| リモート<br>セットアップ                                   | ×         | 0          |
| ControlCenter2                                   | ×         | $\bigcirc$ |
| フォトメディア<br>キャプチャ                                 | 0         | 0          |
| ステータスモニタ                                         | ×         | 0          |

★ 本機のスキャンボタンからのスキャンはできません。また、ネットワークスキャンには対応していません。

# ネットワーク環境で複数の Macintosh<sup>®</sup> から使用する場合

LAN 環境で、複数の Macintosh<sup>®</sup>を使用している場合は、本 機をネットワークケーブル(LAN ケーブル)で接続すると、 どの Macintosh<sup>®</sup> からも本機をプリンタ、スキャナとして利 用することができます。

⇒30ページ「ネットワーク環境(有線LAN)で複数のパソ コンから使用する場合」

また、本機は無線 LAN にも対応しています。

⇒ 58 ページ「無線 LAN 環境に接続する場合(Mac OS X 10.2.4 以降)」

STEP1 付属品を取り付ける

# 2 ドライバとソフトウェアをインストールする

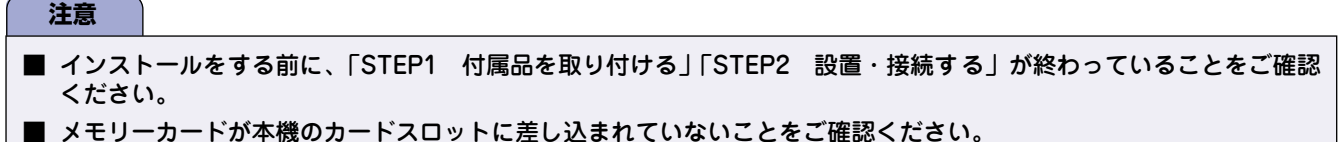

- 本機に USB ケーブルと LAN ケーブルを同時につないでご使用になりたい場合は、手順にしたがって両方のインストー ルを行ってください。このとき、ネットワークケーブル(LAN ケーブル)と USB ケーブルを積み上げて、本体内部の 溝におさめてください。(コア付きの USB ケーブルはご使用になれません。)
- 起動しているアプリケーションがある場合は、終了してからインストールを始めてください。

## USB ケーブルで接続する場合(Mac OS 9.1 ~ 9.2)

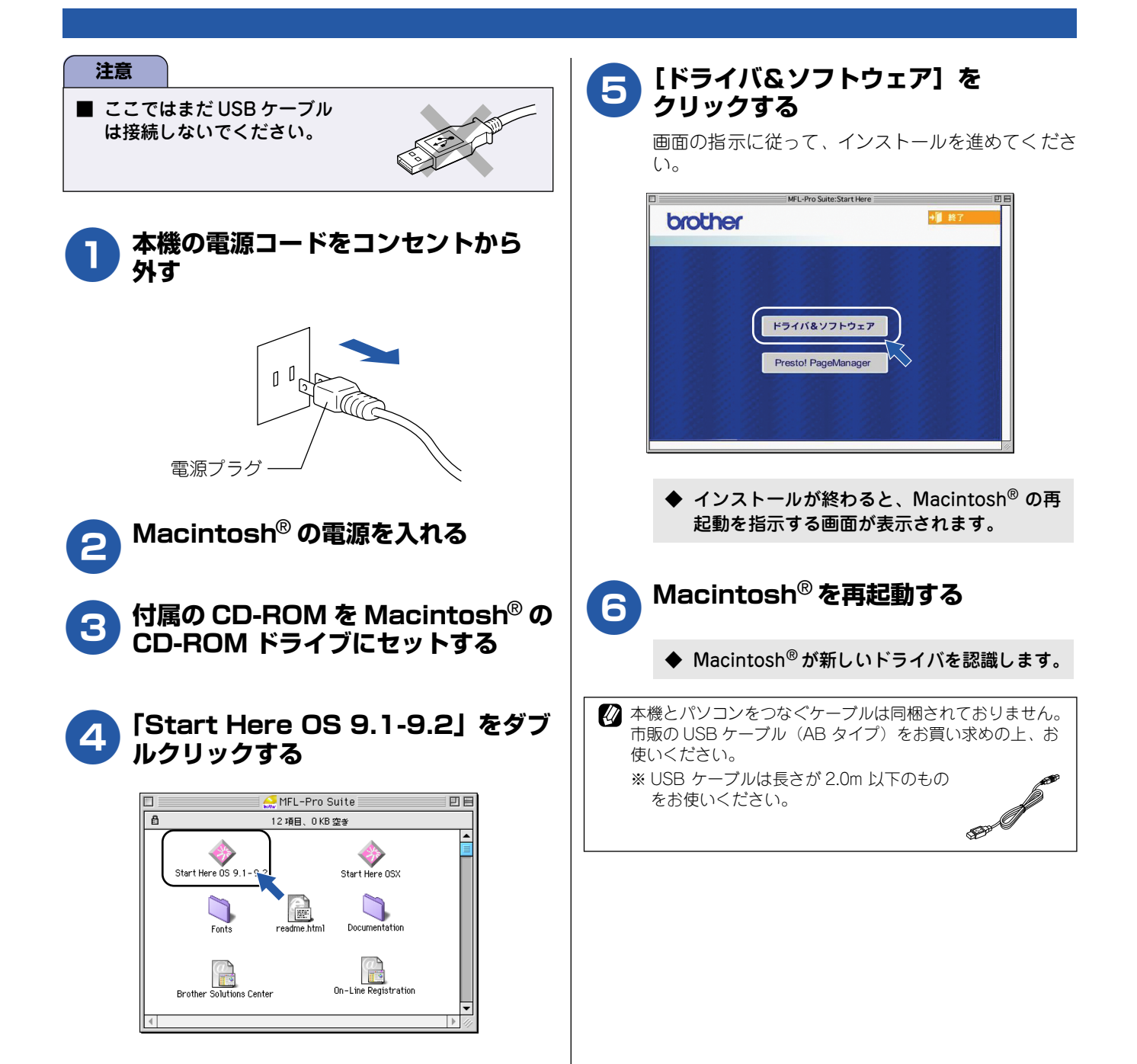

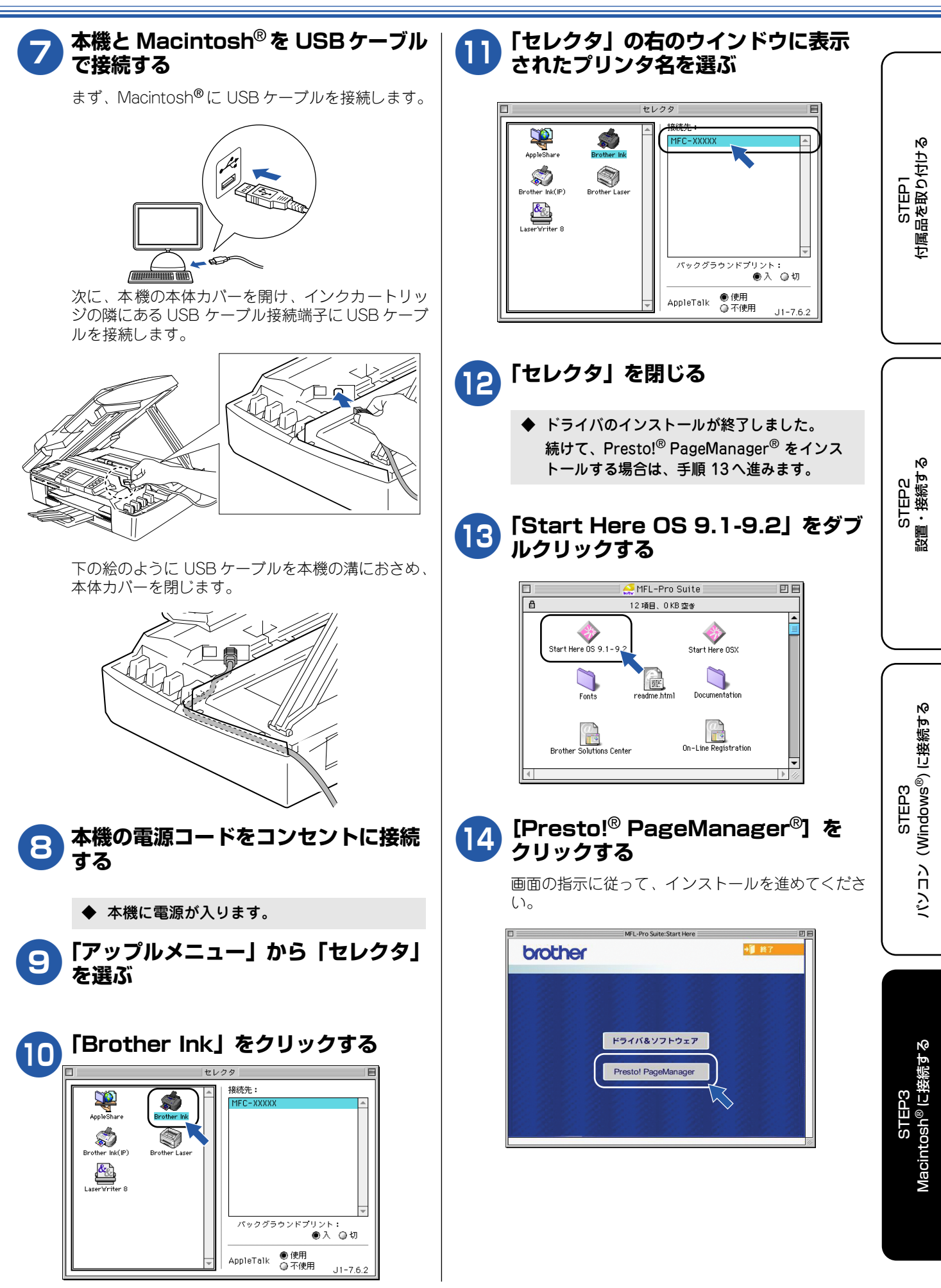

## USB ケーブルで接続する場合(Mac OS X 10.2.4 以降)

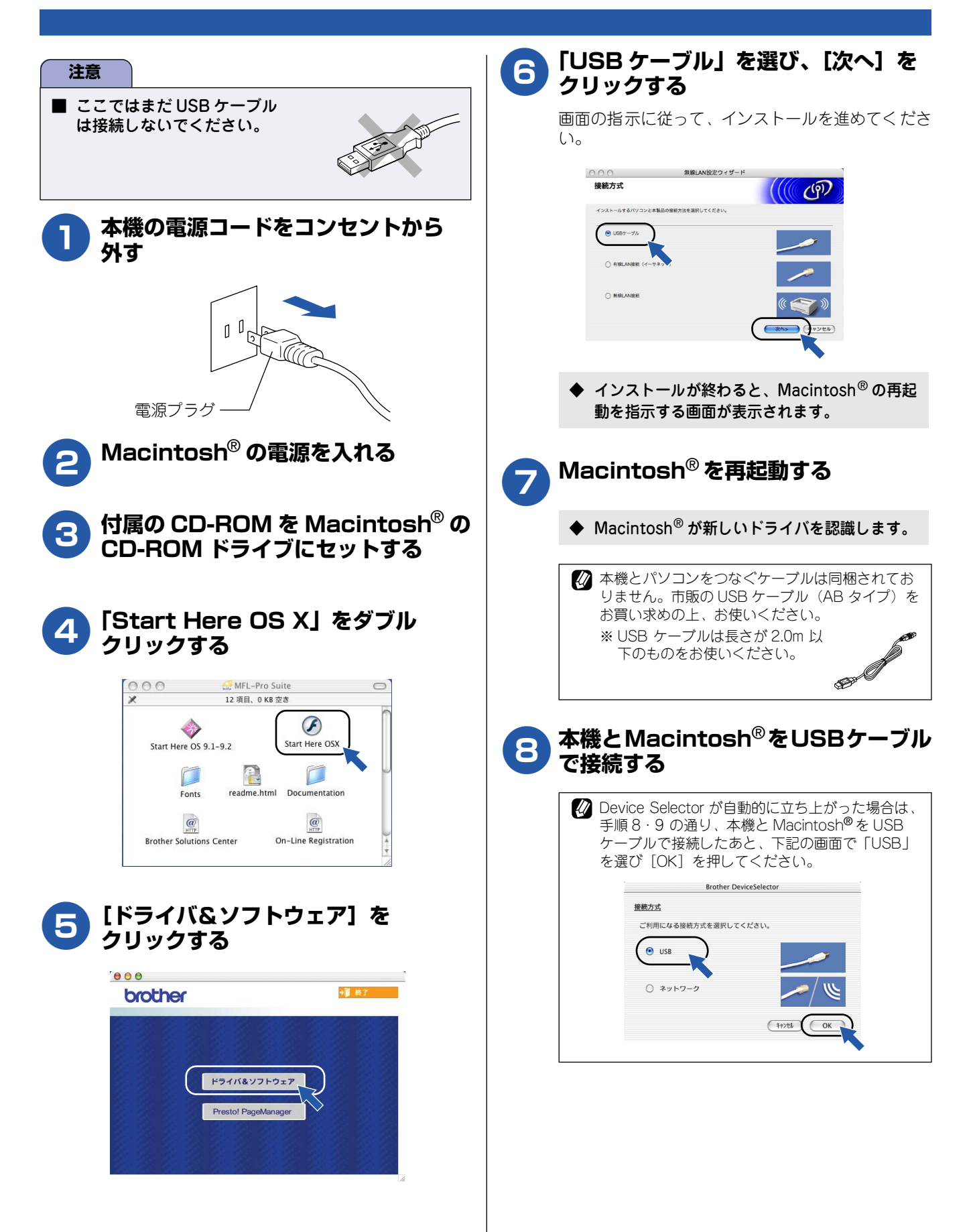

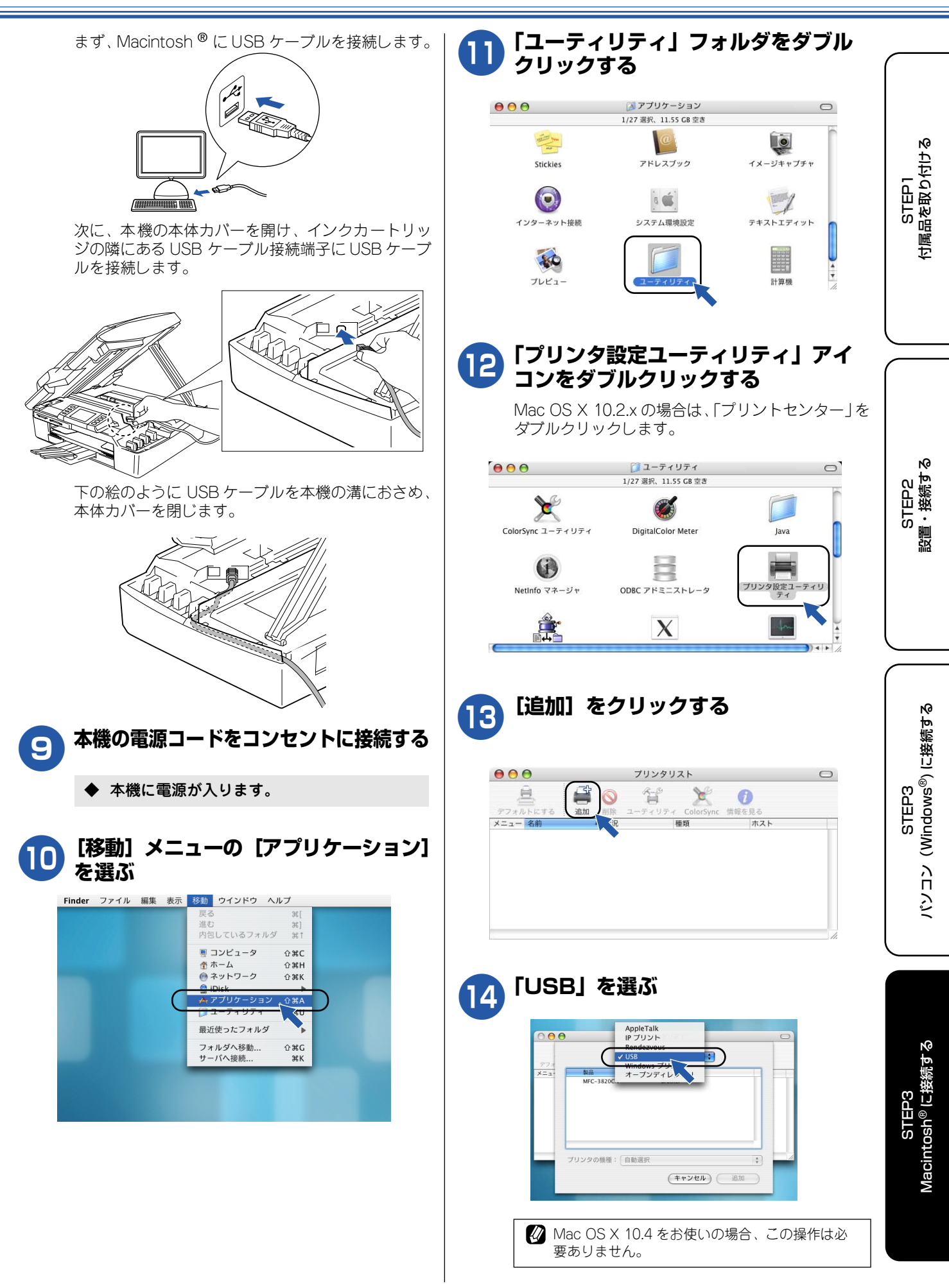

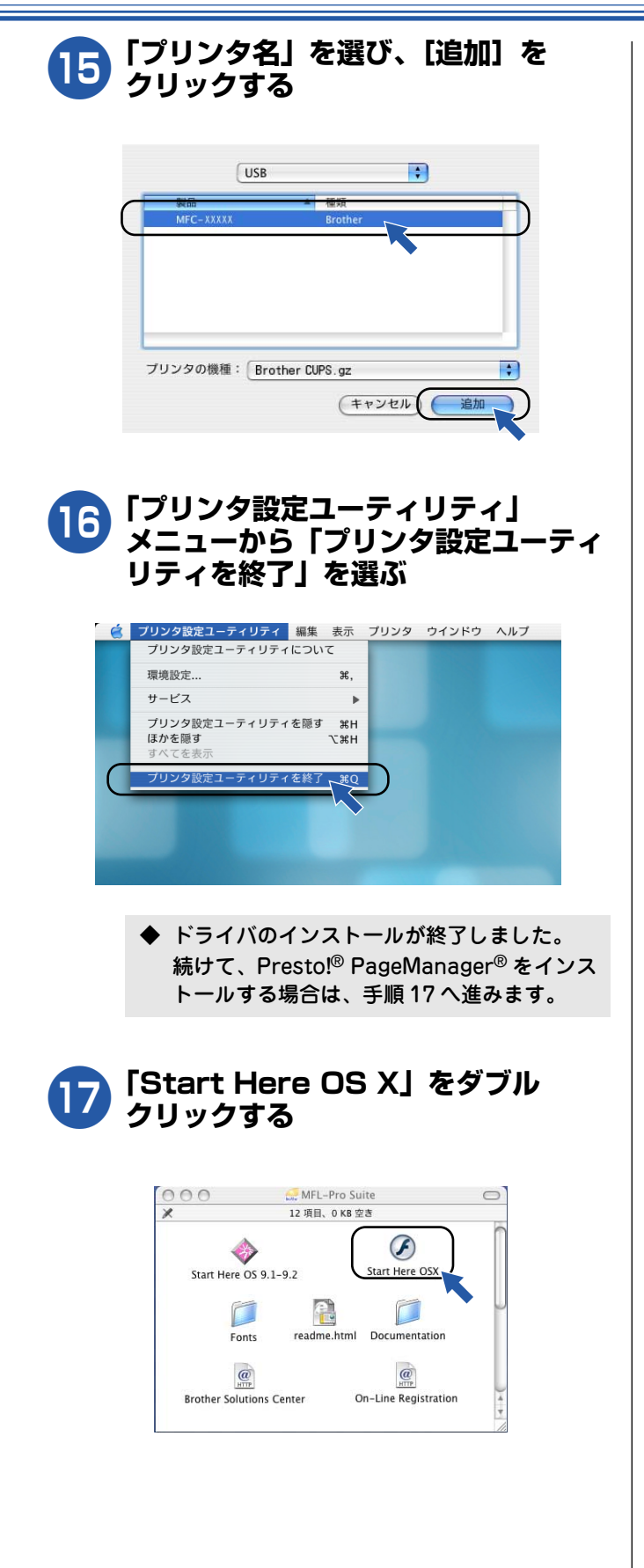

# IB [Presto!<sup>®</sup> PageManager<sup>®</sup>]を クリックする 画面の指示に従って、インストールを進めてください。

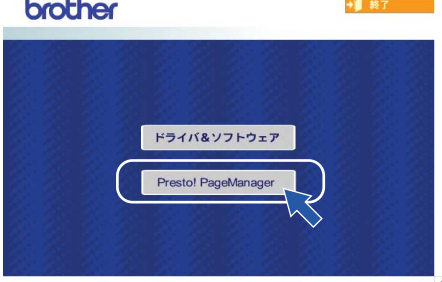

ネットワークケーブル(LAN ケーブル)で接続する場合(Mac OS 9.1 ~ 9.2)

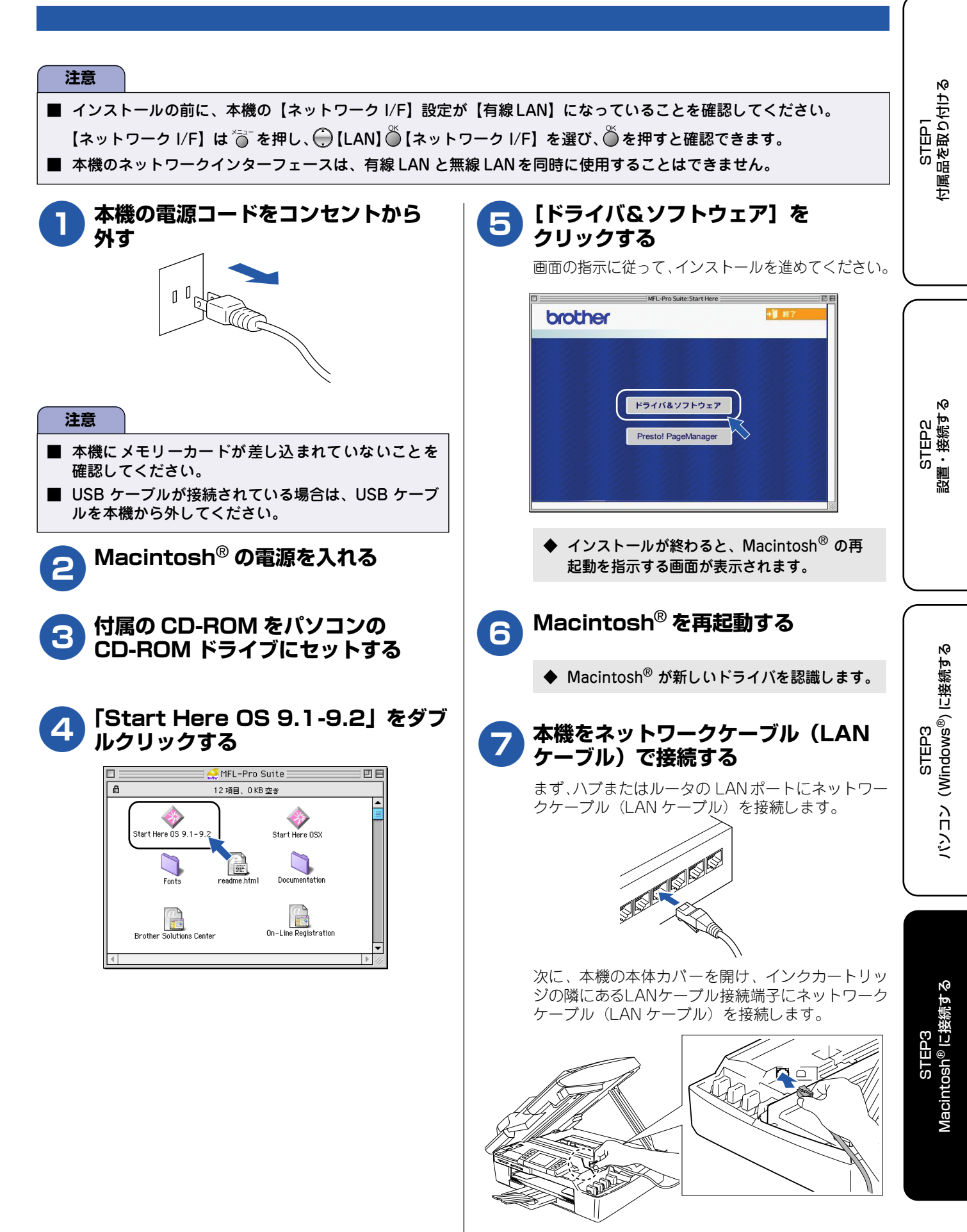

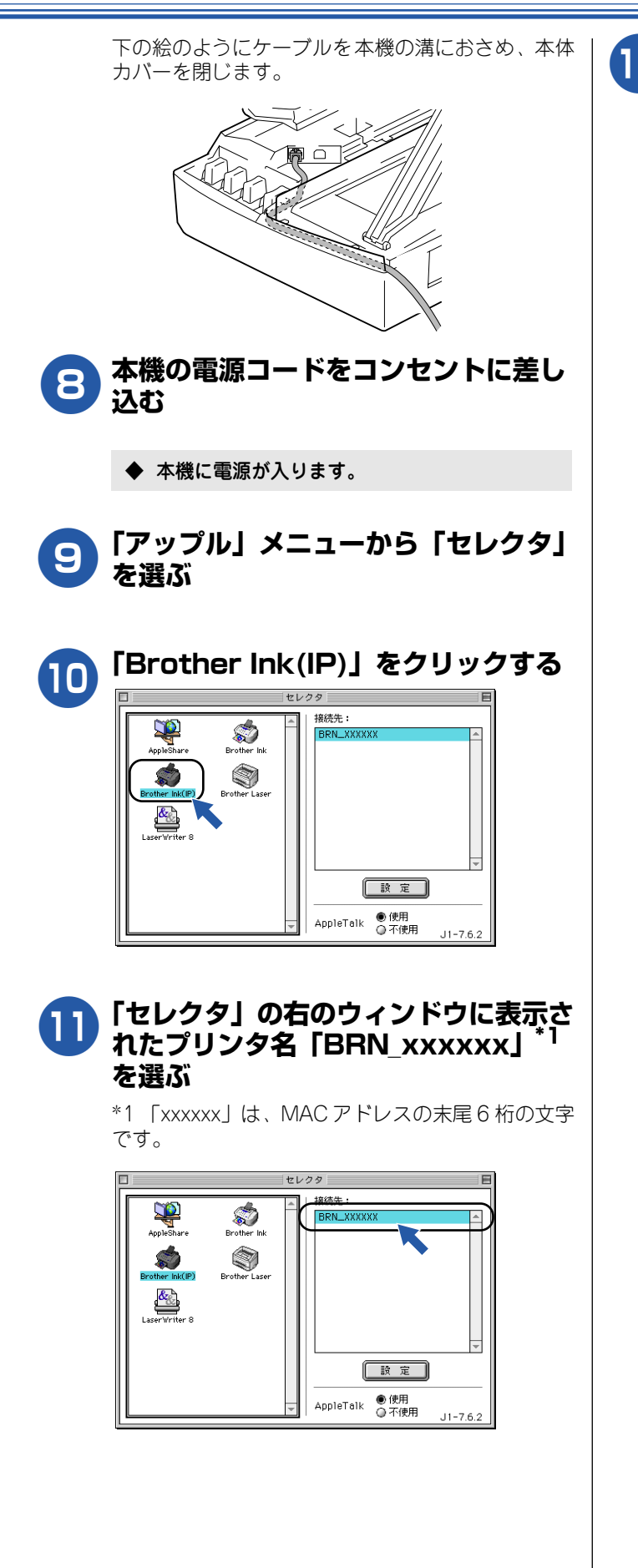

12「セレクタ」を閉じる

◆ ドライバのインストールが終了しました。 続けて、Presto!<sup>®</sup>PageManager<sup>®</sup>をインス トールする場合は、「USB ケーブルで接続す る場合(Mac OS 9.1 ~ 9.2)」(49 ページ) の手順 13 をご覧ください。

## ネットワークケーブル(LAN ケーブル)で接続する場合(Mac OS X 10.2.4 以降)

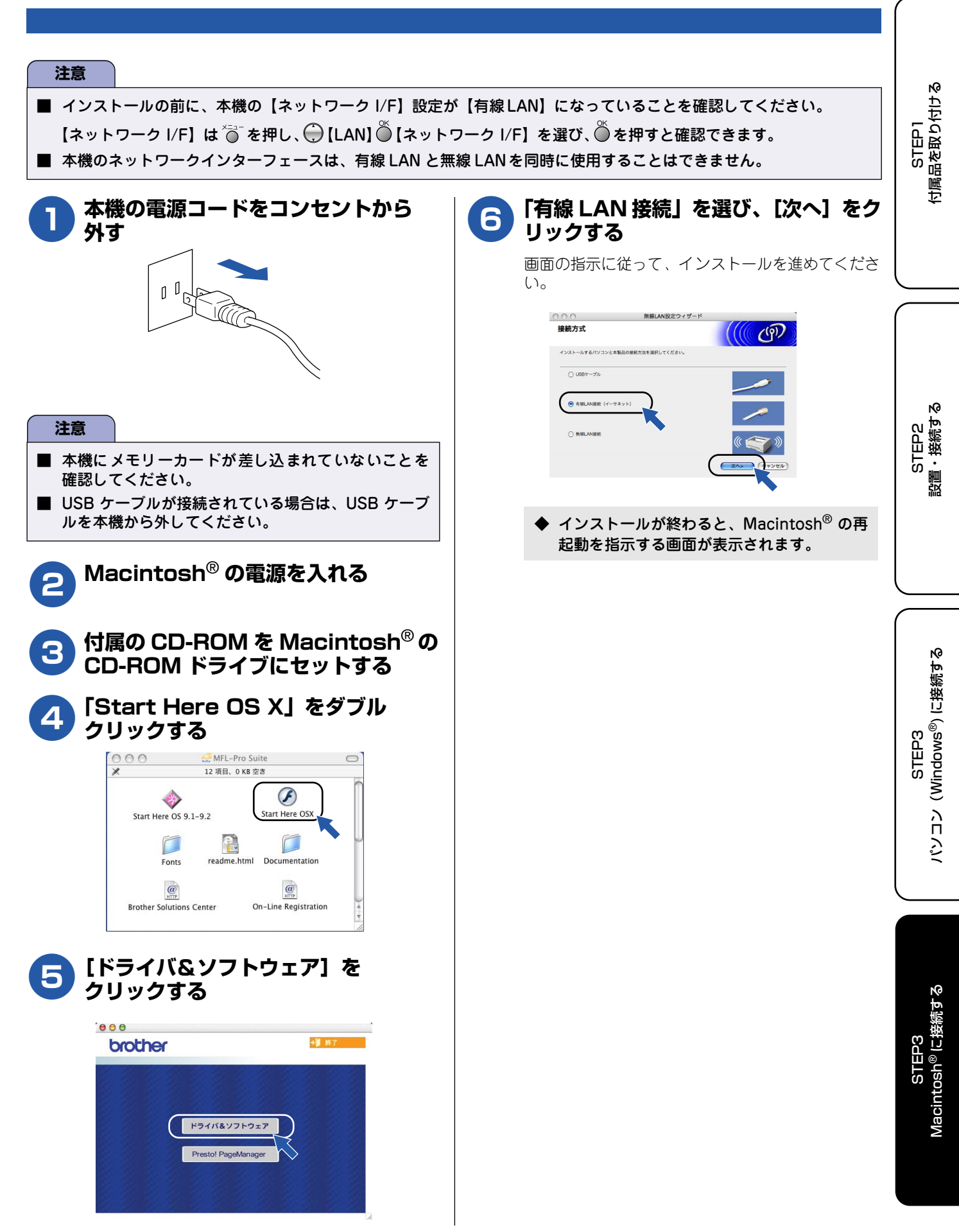

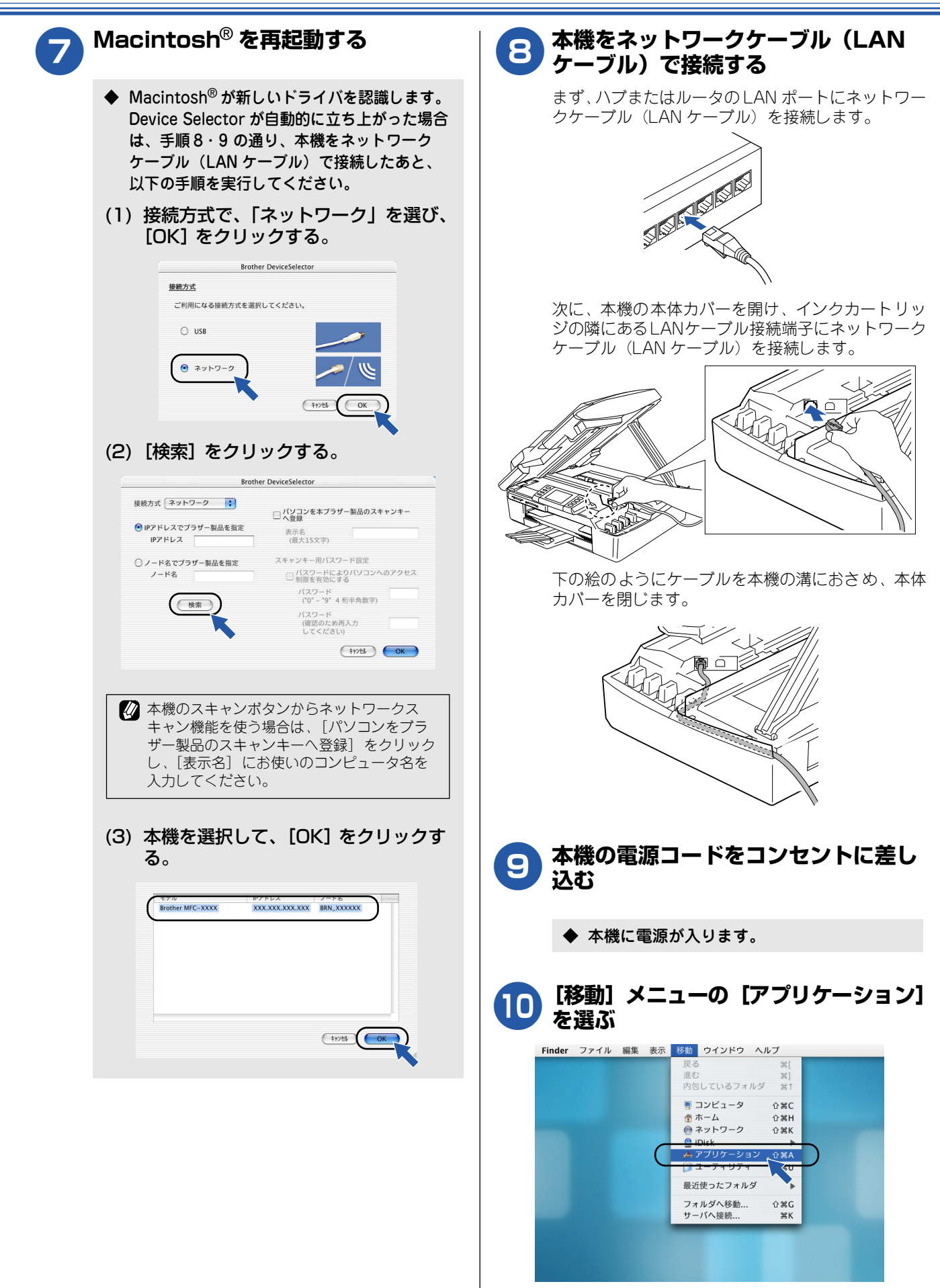

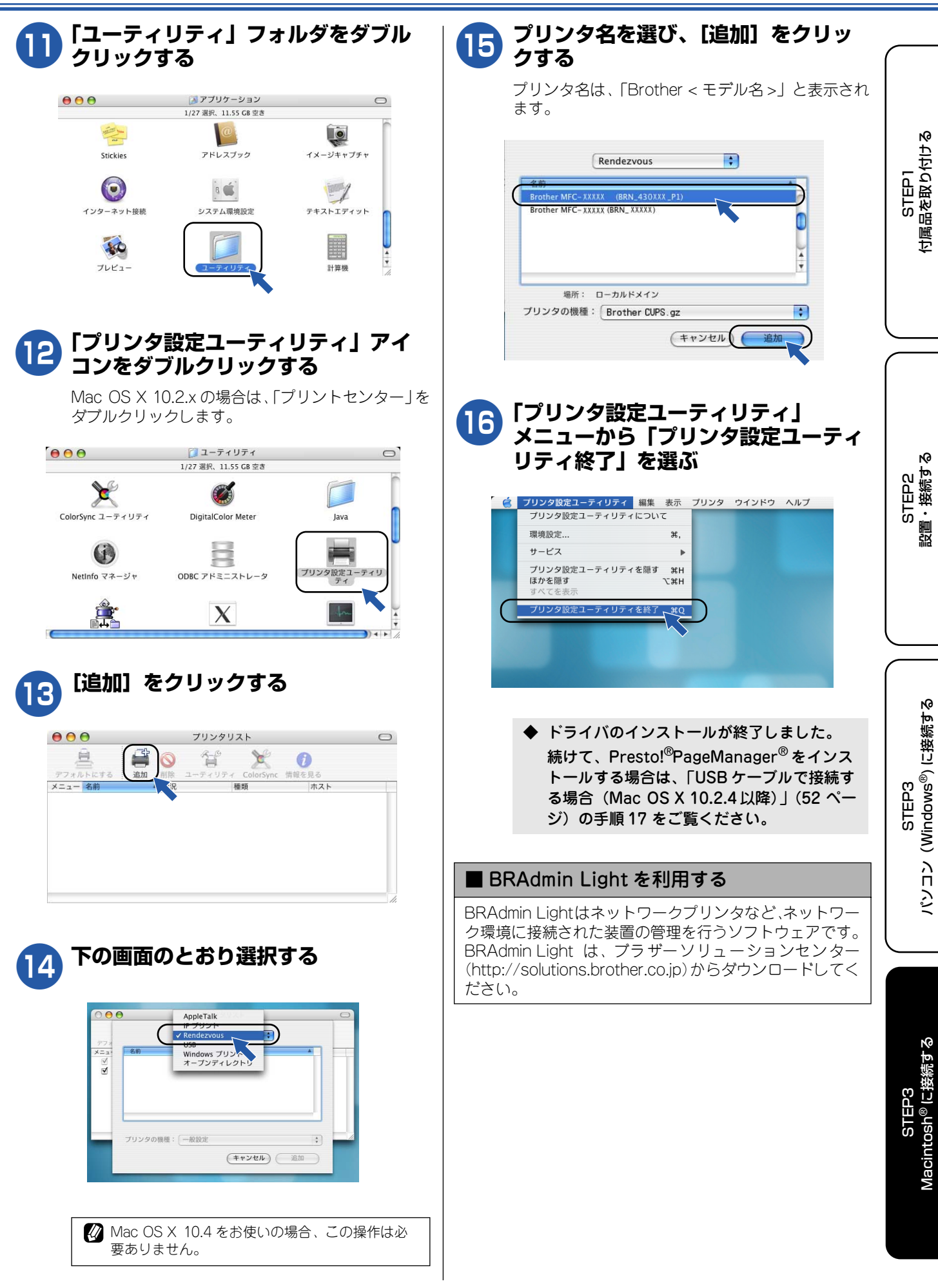

### 無線 LAN 環境に接続する場合(Mac OS X 10.2.4 以降)

本機を無線 LAN アクセスポイントや無線 LAN 対応の Macintosh<sup>®</sup> と無線でつなぎます。複数の Macintosh<sup>®</sup> から無線で、 本機をプリンタ、スキャナとして利用できるようになります。

| 無線LAN 環境で本機を使用する場合の注意点や、用語解説については、以下のページをご覧ください     ⇒ 39 ページ「無線LAN に関する用語」                                                                                                    |       |
|----------------------------------------------------------------------------------------------------|-------|
| ② 本機の MAC アドレス(イーサネットアドレス)を調べるときは、 $\overset{X=2^-}{\bigcirc}$ を押し、 $\bigoplus$ 【レポート印刷】 $\overset{K}{\bigoplus}$ 【LAN 設定内を選び、 $\overset{K}{\bigcirc}$ を押したあと、 $\overset{\pi_{2}}{\bigcirc}$ または $\overset{n_{2}-x_{2}-1}{\bigcirc}$ を押して印刷してください。 | 容リスト】 |

#### 注意

- Mac OS 9.1 ~ 9.2 は無線 LAN 接続に対応していません。
- 本機にメモリーカードが差し込まれていないことを確認してください。
- USB ケーブルが接続されている場合は、USB ケーブルを本機から外してください。
- 無線 LAN の設定に失敗した場合や、以前にインストールして再度インストールし直す場合は、本機の LAN 設定を初期化してから進めてください。⇒43ページ「LAN 設定を初期化する」
- 本機のネットワークインターフェースは、有線LAN と無線LAN を同時に使用することはできません。
- アドホックモードで接続する場合は、接続先のパソコンの設定もアドホックモードにする必要があります。
- 無線LAN の設定について詳しくは、HTMLマニュアルをご覧ください。

#### お使いの無線 LAN アクセスポイント の設定を書き留める

以下に記入してください。

アドホックモードの場合は、接続する Macintosh<sup>®</sup>の設 定を書き留めてください。また、接続先の Macintosh<sup>®</sup> の設定もアドホックモードに設定する必要があります。

| SSID(必須)*1           |  |
|----------------------|--|
| WEP +-*2, 3          |  |
| WPA-PSK *3<br>(TKIP) |  |

\*1SSID の隠ぺい機能を有効にしている場合は、-時的に無効にしてご確認ください。

- \*2WEPキーは、次の規定に従い、64bitまたは128bit キーに対応する値をASCII 文字か16進数フォー マットで記入します。
  - 64(40)bit ASCII 文字:半角5 文字で入力します。
     例) "Hello" (大文字と小文字は区別されます)
  - 64(40)bit 16 進数:10 桁の 16 進数で半角 入力します。 例) "71f2234aba"
  - 128(104)bit ASCII 文字:半角 13 文字で入 力します。
     例) "Wirelesscomms" (大文字と小文字は区別

されます)

- 128(104)bit 16 進数:26 桁の 16 進数で半 角入力します。
- 例)"71f2234ab56cd709e5412aa3ba"

\*3 設定されていない場合は、記入する必要はありません。

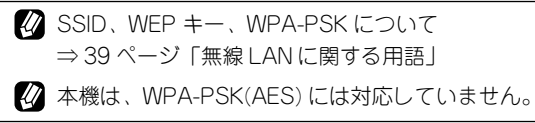

| 2 | 本機の電源コードをコンセントに差し<br>込む                                                                |
|---|----------------------------------------------------------------------------------------|
| 3 | 本機のネットワーク I/F を切り替える                                                                   |
|   | (1) 本機の 🍋 を押し、 💮 【LAN】 🗭 【ネット                                                          |
|   | ワーク I/F】を選び、 🌑 を押す                                                                     |
|   | ◆ 本機の液晶ディスプレイに現在の設定が表示<br>されます。                                                        |
|   | <ol> <li>(2) 〇 で【無線LAN】を選び、 〇 を押す</li> </ol>                                           |
|   | ◆【再起動しますか?/はい ⇒ 1 を押してく<br>ださい/いいえ ⇒ 2を押してください                                         |
|   | (3) 1* を押す                                                                             |
|   | ◆ 本機が再起動します。再起動には、約1分かかります。                                                            |
|   | 西起動が終わると、液晶ディスプレイに、現在の無線<br>電波の強さが4段階(・・・・・・・・・・・・・・・・・・・・・・・・・・・・・・・・・・・・             |
| 4 | ×=⊇-<br>を押し、 (LAN] (無線設定)<br>(1) (1) (1) (1) (1) (1) (1) (1) (1) (1)                   |
|   |                                                                                        |
|   | <ul> <li>◆ 無線 LAN の設定ウィザードが起動します。</li> <li>◆ 本機から接続できる無線ネットワークが検索<br/>されます。</li> </ul> |

| 5 | ● で本機と接続する無線 LAN アク                                                                                                | D) 共有ギー語<br>化方法が TKI         | &証(WPA-PSK)で暗号<br>Pの場合                        |                                                                         |
|---|----------------------------------------------------------------------------------------------------|------------------------------|-----------------------------------------------|-------------------------------------------------------------------------|
|   | 手順 1 で書き留めた SSID を選びます。                                                                                            | (1)【WPA-PSK】                 | を選び、 〇 を押す                                    | ل<br>ک                                                                  |
| 6 | 認証方法と暗号化方法を設定する<br>認証方法と暗号化方法について                                                                                  | (2) 手順 <b>し</b> で書           | き留めた WPA-PSK(TKIP)<br>、 <sup>OK</sup> を押す     | STEP1<br>高を取り付                                                          |
|   | ⇒ 39 $^{\circ}$ → 39 $^{\circ}$ → $^{\circ}$ 「無線 LAN に関する用語」<br>アドホックモードの場合は、下記の A) または<br>B) のどちらかを選びます。共有キー認証(C) | ◆【設定を適用し<br>てください/<br>い】と表示さ | しますか?/はい ⇒ 1 を押し<br>∕ いいえ ⇒ 2 を押してくださ<br>れます。 |                                                                         |
|   | とD))の選択肢は表示されません。                                                                                                  | (3) 1* を押す                   |                                               |                                                                         |
|   | A) オーノンシステム認証で暗号16なしの場合                                                                                            |                              |                                               |                                                                         |
|   | (1) 【オープンシステム認証】を選び、 を押す<br>※ スドホックエードの得合は、この場体は必要なしません                                                            | て                            | <b>きたか確認する</b><br>に【接続しました】と表示され              | ŧ                                                                       |
|   | <ul> <li>(2)【なし】を選び、<sup>OK</sup>を押す</li> </ul>                                                                    | 9。<br>び 接続できなか・<br>う一度お試し。   | った場合は、手順 <b>3</b> ~ <b>6</b> をも<br>ください       | う<br>で<br>う<br>の                                                        |
|   | ◆ 【設定を適用しますか?/はい ⇒ 1を押してくださ<br>い/いいえ ⇒2を押してください】と表示されます。                                                           |                              |                                               | □   STE  □<br>設置・接                                                      |
|   | <ul><li>(3) 1<sup>*</sup>を押す</li></ul>                                                                             | 8 本機の電源コーし、もう一度              | ードをコンセントからタ<br>差し込む                           | ¥                                                                       |
|   | B) オープンシステム認証で暗号化方法<br>が WEP の場合                                                                                   | ◆ 無線 LAN ア<br>機に IP アドレ      | クセスポイントから、自動的に本<br>ィスが割り当てられます。               |                                                                         |
|   | <ul> <li>(1)【オープンシステム認証】を選び、○ を押す</li> <li>※ アドホックモードの場合は、この操作は必要ありません。</li> </ul>                                 | び お使いの無線 使用していな(             | LAN アクセスポイントが DHCP を<br>い場合は、手動で設定を行う必要が      | …<br>してい<br>してい<br>してい<br>してい<br>してい<br>してい<br>してい<br>してい<br>してい<br>してい |
|   | <ul> <li>(2) 【WEP】を選び、 ● を押す</li> <li>(2) 【WEP】を選び、 ● を押す</li> </ul>                                               | あります。<br>⇒ユーザーズ;<br>設定」      | ガイド(HTML版)「ネットワーク                             | 3<br>8 <sup>®</sup> ) に扱                                                |
|   | <ul> <li>(3) () で使用する WEP キーを選び、● を押す</li> <li>(3) () で使用する WEP キーを選び、● を押す</li> </ul>                             | Macintosh <sup>0</sup>       | <sup>®</sup> の電源を入れる                          | STEP<br>Nindow                                                          |
|   | (4) 手順 🕛 で書き留めた WEP キーを人力し、 🎔 を押す                                                                                  |                              |                                               |                                                                         |
|   | ◆ 【設定を適用しますか?/はい ⇒1を押してくださ<br>い/いいえ ⇒2を押してください】と表示されます。                                                            | 10 付属の CD-R<br>CD-ROM ド      | OM を Macintosh <sup>®</sup> (<br>ライブにセットする    | גר מ                                                                    |
|   | (5) 1* を押す                                                                                                    |                              |                                               |                                                                         |
|   | C) 共有キー認証で暗号化方法がWEPの場合                                                                                             | リックする                        | e 03 x]                                       |                                                                         |
|   | (1)【共有キー認証】を選び、 を押す                                                                                                |                              | MFL-Pro Suite                                 | 続する                                                                     |
|   | <ul> <li>(2) () で使用する WEP キーを選び、</li> <li>         を押す          SK      </li> </ul>                                | Start Here OS 9.1-9.2        | Start Here OSX                                | -EP3<br>າ® (⊏搂                                                          |
|   | (3) 手順 1 で書き留めた WEP キーを入力し、 を押す                                                                                    | Fonts                        | readme.html Documentation                     | ST<br>intosh                                                            |
|   | ◆ 【設定を適用しますか?/はい ⇒1を押してくださ<br>い/いいえ ⇒2を押してください】と表示されます。                                                            | Brother Solutions Center     | er On-Line Registration                       | Maci                                                                    |
|   | (4) 1* を押す                                                                                                    |                              |                                               |                                                                         |
|   |                                                                                                    |                              |                                               |                                                                         |

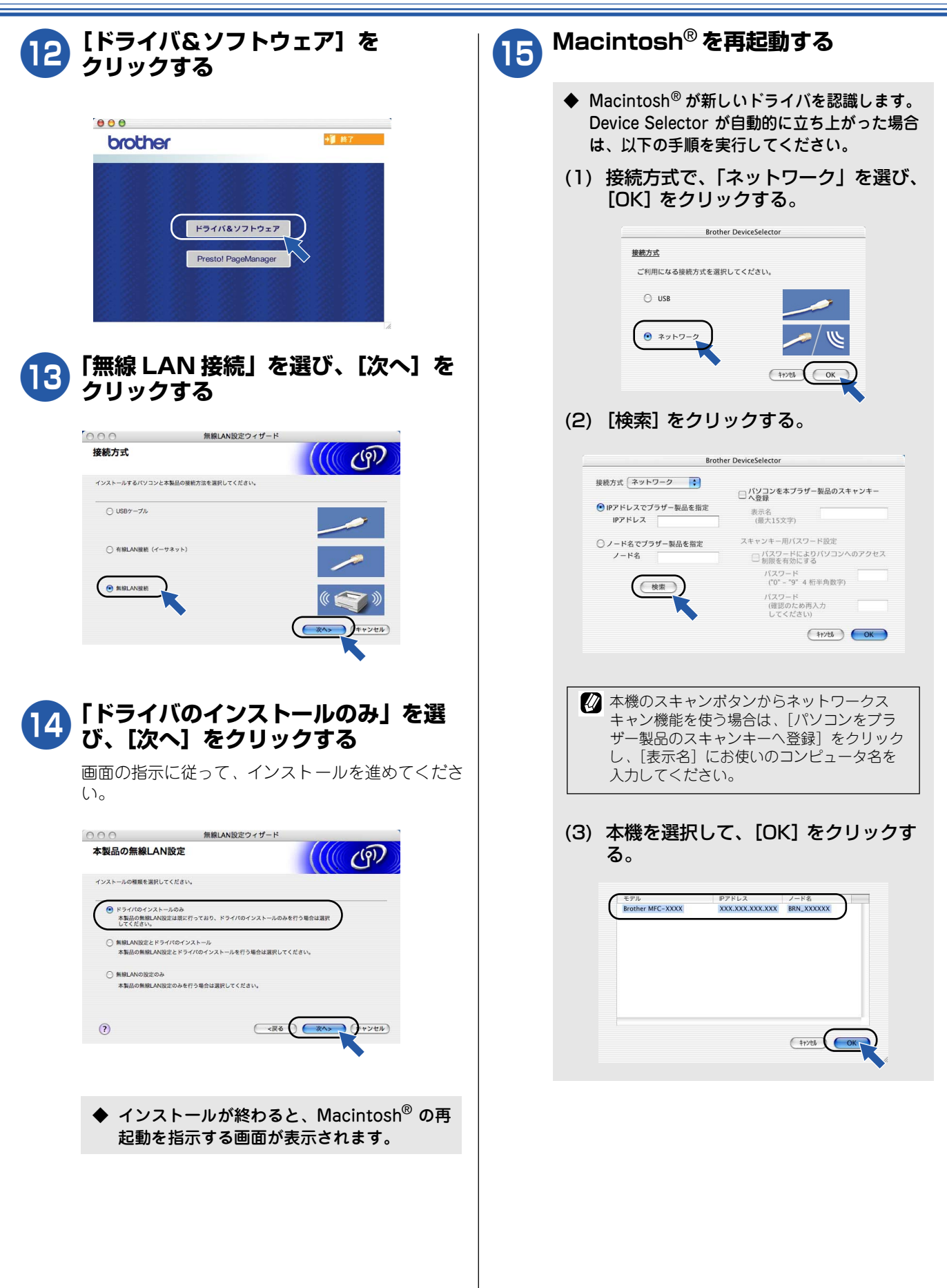

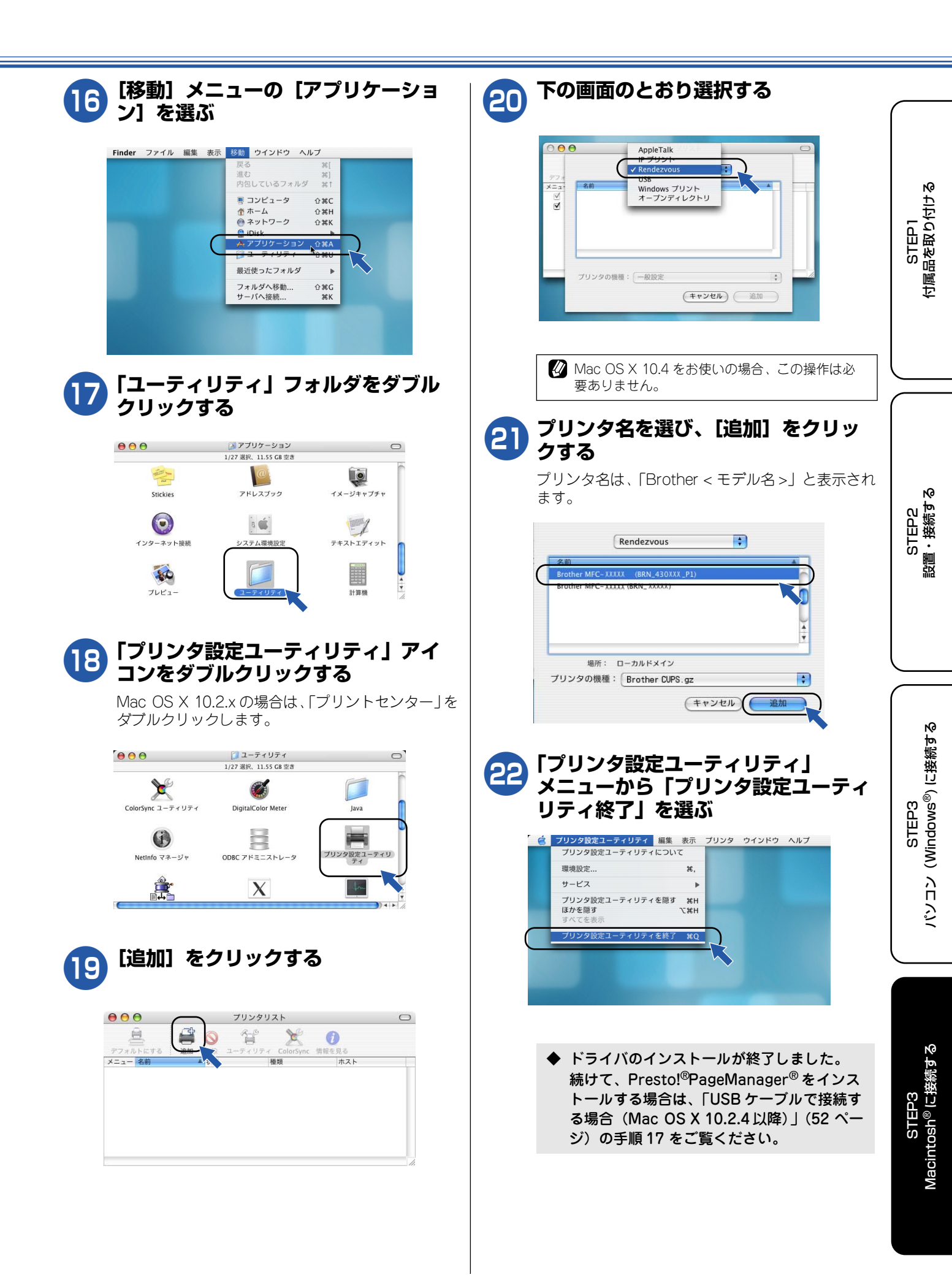

## この続きは…

ここまでの操作で、本機を使用するための準備が終了しました。本機をお使いいただくときは、目的に合わせて 必要なユーザーズガイドをよくお読みいただき、正しくお使いください。

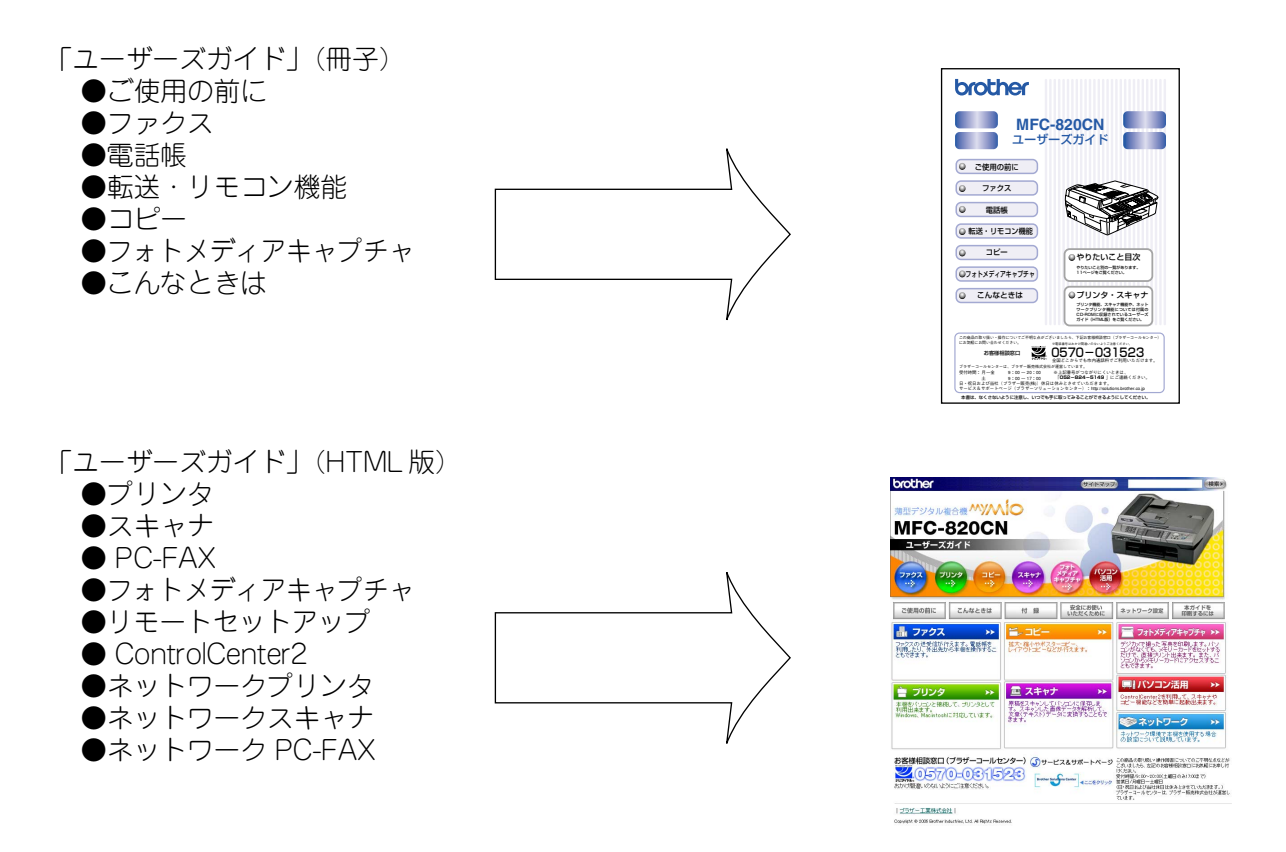

| ■ ユーザーズガイド(HTML 版)を閲覧するには                                                                                                    |                                                                |  |
|----------------------------------------------------------------------------------------------------|----------------------------------------------------------------|--|
| CD-ROM に収録されているユーザーズガイド(HTML版)を見たいときは、以下の手順で操作します。                                                                                                    |                                                                |  |
| Windows <sup>®</sup> の場合                                                                                                    | Macintosh <sup>®</sup> の場合                                     |  |
| (1)付属の CD-ROM をパソコンの CD-ROM ドライ<br>ブにセットする                                                                                                    | (1)付属の CD-ROM を Macintosh <sup>®</sup> の CD-<br>ROM ドライブにセットする |  |
| モデルを選択する画面が表示されたときは、お使いのモデルをクリックレキオ                                                                                                    | (2)「Documentation」をダブルクリックする                                   |  |
| ◆ メイン画面が表示されます。                                                                                                    | (3) ユーザーズガイドをダブルクリックする                                         |  |
| (2)「取扱説明書閲覧」をクリックする                                                                                                    | ◆ ユーザーズガイドが表示されます。                                             |  |
| (3)「ユーザーズガイド」をクリックする                                                                                                    |                                                                |  |
| ◆ ユーザーズガイドが表示されます。                                                                                                    |                                                                |  |
| <ul> <li>パソコンにドライバをインストールすると、Windows<sup>®</sup>のスタートメニューからユーザーズガイドを閲覧できます。</li> <li>[スタート]メニューから、「すべてのプログラム(プログラム)] ー [Brother] ー [MFC-820CN] ー [ユーザーズガイド]を選んでください。</li> </ul> |                                                                |  |

## 関連製品のご案内

### 消耗品

#### インクカートリッジ

インクが残り少なくなったら、以下のインクカートリッジをお買い求めください。

| 種類                                      | 型番      | 印字可能枚数*                                     |
|-----------------------------------------|---------|---------------------------------------------|
| ブラック                                    | LC09BK  | 500枚                                        |
| マゼンタ                                    | LC09M   | 400枚                                        |
| イエロー                                    | LC09Y   | 400枚                                        |
| シアン                                     | LC09C   | 400枚                                        |
| 4 色セット<br>(ブラック / マゼンタ /<br>イエロー / シアン) | LC094PK | ブラック:500 枚<br>マゼンタ / イエロー /<br>シアン:各色 400 枚 |

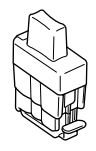

\* A4 サイズで 5%印刷密度、標準モードでの印刷可能枚数です。

### 専用紙・推奨紙

印刷品質維持のため、下記の弊社純正の専用紙をご利用になることをお勧めします。

| 記録紙種類 | 商品名              | 型番(サイズ)                         | 枚数      |
|-------|------------------|---------------------------------|---------|
| 普通紙   | 上質普通紙            | BP60PA(A4)                      | 250 枚入り |
| 光沢紙   | 写真光沢紙            | BP60GLA(A4)、<br>BP60GLLJ (L 判 ) | 20 枚入り  |
| マット紙  | インクジェット紙(マット仕上げ) | BP60MA(A4)                      | 25 枚入り  |

また、OHP フィルムは以下の推奨品をお使いください。

• Transparency 3M Transparency Film (型番: CG3410)

図 専用紙は、ご注文シートを使ってダイレクトクラブでご購入いただけます。 ⇒ユーザーズガイド 115ページ「消耗品を注文したいときは」

## アフターサービスのご案内

この度は本製品をお買い上げいただきまして誠にありがとうございます。ご愛用いただきます製品が、安心して ご使用いただけますよう下記窓口を設置しております。ご不明な点、もしくはお問い合わせなどございましたら 下記までご連絡ください。その際、ディスプレイにどのような表示が出ているかなどをおたずねいたしますので、 あらかじめご確認いただけますと助かります。

| 【お客様相談窓口(ブラザーコールセンター)】<br>MFC 製品のご質問と障害に関するご相談                              | 【消耗品のご注文窓口】<br>ブラザー販売(株)情報機器事業部 ダイレクトクラブ                                                                                           |
|-----------------------------------------------------------------------------|----------------------------------------------------------------------------------------------------|
| TEL : 9570-031523                                                           | 〒467-8577 名古座巾琉穂区田代町15-1<br>TEL:0120-118-825<br>(十・日・祝日 長期休暇を除く 9・00 ~ 12・00                                                       |
| 受付時間:日~全 9:00~20:00                                                         | $13:00 \sim 17:00)$<br>EAX: 052-825-0311                                                                                           |
| 2135181:73 並 3:00 ~ 20:00<br>土 9:00 ~ 17:00<br>日・祝日および当社 (ブラザー販売(株)) 休日はお休み | ホームページ:http://direct.brother.co.ip                                                                                                 |
| とさせていただきます。<br>サービス&サポートページ(ブラザーソリューションヤ                                    | ・消耗品については、お買い上げの販売店にてお買い求めください。                                                                                                    |
| ンター):<br>http://solutions.brother.co.jp                                     | <ul> <li>万一、販売店よりお買い求めできない場合は、弊社ダイレクトクラ<br/>プにて対応させていただきます。なお、FAX にてご注文いただく<br/>場合は、ユーザーズガイドの「ご注文シート」を印刷してご活用く<br/>ださい。</li> </ul> |
| 〒 467-8561           愛知県名古屋市瑞           ブラザー工業株式:                           | 穂区苗代町 15-1<br>会社                                                                                                    |

愛知県名古屋市瑞穂区苗代町 15-1 ブラザー工業株式会社

※ ユーザーズガイドに乱丁、落丁があったときは、「お客様相談窓口(ブラザーコールセンター)0570-031523」にご連絡ください。 ※ Presto!<sup>®</sup>PageManager<sup>®</sup> については、以下にお問い合わせください。

ニューソフトジャパンカスタマーサポートセンター TEL: 03-5472-7008 FAX: 03-5472-7009 10:00 ~ 12:00 13:00 ~ 17:00 (土日・祝日を除く)

テクニカルサポート電子メール:support@newsoft.co.jp ホームページ:http://www.newsoft.co.jp

## 商標について

本文中では、OS 名称を略記しています。

Windows<sup>®</sup> 98 の正式名称は、Microsoft<sup>®</sup> Windows<sup>®</sup> 98 operating system です。 Windows<sup>®</sup> 98SE の正式名称は、Microsoft<sup>®</sup> Windows<sup>®</sup> 98 Second Edition operating system です。 Windows<sup>®</sup> 2000 Professional の正式名称は、Microsoft<sup>®</sup> Windows<sup>®</sup> 2000 Professional operating system です。 (本文中では Windows<sup>®</sup> 2000 と表記しています。) Windows<sup>®</sup> Me の正式名称は、Microsoft<sup>®</sup> Windows<sup>®</sup> Millennium Edition operating system です。 Windows<sup>®</sup> XP の正式名称は、Microsoft<sup>®</sup> Windows<sup>®</sup> XP operating system です。 Microsoft、Windowsは、米国 Microsoft Corporationの米国およびその他の国における登録商標です。 Apple、Macintosh は、アップルコンピュータ社の商標です。 Adobe、Photoshop は Adobe Systems Incorporated (アドビシステムズ社)の商標です。 Presto! PageManager は、NewSoft Technology Corp. の登録商標です。 Pentium、Xeonは、Intel Corporationの登録商標です。 AMD Athlon 64、AMD Opteron は、Advanced Micro Devices, Inc. の登録商標です。 本書に記載されているその他の会社名および製品名は、各社の商標または登録商標です。

本製品は日本国内のみでのご使用となりますので、海外でのご使用はお止めください。海外での各国の通信規格に反する 場合や、海外で使用されている電源が本製品に適切ではない恐れがあります。海外で本製品をご使用になりトラブルが発 生した場合、当社は一切の責任を負いかねます。また、保証の対象とはなりませんのでご注意ください。

These machines are made for use in Japan only. We can not recommend using them overseas because it may violate the Telecommunications Regulations of that country and the power requirements of your fax machine may not be compatible with the power available in foreign countries. Using Japan models overseas is at your own risk and will void your warranty.

● お買い上げの際、販売店でお渡しする保証書は大切に保存してください。

©2005 Brother Industries, Ltd. ©1998-2005 TROY Group. Inc. © 1998-2005 PACIFIC SOFTWAREWORKS INC. ©2005 Devicescape Software, Inc.

<sup>●</sup>本製品の補修用性能部品の最低保有期間は製造打切後5年です。